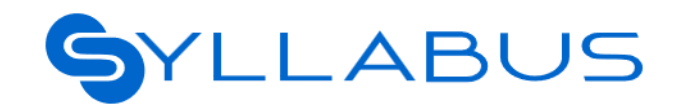

# Manuale operativo del Discente

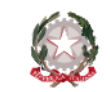

Dipartimento della Funzione Pubblica

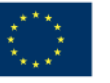

Finanziato dall'Unione Europea NextGenerationEU

## Indice 1 di 2

**Diffusione Limitata** 

# $\bullet\bullet\bullet\bullet\bullet\bullet\bullet\bullet\bullet\bullet$

| INTRODUZIONE                  | pagina 4         |
|-------------------------------|------------------|
| Scopo del documento           | pagina 5         |
| Cos'è Syllabus                | <u>pagina 6</u>  |
| Definizioni e terminologia    | <u>pagina 7</u>  |
| Il ruolo del Discente         | <u>pagina 9</u>  |
| La tua esperienza in Syllabus | <u>pagina 10</u> |
| LOGIN                         | <u>pagina 11</u> |

Primo accesso alla pagina Syllabus Inserimento credenziali e dati del profilo Presentazione di Syllabus Login successivi

#### **HOMEPAGE E CATALOGO**

Descrizione della homepage Esplorazione del catalogo

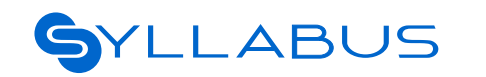

Dipartimento della Funzione Pubblica

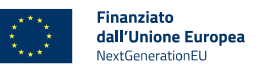

pagina 13

pagina 14

pagina 15

pagina 16

pagina 17

pagina 19

pagina 20

| Visualizzazione di un percorso                       | <u>pagina 21</u> |
|------------------------------------------------------|------------------|
| Visualizzazione della scheda corso                   | <u>pagina 22</u> |
| TEST DI VALUTAZIONE IN INGRESSO                      | pagina 23        |
| Accesso al test di valutazione pre-formazione        | <u>pagina 25</u> |
| Accesso al test di prova                             | <u>pagina 26</u> |
| Avvio di un test di valutazione pre-formazione       | <u>pagina 27</u> |
| Svolgimento di un test di valutazione non navigabile | <u>pagina 28</u> |
| Raggiungimento del livello di competenza             | <u>pagina 29</u> |
| Abbandono del test in corso                          | <u>pagina 30</u> |
| Conclusione del test e consultazione dell'esito      | <u>pagina 31</u> |
| Conseguimento livello di competenza massimo          | pagina 32        |
| Svolgimento di un test di valutazione navigabile     | <u>pagina 33</u> |
| Visualizzazione risultato test navigabile            | pagina 34        |
| Consultazione del report del test                    | pagina 35        |
|                                                      |                  |

## Indice 2 di 2

**Diffusione Limitata** 

# 

| LA TUA FORMAZIONE                                | <u>pagina 37</u>                                      | Ore di formazione                            | <u>pagina 61</u> |
|--------------------------------------------------|-------------------------------------------------------|----------------------------------------------|------------------|
| ll tuo cruscotto                                 | pagina 39                                             | GESTIONE DATI PROFILO                        | <u>pagina 63</u> |
| Fruizione di un corso di formazione              | pagina 40                                             | ll tuo profilo                               | <u>pagina 65</u> |
| Fruizione di un webinar                          | pagina 45                                             | Modifica del profilo                         | <u>pagina 66</u> |
| Visualizzazione dello storico della formazione   | pagina 48                                             | Modifica delle impostazioni di accessibilità | <u>pagina 67</u> |
| TEST DI VALUTAZIONE IN USCITA E ATTESTAZION      | I Pagina 49                                           | SUPPORTO                                     | <u>pagina 68</u> |
|                                                  |                                                       | Assistenza                                   | <u>pagina 70</u> |
| Accesso al test di valutazione post-formazione   | <u>pagina 51</u>                                      | FAQ e Chatbot                                | <u>pagina 71</u> |
| Visualizzazione dei badge ottenuti               | <u>pagina 52</u>                                      | Richiesta di assistenza tecnica              | pagina 72        |
| Le attestazioni in Syllabus                      | <u>pagina 54</u>                                      | Video tutorial                               | pagina 73        |
| FASCICOLO FORMATIVO                              | <u>pagina 55</u>                                      | Guida alla formazione                        | pagina 74        |
| Vai al fascicolo                                 | pagina 57                                             |                                              |                  |
| Stato delle conoscenze                           | pagina 58                                             |                                              |                  |
| Dettaglio per programma                          | pagina 60                                             |                                              |                  |
| SYLLABUS Dipartimento della<br>Funzione Pubblica | Finanziato<br>dall'Unione Europea<br>NextGenerationEU | Manuale operativo I                          | Discente         |

## Introduzione

Scopo del documento Cos'è Definizioni e terminologia Il ruolo del Discente La tua esperienza in Syllabus pagina 5 pagina 6 pagina 7 pagina 9 pagina 10

## Scopo del documento

Questa guida operativa mira a fornire una serie di indicazioni ed istruzioni operative per supportarti nell'utilizzo della piattaforma e delle funzionalità a te dedicate, ripercorrendo la tua esperienza in **Syllabus**.

Puoi consultare questa guida operativa in modo **completo**, scorrendo tutte le sue pagine, oppure in modalità **interattiva** cliccando sull'<u>argomento di interesse</u> nell'**Indice** per accedere direttamente ai contenuti ricercati.

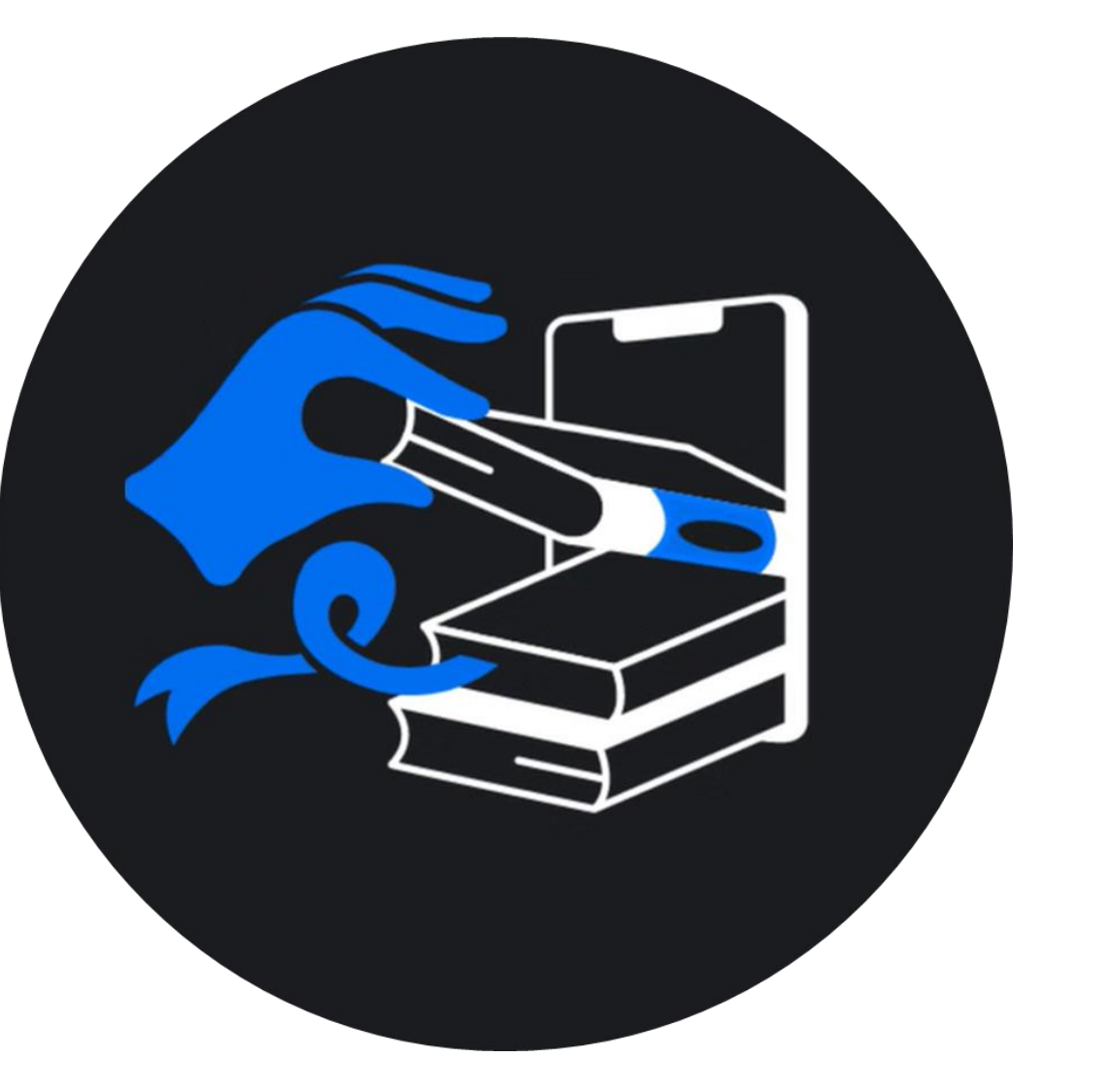

## **BUONA LETTURA!**

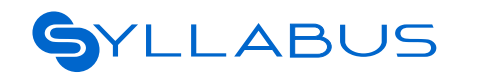

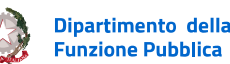

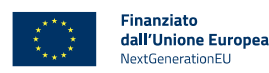

Manuale operativo Discente

## Cos'è Syllabus

**Syllabus** è la piattaforma di formazione digitale dedicata ai dipendenti della Pubblica Amministrazione che mira a potenziare conoscenze, competenze e abilità attraverso un'esperienza di apprendimento personalizzata, multitematica e in continuo aggiornamento.

In Syllabus, ogni dipendente ha la possibilità di misurare le sue conoscenze e individuare i suoi bisogni formativi attraverso **test di valutazione** e fruire dei moduli formativi più adatti a colmare il gap di competenze rilevato tra quelli previsti nel **Catalogo**.

Al termine della formazione sarà possibile ripetere il test per poter **verificare** e **attestare** l'aumento delle proprie competenze.

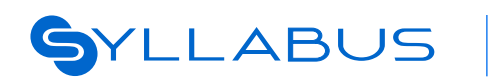

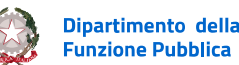

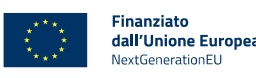

## Definizioni e terminologia 1 di 2

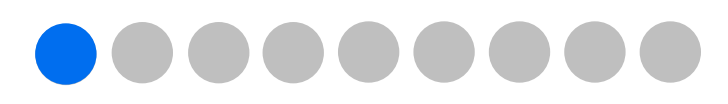

La tabella "*Definizioni e terminologia*" fornisce la spiegazione del significato di alcuni termini chiave utilizzati in questo manuale.

| TERMINE          | SIGNIFICATO DEL TERMINE                                                                                                    |
|------------------|----------------------------------------------------------------------------------------------------|
| Amministratore   | L'amministratore è la figura designata a gestire la formazione dei dipendenti della propria amministrazione, assegnando loro programmi e competenze da acquisire.                                                                                                    |
| Ambito tematico  | Un ambito tematico rappresenta il livello più elevato dell'offerta formativa su Syllabus, perché racchiude al suo interno<br>l'insieme di uno o più programmi.                                                                                                    |
| Programma        | Il programma raggruppa tutte le competenze ritenute strategiche e coerenti con un dato dominio o profilo che possono<br>essere assegnate ai discenti. Ogni programma ha un colore di riferimento.                                                                                                    |
| Competenza       | La competenza è l'elemento principale sul quale si basa l'esperienza formativa. Per ogni competenza sono presenti dei<br>descrittori delle conoscenze e delle abilità che la caratterizzano per ciascun livello di padronanza. A ciascuna competenza è<br>associato un percorso formativo.                                       |
| Livello          | Il livello rappresenta il grado di padronanza posseduta dal discente in relazione ad una specifica competenza. A seconda del<br>programma al quale una competenza appartiene, i livelli di padronanza possono variare da 1 fino ad 8. Quando un discente<br>ottiene un nuovo livello di padronanza, il sistema assegna un badge. |
| Livello iniziale | Il livello iniziale è il grado di padronanza posseduta dal discente in relazione ad una specifica competenza, prima di iniziare il<br>suo percorso di formazione in Syllabus. Esso rappresenta lo stato di partenza del discente.                                                                                                |
| Corso singolo    | Il corso singolo è un modulo formativo a sé stante che non fa parte di un percorso e che non richiede un test di valutazione<br>pre-formazione. È possibile accedere a questi corsi, scegliendo liberamente tra quelli disponibili, non appena il programma<br>al quale appartengono ti verrà assegnato.                         |

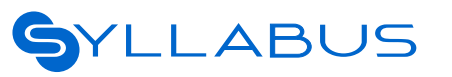

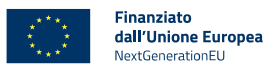

## Definizioni e terminologia 2 di 2

| TERMINE                                | SIGNIFICATO DEL TERMINE                                                                                                    |
|----------------------------------------|----------------------------------------------------------------------------------------------------|
| Percorso                               | Un percorso è l'insieme dei corsi di formazione relativi ad una specifica competenza assegnata. Ogni percorso ha un inizio e<br>una fine, che dipende dai livelli di padronanza previsti dalla competenza assegnata. Quando un discente ottiene un nuovo<br>livello di padronanza, il sistema assegna un badge.                                                                                                    |
| Test di valutazione<br>pre-formazione  | Il test di valutazione pre-formazione, laddove previsto, è la prova sostenuta dal discente in Syllabus prima di iniziare un<br>nuovo percorso di formazione su una specifica competenza. Esso consente di definire il livello iniziale del discente nella<br>competenza che sarà oggetto di formazione, e permette al sistema di modulare il percorso formativo personalizzandolo sulla<br>base delle esigenze formative di ogni utente. |
| Test di valutazione<br>post-formazione | Il test di valutazione post-formazione è la prova sostenuta dal discente in Syllabus a conclusione delle tappe del suo<br>percorso di formazione. Esso consente di definire il livello raggiunto del discente nella competenza che è stata oggetto di<br>formazione.                                                                                                    |
| Digital Badge                          | È un attestato digitale che riconosce l'acquisizione di un livello di padronanza per una determinata competenza. Viene<br>rilasciato direttamente da Syllabus e visualizzato solo in piattaforma. Esso rappresenta uno strumento per attestare quanto<br>appreso, restituendo un feedback visivo immediato sul livello di conoscenza raggiunto.                                                                                          |
| Open badge                             | È un attestato digitale che riconosce l'acquisizione del livello di padronanza avanzato per una determinata competenza. Tale<br>attestazione, garantita da Syllabus e ospitata sulla piattaforma Bestr, grazie al formato open source può essere condiviso sui<br>social.                                                                                                    |
| Fascicolo formativo                    | Il fascicolo raccoglie e prospetta informazioni sullo stato della formazione Syllabus. È uno strumento utile per monitorare il<br>proprio andamento formativo su Syllabus, confrontando i livelli di conoscenza iniziali con quelli attuali per conoscere nel<br>dettaglio i propri progressi.                                                                                                    |
|                                        | Financiato                                                                                                    |

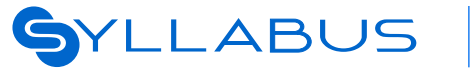

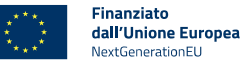

## Il ruolo del Discente di Syllabus

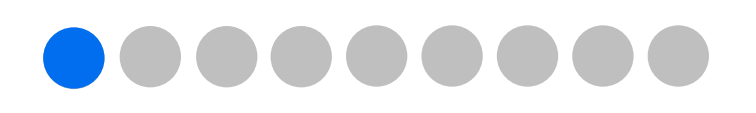

Nella piattaforma Syllabus sono previsti 3 diversi ruoli in base alle funzionalità di cui l'utente dispone:

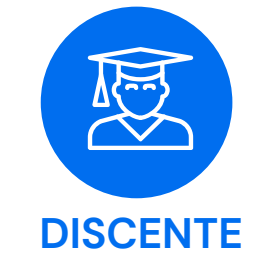

Fruisce della formazione ed effettua test di valutazione

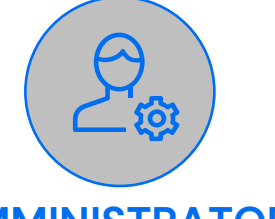

#### AMMINISTRATORE

Gestisce la formazione dei dipendenti della propria amministrazione

dall'Unione Europea

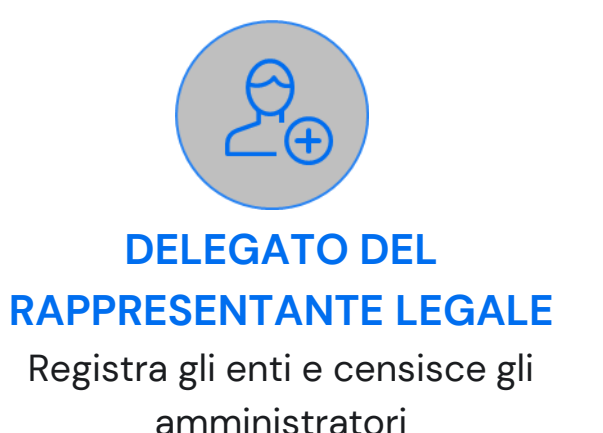

Questa guida operativa è rivolta agli utenti con ruolo **Discente**. In quanto discente potrai:

• Esplorare il catalogo dei corsi offerti

ABUS

- Effettuare un test di valutazione del tuo livello iniziale (ove richiesto) rispetto alle competenze a te assegnate
- Arricchire il tuo bagaglio formativo accedendo a corsi e percorsi sulle competenze a te assegnate, selezionati in base al tuo livello di padronanza

Dipartimento della

- Monitorare lo stato di avanzamento del tuo percorso di formazione
- Ottenere digital e open badge completando con successo i test di valutazione post-formazione.

## La tua esperienza in Syllabus

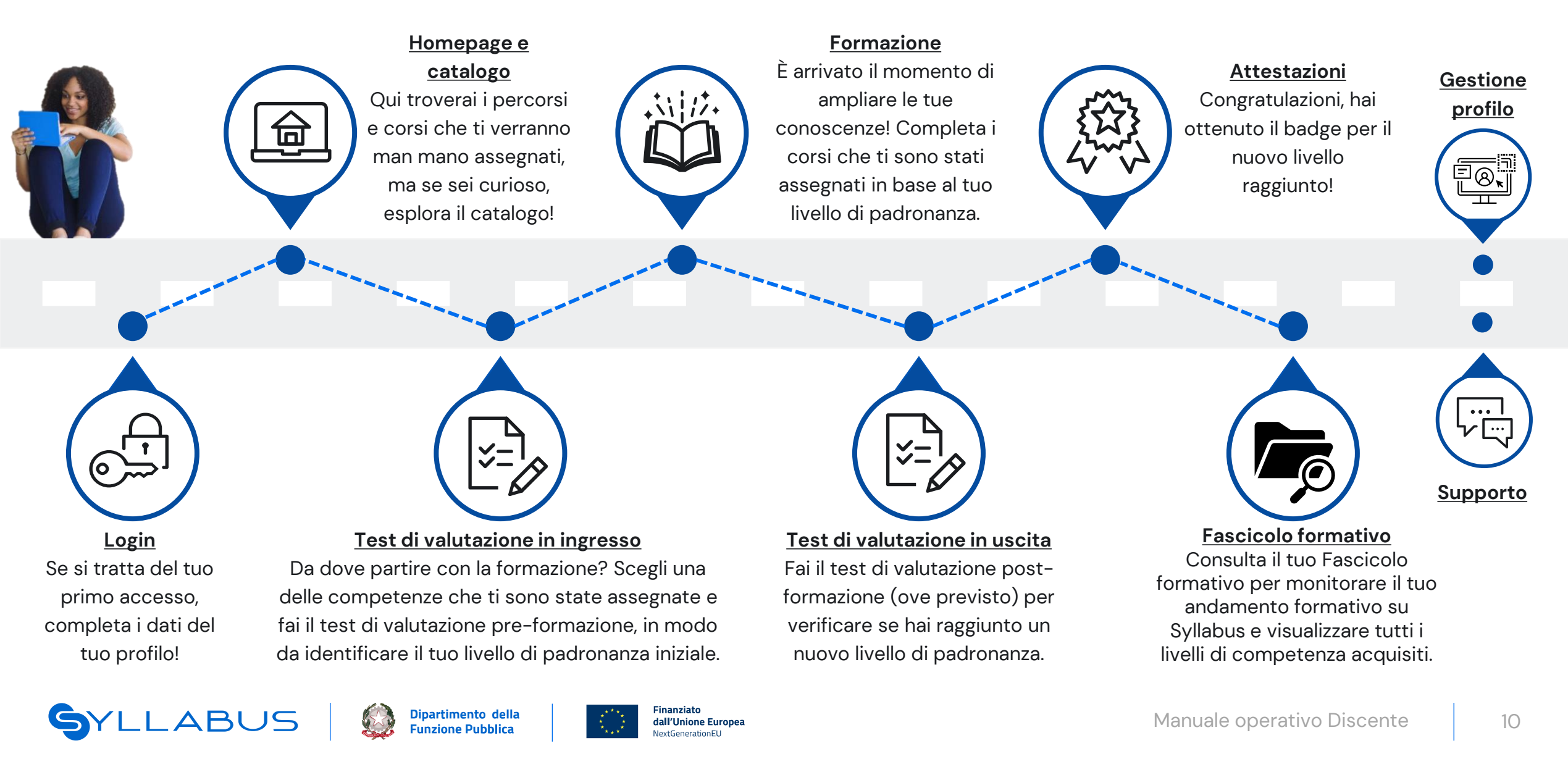

# Login

Primo accesso alla pagina Syllabus Inserimento credenziali e dati del profilo Presentazione di Syllabus Login successivi pagina 13 pagina 14 pagina 15 pagina 16

## La tua esperienza in Syllabus: Login

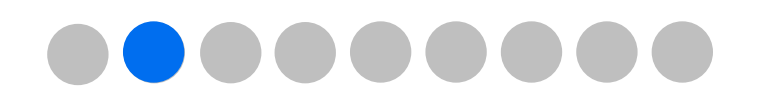

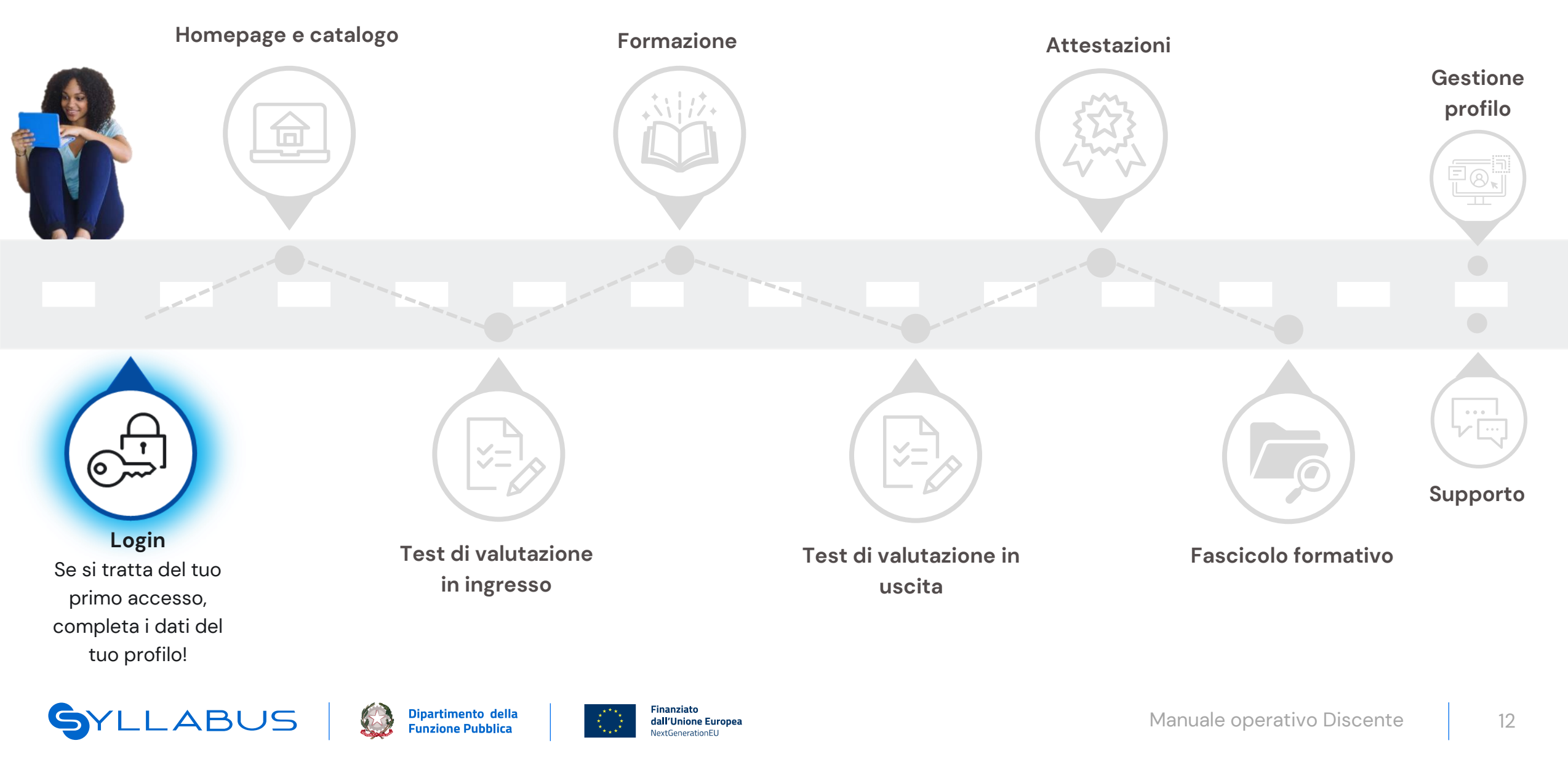

## Login in caso di primo accesso 1 di 3

## ACCESSO ALLA PAGINA DI «SYLLABUS»

Per effettuare il primo accesso alla piattaforma **Syllabus** segui le indicazioni contenute nella email che ti comunica di essere stato iscritto in piattaforma, oppure accedi attraverso il seguente collegamento:

Accesso alla piattaforma Syllabus

#### SYLLABUS

La tua formazione è su Syllabus

Ciao Ilaria6, è un piacere comunicarti che **è stato creato un profilo Discente** sulla piattaforma Syllabus

#### Di cosa si tratta?

Syllabus è la piattaforma per la formazione dei dipendenti della Pubblica Amministrazione. Qui potrai migliorare le competenze che ti servono nella vita di tutti i giorni, non solo per lavoro. Inoltre avrai la possibilità di testare e monitorare la tua crescita personale. Durante il primo accesso avrai modo di conoscere tutte le potenzialità di questa piattaforma e, se avessi bisogno di una guida più dettagliata, puoi sempre leggere le FAQ.

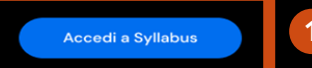

Se il link non dovesse funzionare, potresti copiarlo e incollarlo in una nuova finestra del browser e premere invio.

https://www.sogei.it

#### SYLLABUS

Il programma v

Come funziona

Entra

2

## Nuove competenze per le Pubbliche Amministrazioni

Syllabus è la nuova piattaforma che diffonde conoscenze, competenze e cultura a tutte le persone della PA per crescere sul lavoro e come persone.

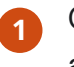

Clicca sul pulsante **Accedi a Syllabus** che trovi nella mail per accedere alla pagina web della piattaforma.

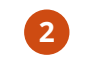

Una volta aperta la pagina di Syllabus, clicca sul tasto Entra.

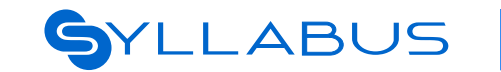

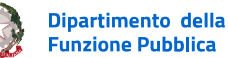

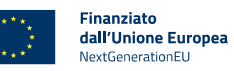

## Login in caso di primo accesso 2 di 3

### **INSERIMENTO CREDENZIALI E DATI DEL PROFILO**

È possibile accedere alla piattaforma «Syllabus» attraverso 3 diverse modalità: **SPID, CIE** o **CNS.** 

Scegli una delle modalità di accesso a Syllabus e inserisci le relative credenziali.

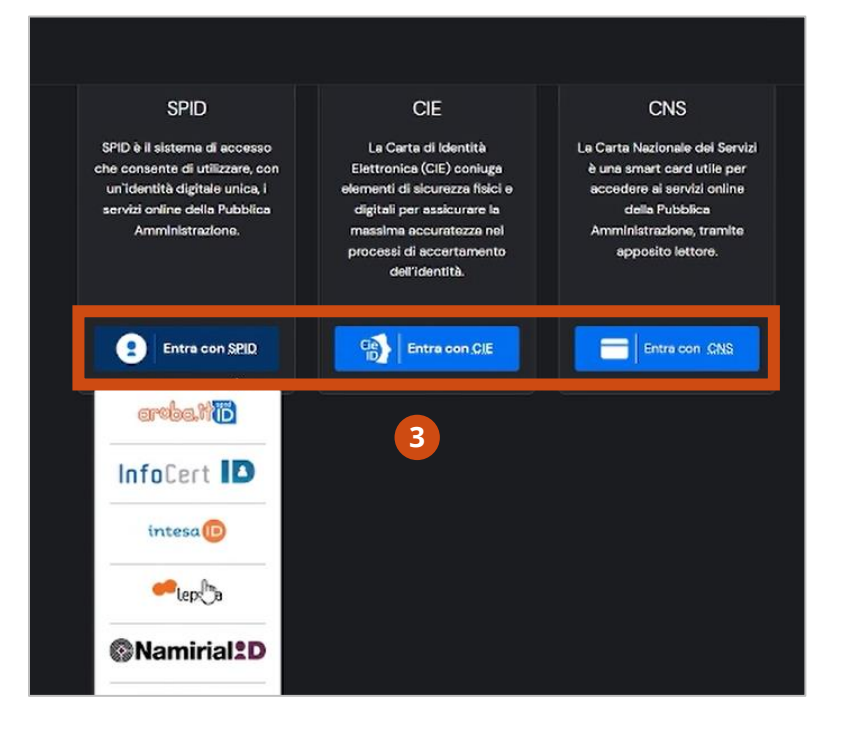

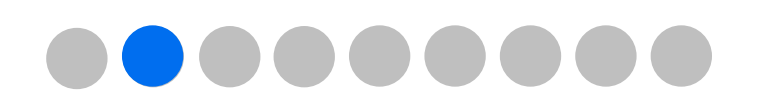

- Completa i dati relativi al tuo profilo.
- Inserisci la spunta per accettare i termini d'uso e l'informativa sulla privacy.
- Infine clicca su Procedi.

| SYLLABUS                |                                                  |   |
|-------------------------|--------------------------------------------------|---|
|                         | Sede di lavoro Regione* Provincia* PARMA Comune* | ~ |
| Completa i<br>tuoi dati | Leardi ~                                         |   |
|                         | Dichiaro di:                                     |   |
|                         | 6 Procedi                                        |   |

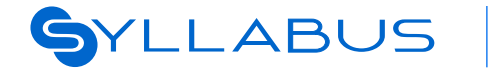

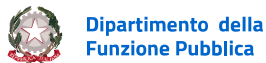

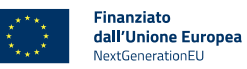

## Login in caso di primo accesso 3 di 3

#### **PRESENTAZIONE DI SYLLABUS**

Trattandosi del tuo primo accesso, puoi consultare una breve presentazione delle potenzialità e funzionalità di Syllabus.

8

<u>(i</u>j

- Muoviti tra i vari contenuti utilizzando i tasti Avanti e Indietro.
- Infine clicca su Inizia per accedere alla tua 9 homepage.
- In alternativa, puoi saltare la presentazione e 10 accedere direttamente alla tua homepage cliccando su Salta.

La presentazione delle funzionalità di

esclusivamente durante il tuo primo

Syllabus verrà visualizzata

#### SYLLABUS

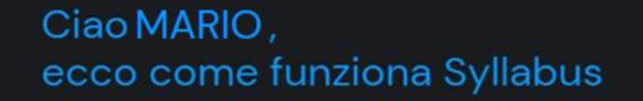

10

La piattaforma per la formazione dei dipendenti della Pubblica Amministrazione ti permette di migliorare le competenze che ti servono nella vita di tutti i giorni, non solo per lavoro.

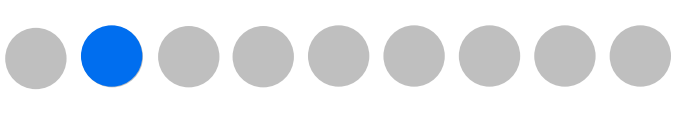

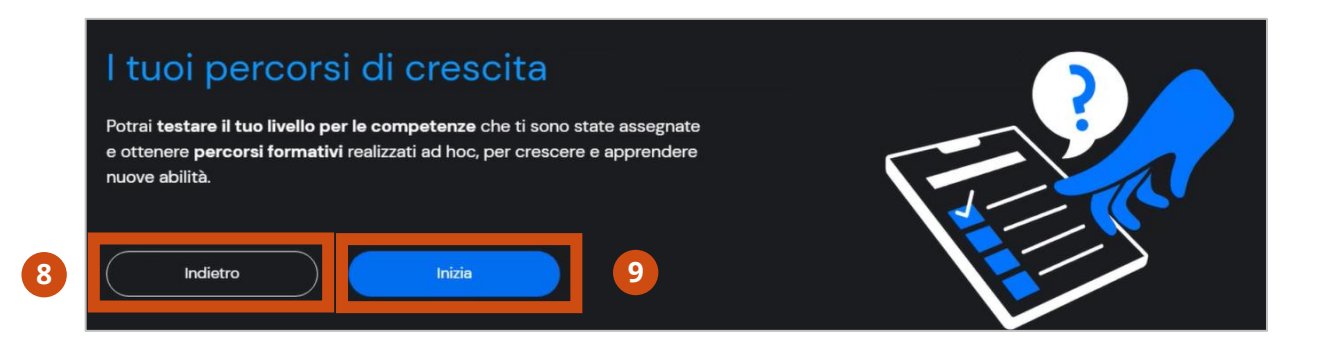

. . . .

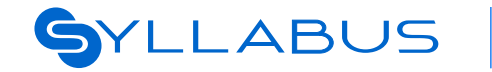

accesso.

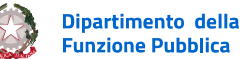

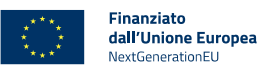

Salta l'introduzione

Ferma animazione (ii)

## Login successivi alla piattaforma «Syllabus»

#### LOGIN SUCCESSIVI

Puoi accedere alla piattaforma **Syllabus** attraverso il seguente collegamento:

#### Accesso alla piattaforma Syllabus

| SPID                                                                                                    | CIE                                                                                                    | CNS                                                                                                    |
|----------------------------------------------------------------------------------------------------|----------------------------------------------------------------------------------------------------|----------------------------------------------------------------------------------------------------|
| SPID è il sistema di accesso<br>che consente di utilizzare, con<br>un'identità digitale unica, i<br>servizi online della Pubblica<br>Amministrazione. | La Carta di Identità<br>Elettronica (CIE) coniuga<br>elementi di sicurezza fisici e<br>digitali per essicurare la<br>massima accuratezza nel<br>processi di accertamento<br>dell'identità. | Le Carta Nazionale dei Servizi<br>è una amart card utile per<br>accedere al servizi online<br>della Pubblica<br>Amministrazione, tramite<br>apposito lettore. |
| Entra con SPID                                                                                                    | Entra con.C/E                                                                                                    | Entra con .CNS                                                                                                    |
| arobe.ti                                                                                                    | 2                                                                                                    |                                                                                                    |
| InfoCert 🔝                                                                                                    |                                                                                                    |                                                                                                    |
| intesa                                                                                                    |                                                                                                    |                                                                                                    |
| eetep                                                                                                    |                                                                                                    |                                                                                                    |
| Namirial     D                                                                                                    |                                                                                                    |                                                                                                    |

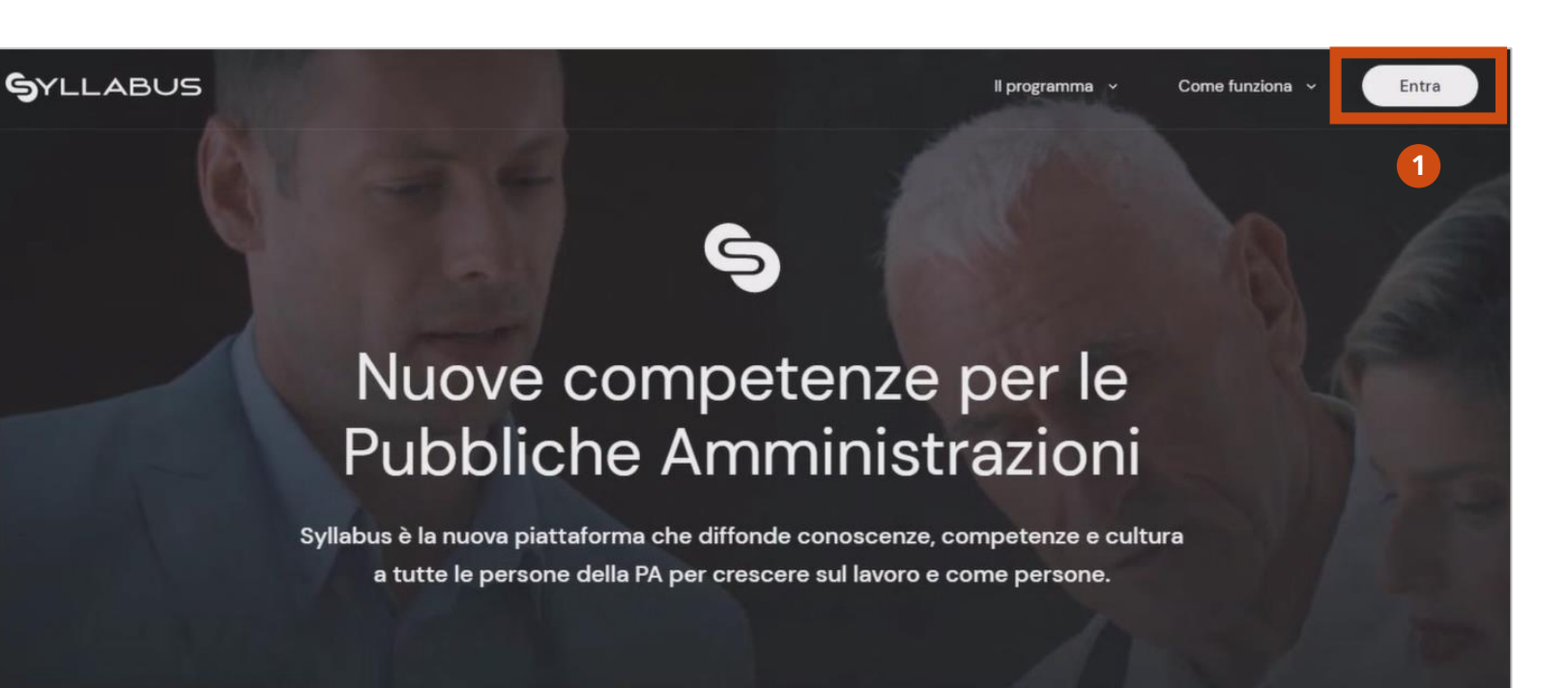

Una volta aperta la pagina di Syllabus, clicca sul tasto **Entra**.

Scegli una delle modalità di accesso a Syllabus e inserisci le relative credenziali. Effettuato, l'accesso, potrai visualizzare la tua homepage.

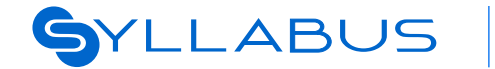

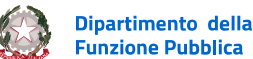

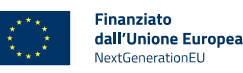

## Homepage e catalogo

Descrizione della homepage Esplorazione del catalogo Visualizzazione di un percorso Visualizzazione della scheda corso

pagina 19 pagina 20 pagina 21 pagina 22

## La tua esperienza in Syllabus: Homepage e catalogo

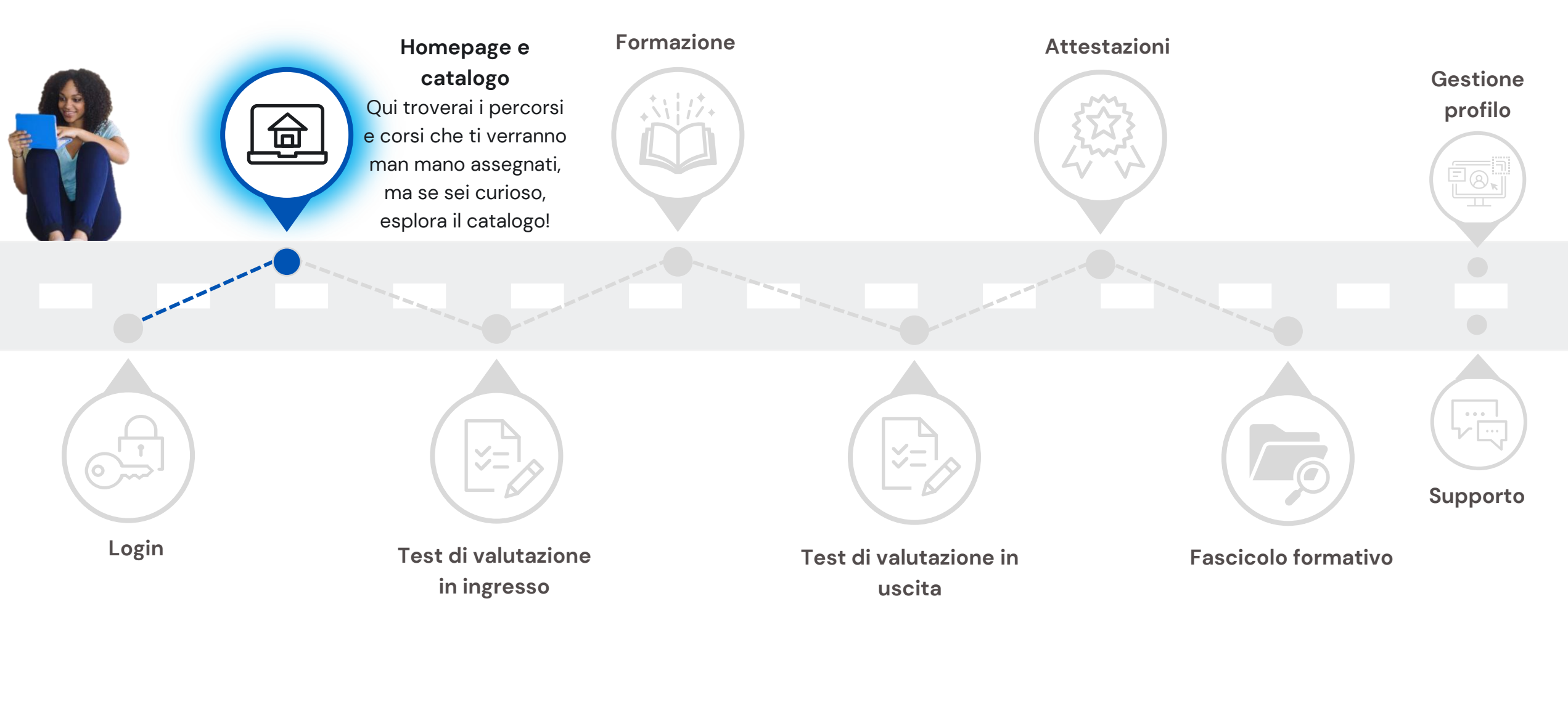

SYLLABUS

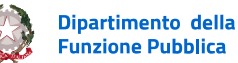

Finanziato dall'Unione Europea NextGenerationEU

Manuale operativo Discente

## La tua homepage

#### **DESCRIZIONE DELLA HOMEPAGE**

La pagina che ti accoglie ogni qual volta effettui il login è la tua homepage.

Da qui puoi:

- seguire la tua formazione cliccando su Vai alla tua formazione oppure su
- 2 La tua formazione

accedere all'offerta formativa disponibile

3 cliccando su Catalogo

scoprire come ricevere supporto in Syllabus cliccando su **Assistenza** 

**5** consultare le notifiche a te dedicate.

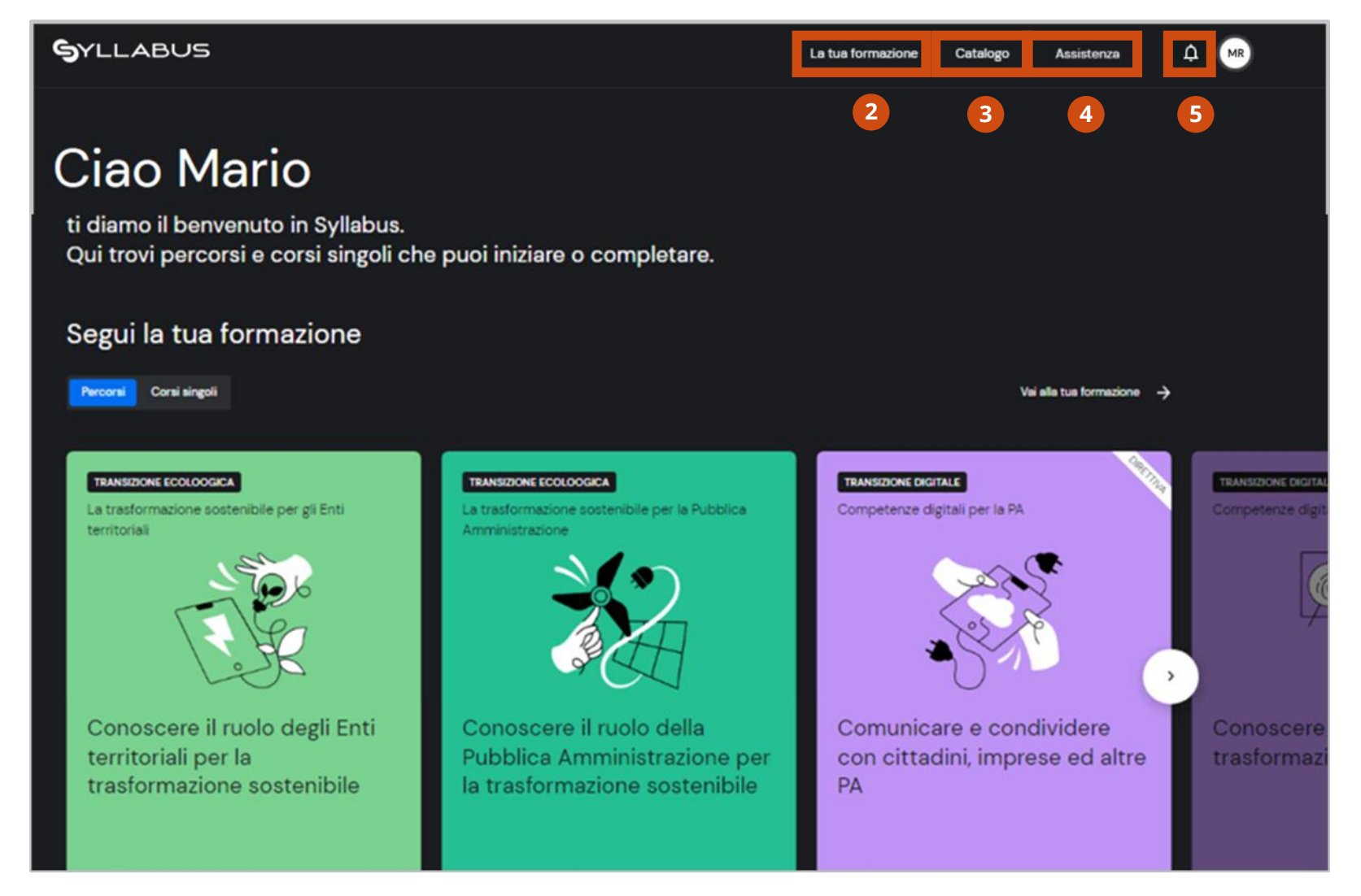

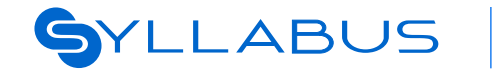

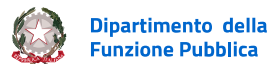

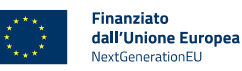

## Catalogo corsi 1 di 3

#### **ESPLORAZIONE DEL CATALOGO**

Per esplorare il catalogo dei corsi, clicca sulla voce di menu Catalogo.

La pagina è composta dalle seguenti sezioni:

- Scegli un ambito e scopri i corsi correlati
- Ultimi corsi inseriti
- Corsi che durano meno di 30 minuti

LLABUS

Puoi esplorare il catalogo accedendo alla pagina Tutti gli ambiti oppure cliccando su uno degli programmi e scoprendo i corsi correlati. In alternativa, puoi cliccare direttamente sulla card di uno dei corsi mostrati nelle varie sezioni, continuando a scorrere la pagina, oppure usare la tab di ricerca Esplora in alto.

#### La tua formazione Catalogo Come funziona 🗸 n MR Esplora 🐱 Cerca un corso ti diamo il benvenuto in Syllabus. Home > Catalogo 5 Qui trovi percorsi e corsi singoli c Il catalogo dei corsi Qui trovi l'intera offerta formativa presente in Syllabus. Se cerchi i corsi che ti sono stati assegnati vai a la tua formazione Scegli un ambito e scopri i corsi correlati 2 Tutti gli ambiti 🔶 **Transizione digitale** Transizione ecologica ambientali Competenze digitali per la PA Cyber security Transizione ecologica Le conoscenze e le abilità che ogni Gli strumenti necessari a rendere le città Gli strumenti necessari a rendere le dipendente pubblico, non specialista IT. davvero sostenibili e migliorare la città davvero sostenibili e dovrebbe possedere. consapevolezza sui terni ambientali. migliorare la consapevolezza sui temi ambientali. Totale corsi: 50 Totale corsi: 50 Totale corsi: 50 Vai a transizione digitale -> Vai a transizione ecologica → 3 Ultimi corsi inseriti Tutti i consi -> Competenze digitali per la PA Sviluppare le soft skills nuovo codice dei contratt one sostenibile per ubblici (d.lgs. 36/2023) Corso appoggio ACN eadership e gestione delle

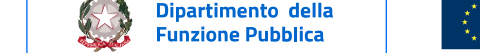

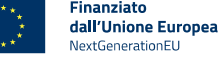

SYLLABUS

Ciao Mario

## Catalogo corsi 2 di 3

#### **VISUALIZZAZIONE DI UN PERCORSO**

Dopo aver scelto dalla sezione La tua formazione il percorso che desideri iniziare o continuare, cliccando sulla card del percorso visualizzerai:

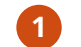

- le informazioni di dettaglio sul percorso
- 2 lo storico dei test di valutazione delle competenze
- i corsi che puoi iniziare in base al tuo livello di padronanza
- le tappe del tuo percorso.
- 5 In alcuni casi, troverai anche l'informazione relativa alla data di disponibilità del corso.

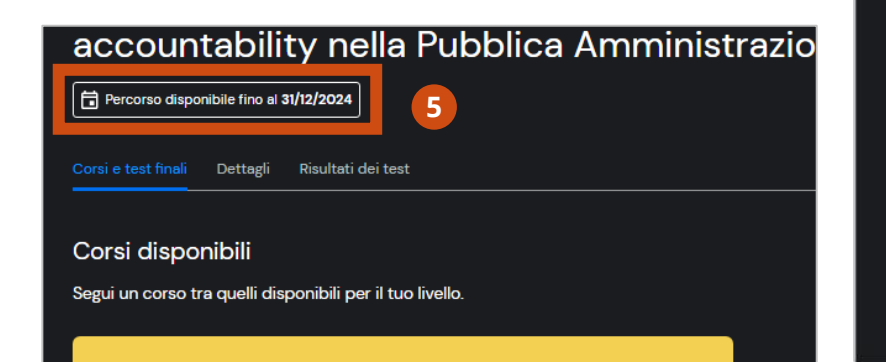

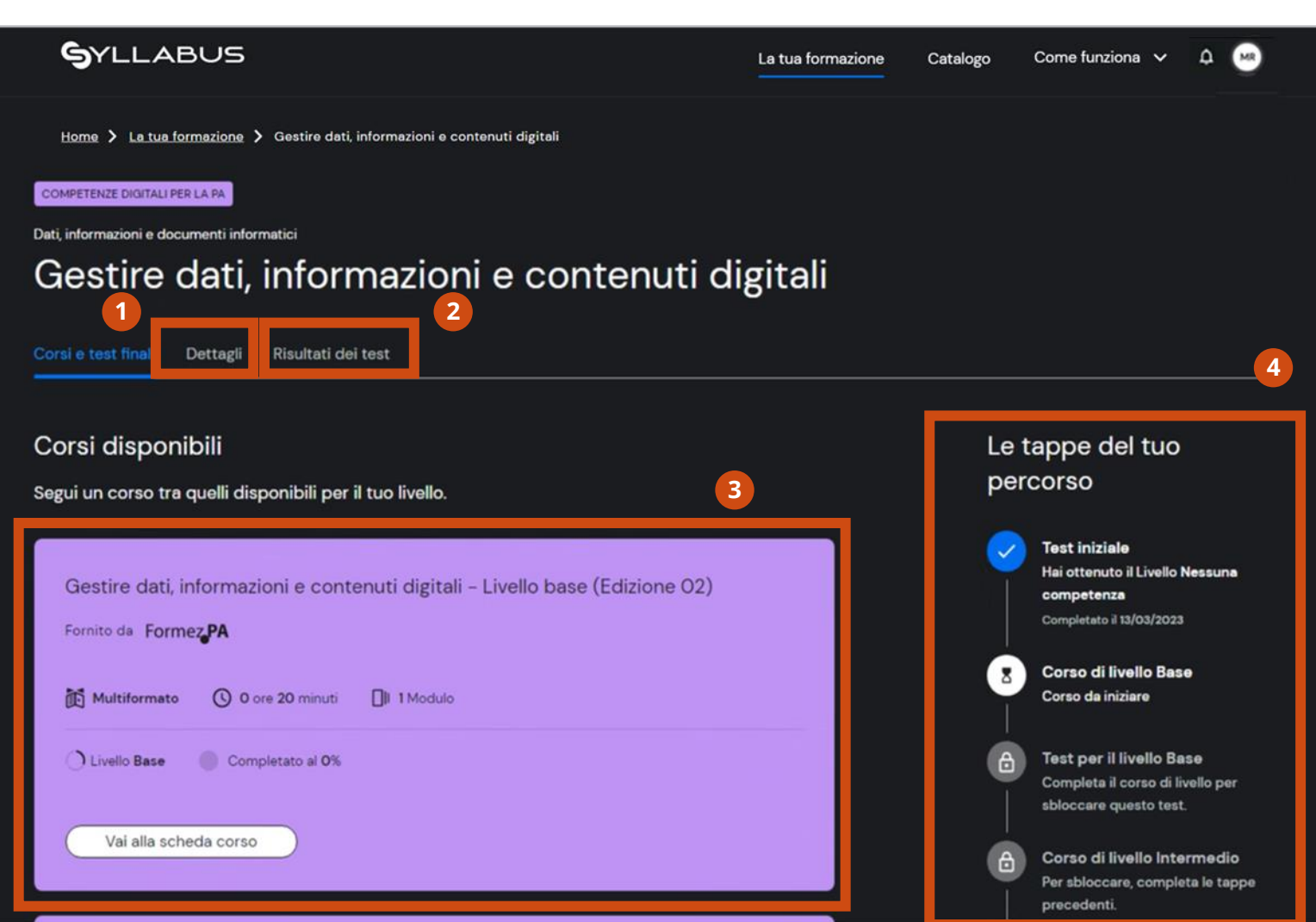

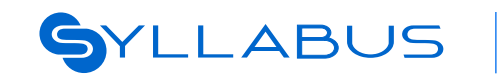

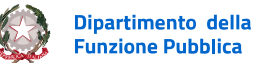

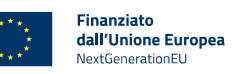

## Catalogo corsi 3 di 3

## VISUALIZZAZIONE DELLA SCHEDA CORSO

Cliccando sul singolo corso potrai visualizzare la scheda di dettaglio del corso.

La scheda fornisce una panoramica delle principali caratteristiche del corso quali, ad esempio, la durata, la struttura della didattica, gli obiettivi formativi, la tipologia di erogazione, le eventuali attestazioni rilasciate.

> Le informazioni relative ad eventuali valutazioni dei corsi fornite saranno totalmente anonimizzate ed utilizzate in forma di dati aggregati.

## COMPETENZE DIGITALI PER LA PA

Comunicare e condividere all'interno dell'amministrazione Offerto da: EduPuntoZero

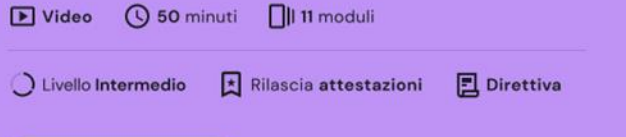

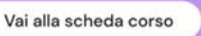

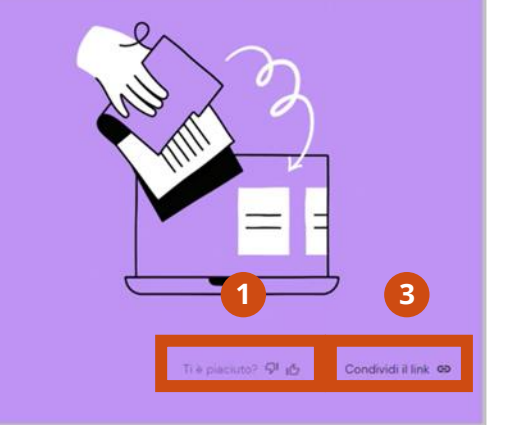

In questa sezione potrai valutare il corso, cliccando sulla relativa **icona Mi piace/Non mi piace.** 

- 2 In caso di valutazione del corso, indica la tua motivazione e clicca su **Invia**.
- Inoltre, potrai condividere il link al corso con
- un tuo collega, cliccando sull'apposita **icona Collegamento**.

# 

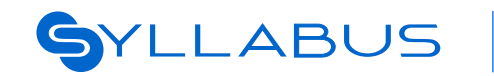

<u>/!</u>`\

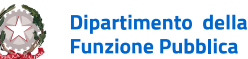

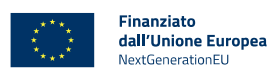

# Test di valutazione in ingresso

Accesso al test di valutazione pre-formazione Accesso al test di prova Avvio di un test di valutazione pre-formazione Svolgimento di un test di valutazione non navigabile Raggiungimento del livello di competenza Abbandono del test in corso Conclusione del test e consultazione dell'esito Conseguimento livello di competenza massimo Svolgimento di un test di valutazione navigabile Visualizzazione risultato test navigabile Consultazione del report del test

pagina 25 pagina 26 pagina 27 pagina 28 pagina 29 pagina 30 pagina 31 pagina 32 pagina 33 pagina 34 pagina 35

# La tua esperienza in Syllabus: Test di valutazione in ingresso

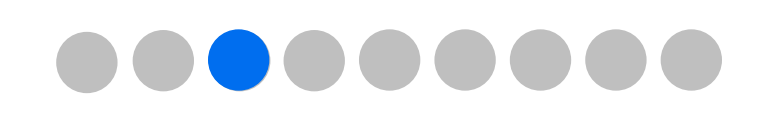

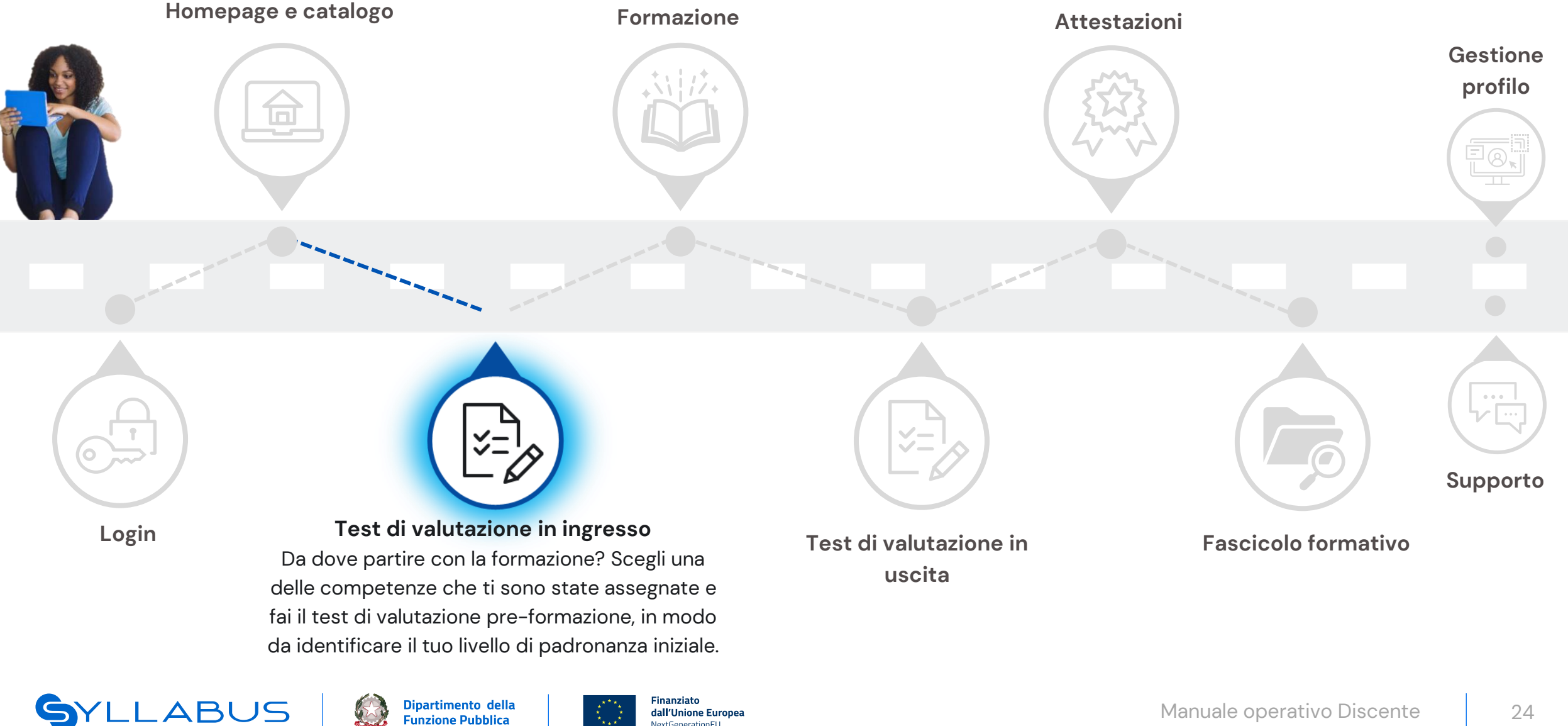

extGenerationEU

## Test di valutazione 1 di 12

#### ACCESSO AL TEST DI VALUTAZIONE PRE-FORMAZIONE

Dopo il primo accesso e ogni volta che ti verrà assegnata una nuova competenza, dovrai svolgere il test di valutazione pre-formazione, che costituisce il primo passo di ogni nuovo percorso di formazione. Per accedere al test iniziale:

- Clicca su La mia formazione
- poi su Corsi e percorsi
- e poi sulla card del percorso di tuo interesse.

Nella schermata principale del percorso ti viene proposto di completare il test iniziale, rispetto al quale puoi visualizzare la **durata del test**, il **numero di domande** dalle quali è composto e il **numero di tentativi rimanenti** di cui disponi.

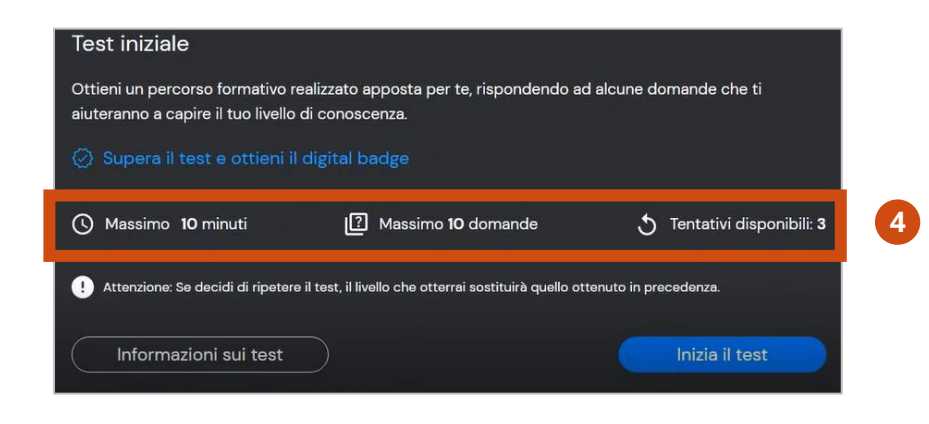

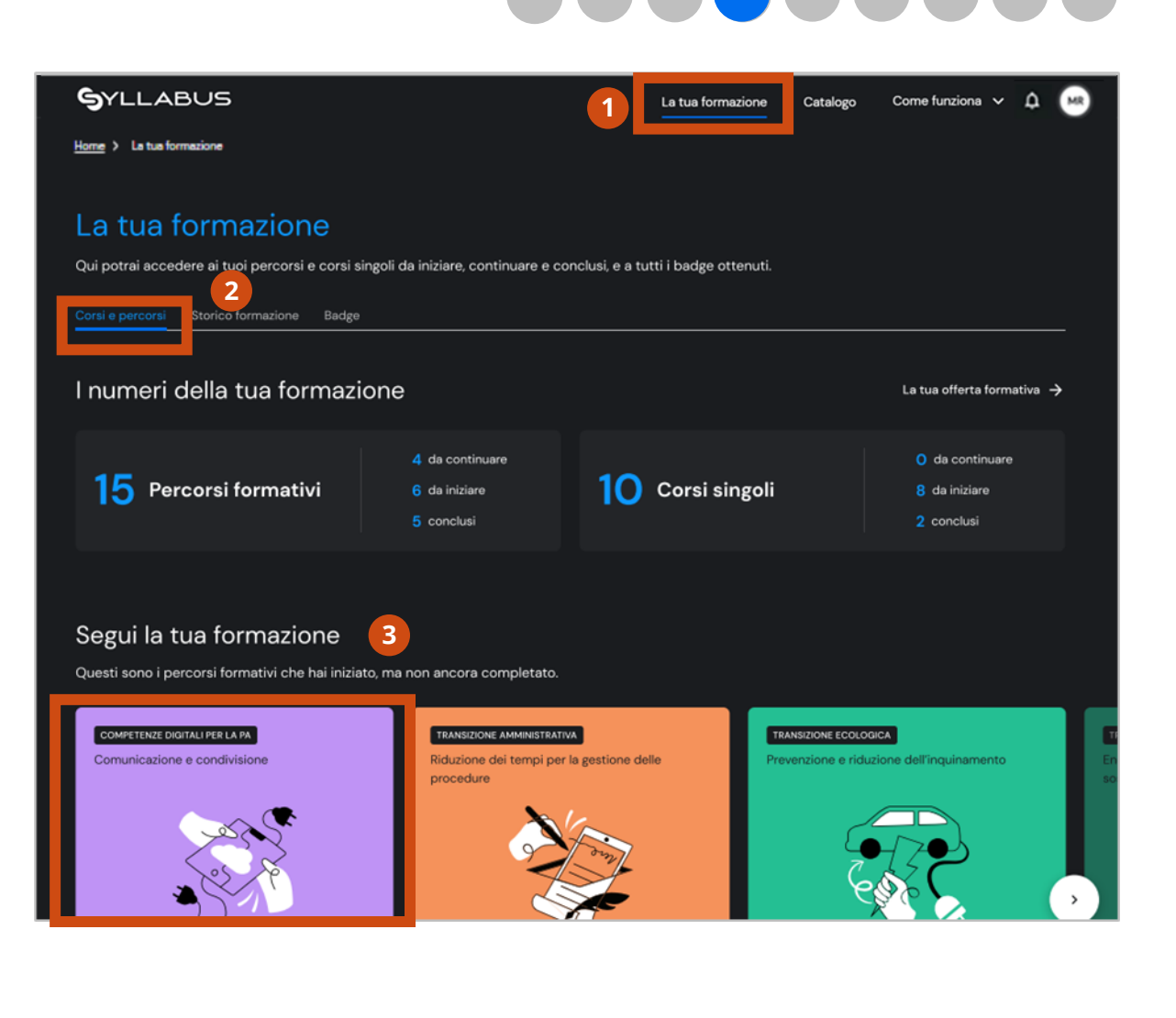

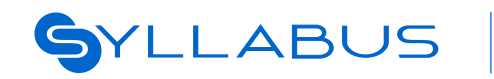

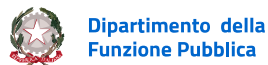

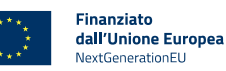

8

/<u>î</u>`\

## Test di valutazione 2 di 12

#### ACCESSO AL TEST DI PROVA

5

- Clicca su **Inizia il test** per avviare il test di valutazione pre-formazione.
- Se invece si tratta del tuo primo test e vuoi saperne di più, clicca sul tasto **Informazioni** sui test.

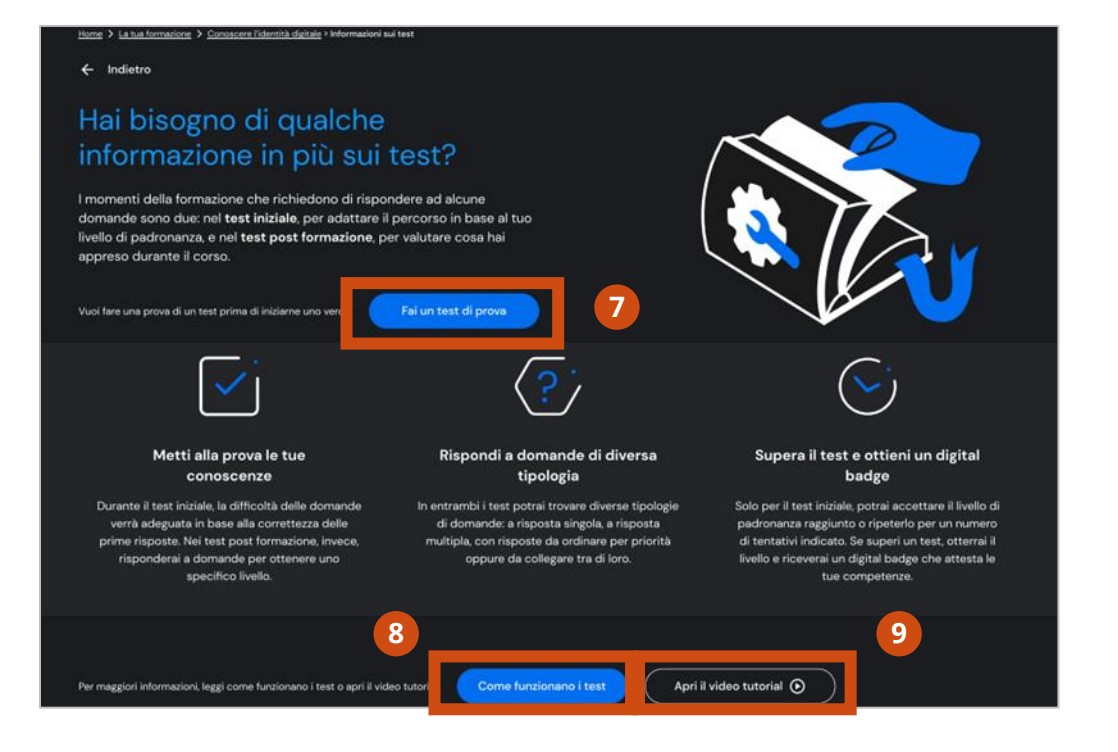

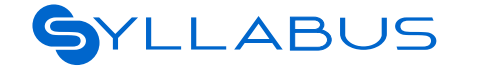

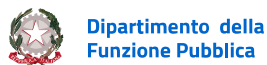

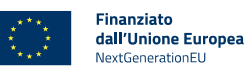

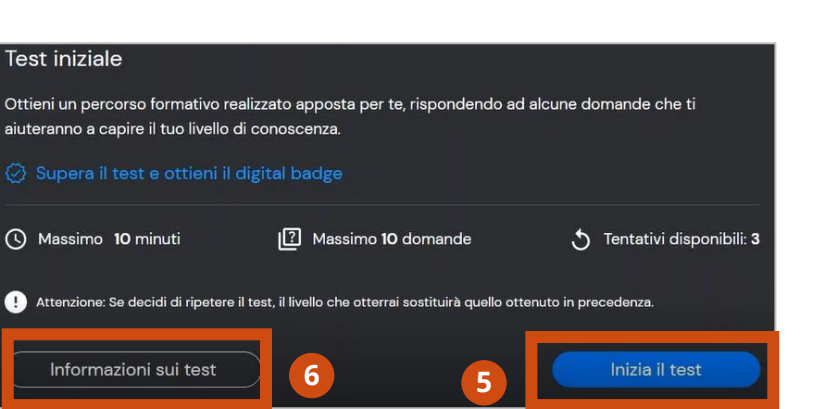

- Nella successiva schermata, clicca su Fai il test di prova per accedervi.
- Per accedere ad ulteriori informazioni sui test puoi cliccare su **Come** funzionano i test, oppure accedere al video tutorial dedicato cliccando su Apri video tutorial.

# Il test di prova ha lo scopo di **riprodurre l'esperienza utente nella navigazione della prova effettiva**.

Le domande in esso contenute sono **fittizie** e non si riferiscono alla competenza valutata dal test.

## Test di valutazione 3 di 12

#### **AVVIO DI UN TEST DI VALUTAZIONE**

- 1 Nella parte centrale della pagina di Inizio test puoi trovare ulteriori informazioni generali sullo svolgimento della valutazione (tipi di domande, temporizzazione, ecc.).
- Hai la possibilità di aumentare il tempo massimo previsto per ogni
- risposta, cliccando su Vai al profilo per raggiungere la sezione Preferenze di accessibilità.
- 3 Clicca Inizia il test per avviarlo.

Puoi accedere all'opzione di **aumento della temporizzazione** anche tramite la sezione **Accessibilità** del tuo profilo personale.

L'utilizzo di tale opzione, sotto forma di autocertificazione, potrà essere oggetto di verifiche a campione da parte dell'amministratore.

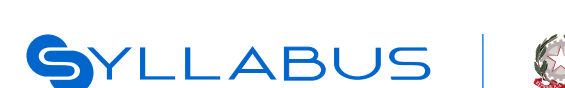

<u>(i</u>)

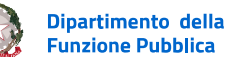

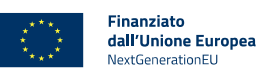

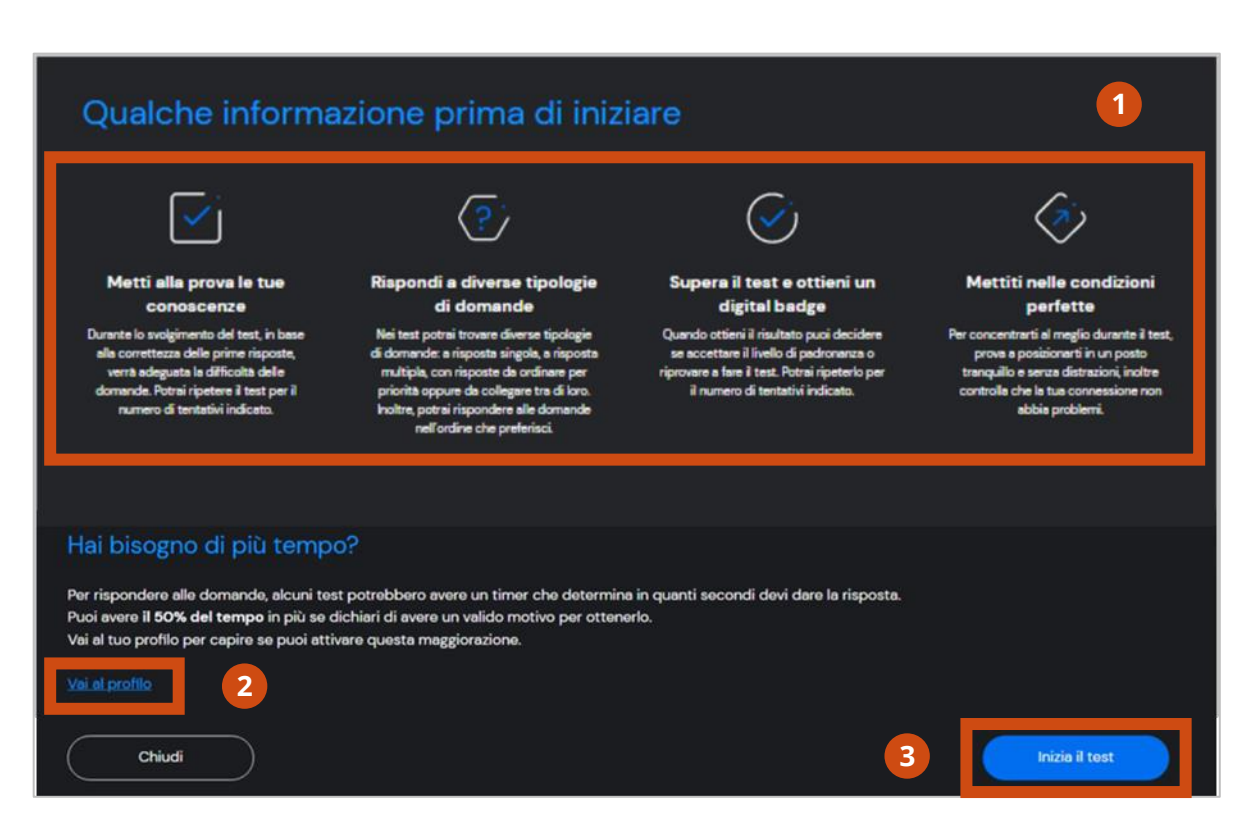

# Test di valutazione 4 di 12

## SVOLGIMENTO DI UN TEST DI VALUTAZIONE NON NAVIGABILE

I test di valutazione possono avere un layout non navigabile oppure un layout navigabile. Nel primo caso, gli elementi della schermata di test sono disposti come segue:

- Il timer in alto a destra indica il tempo a disposizione per la singola domanda. Se hai richiesto l'aumento della temporizzazione, visualizzerai anche la dicitura Hai il 50% di tempo in più.
- 3 Scaduto il tempo, messaggio di errore ti segnala l'obbligo di passare alla domanda successiva.
- 4 L'indicazione in alto a sinistra si riferisce al numero di domande necessarie a raggiungere il livello di padronanza successivo (e non al numero totale di domande per quel test).

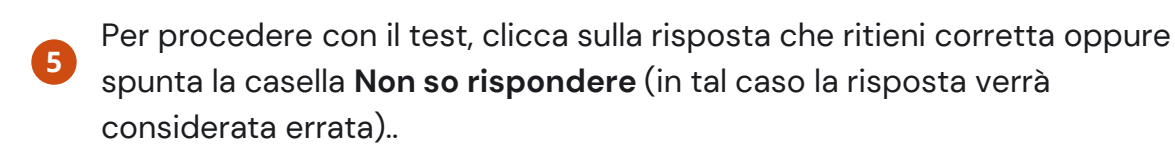

poi clicca su **Prossima** per passare alla domanda successiva.

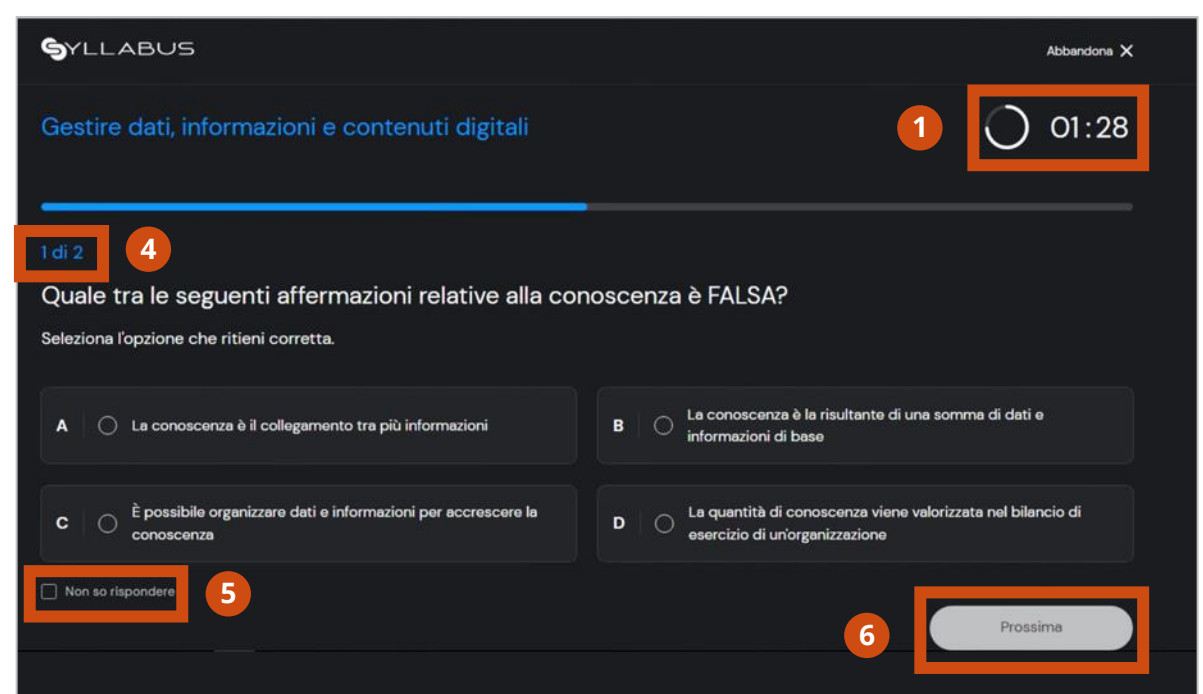

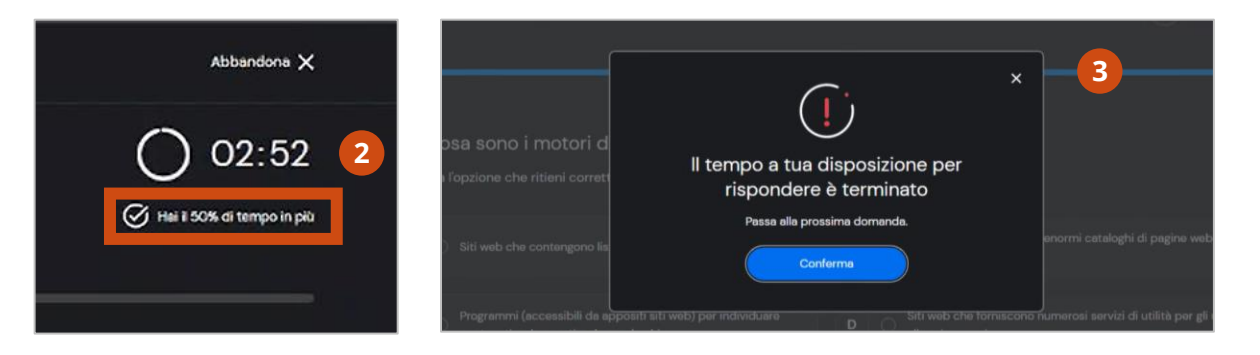

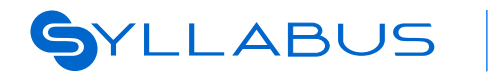

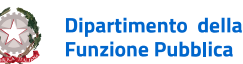

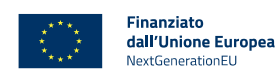

# Test di valutazione 5 di 12

## **RAGGIUNGIMENTO DEL LIVELLO DI COMPETENZA**

Durante il test potresti visualizzare un **messaggio** che ti comunica di aver risposto correttamente ad un numero di domande sufficiente per il raggiungimento di un determinato livello di competenza.

#### In questo caso, scegli se:

Continuare il test per completare la valutazione delle competenze cliccando su **Procedi con il test** 

oppure salvare il livello raggiunto e continuare il test in seguito

cliccando su Continua dopo.

Scegliendo di continuare dopo, approderai in una schermata nella quale puoi scegliere di proseguire il test per raggiungere un livello di competenza superiore cliccando su **Continua il test**, oppure puoi accettare il livello raggiunto cliccando su **Accetta il livello, Conferma** e poi su **Vai al tuo percorso.** 

Attenzione, se decidi di ripetere il test il tuo nuovo risultato sovrascriverà l'attuale, anche se più basso.

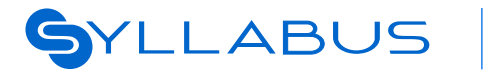

/!`\

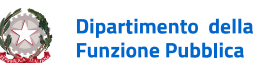

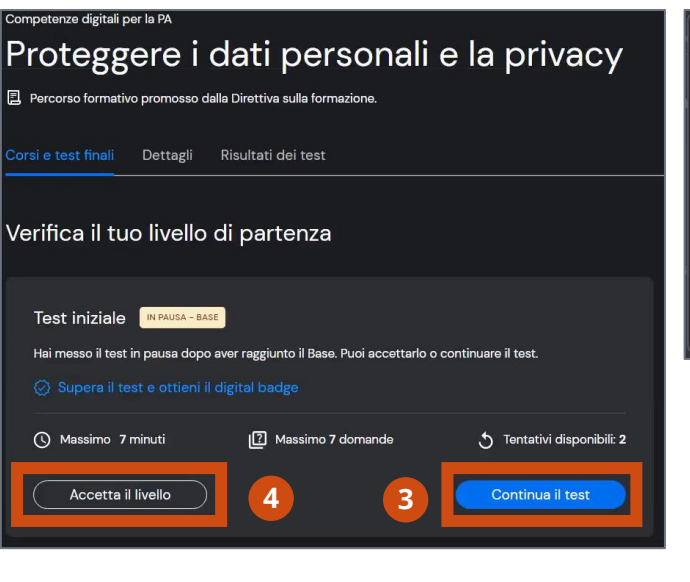

Finanziato

dall'Unione Europea

extGenerationEL

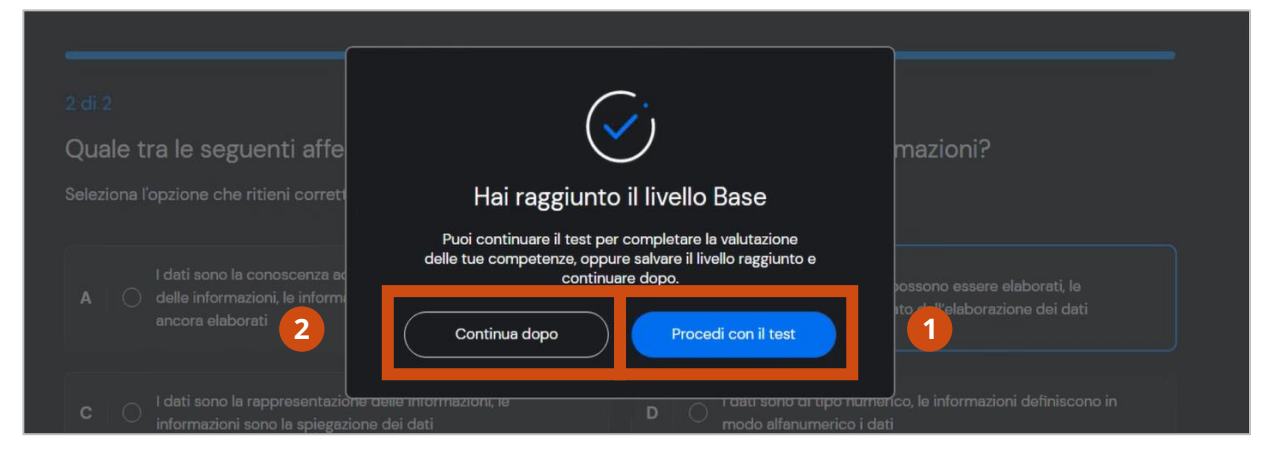

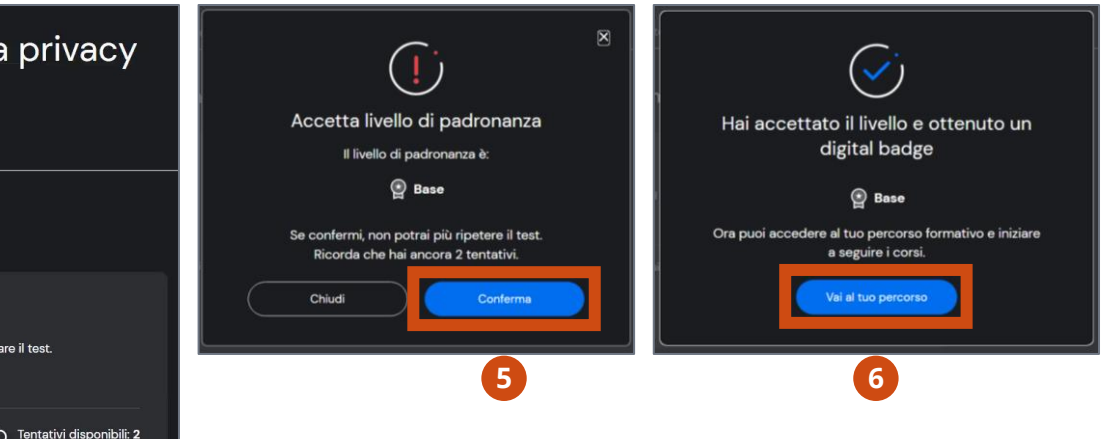

## Test di valutazione 6 di 12

#### **ABBANDONO DEL TEST IN CORSO**

1 Se desideri abbandonare il test prima di averlo concluso, clicca su **Abbandona**.

Un pop-up ti segnala che abbandonando il test non ti verrà assegnato nessun livello rispetto alla competenza per la quale stai svolgendo il test.

- 2 Per confermare clicca Conferma
- 3 oppure clicca su **Continua il test** se non desideri più abbandonare il test.

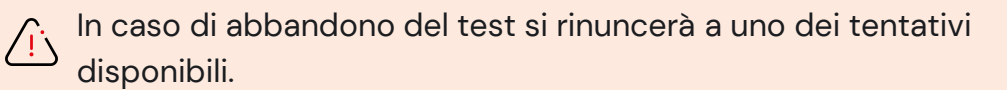

Nel pop-up di conferma, è indicato il numero massimo di tentativi a tua disposizione per ripetere il test di valutazione preformazione della specifica competenza.

## non 1 di 2 Quale tra le seguenti affermazioni relative alla conoscenza è FALSA?

SYLLABUS

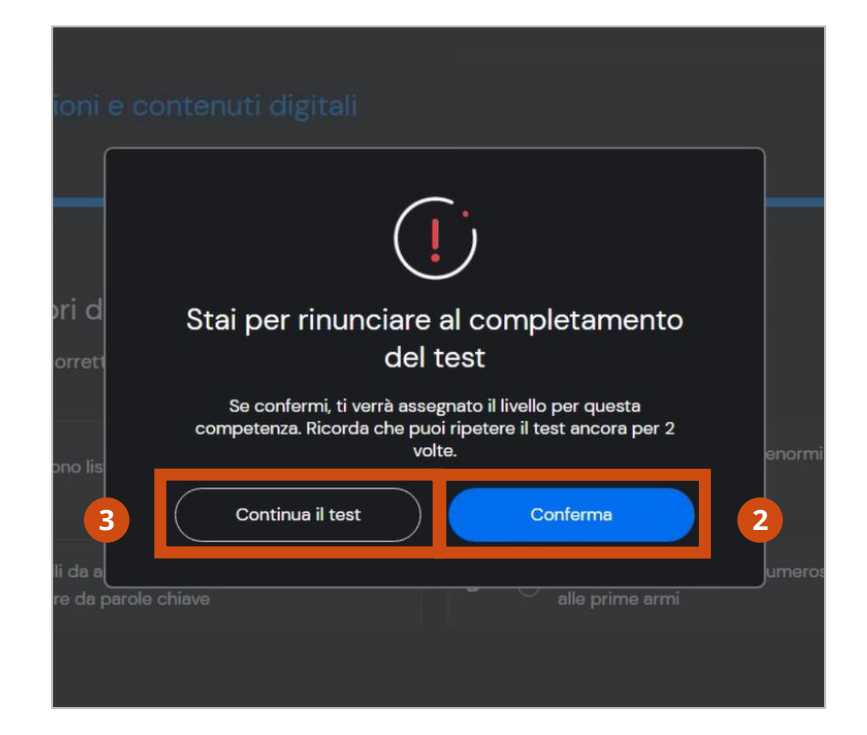

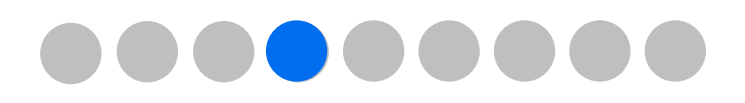

Abbandona 🗙

01:28

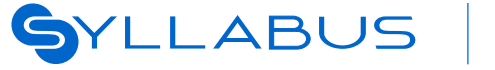

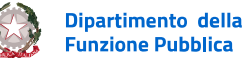

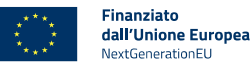

## Test di valutazione 7 di 12

## CONCLUSIONE DEL TEST E CONSULTAZIONE DELL'ESITO

1 Completato il test di valutazione preformazione, clicca su **Prossima** per consultare l'esito del tuo test.

In questa pagina puoi visualizzare:

- 2 il livello raggiunto
- il punteggio totale con l'indicazione delle risposte corrette sul totale delle risposte.
- 4 Se non sei soddisfatto del tuo punteggio, puoi ripetere il test cliccando su **Ripeti il test**
- 5 oppure clicca su **Accetta il livello** per accettare il livello raggiunto ed essere reindirizzato al percorso formativo a te dedicato.

Attenzione, se decidi di ripetere il test il tuo nuovo risultato sovrascriverà l'attuale, anche se più basso.

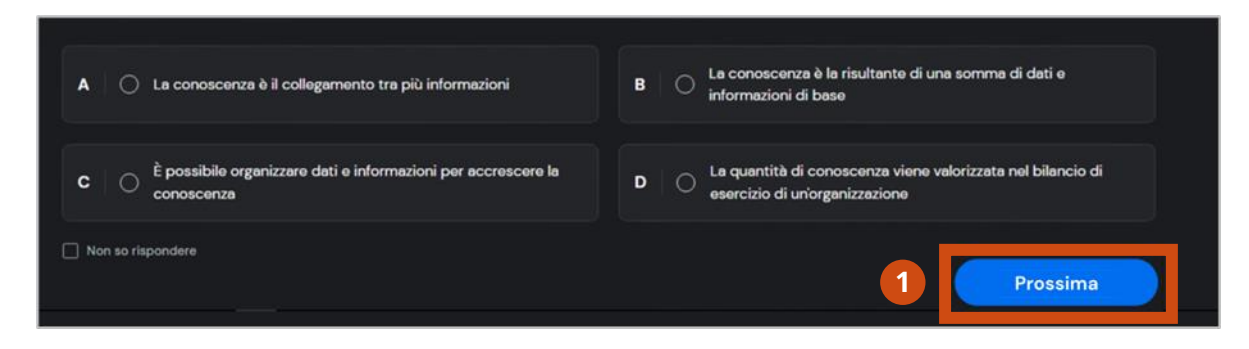

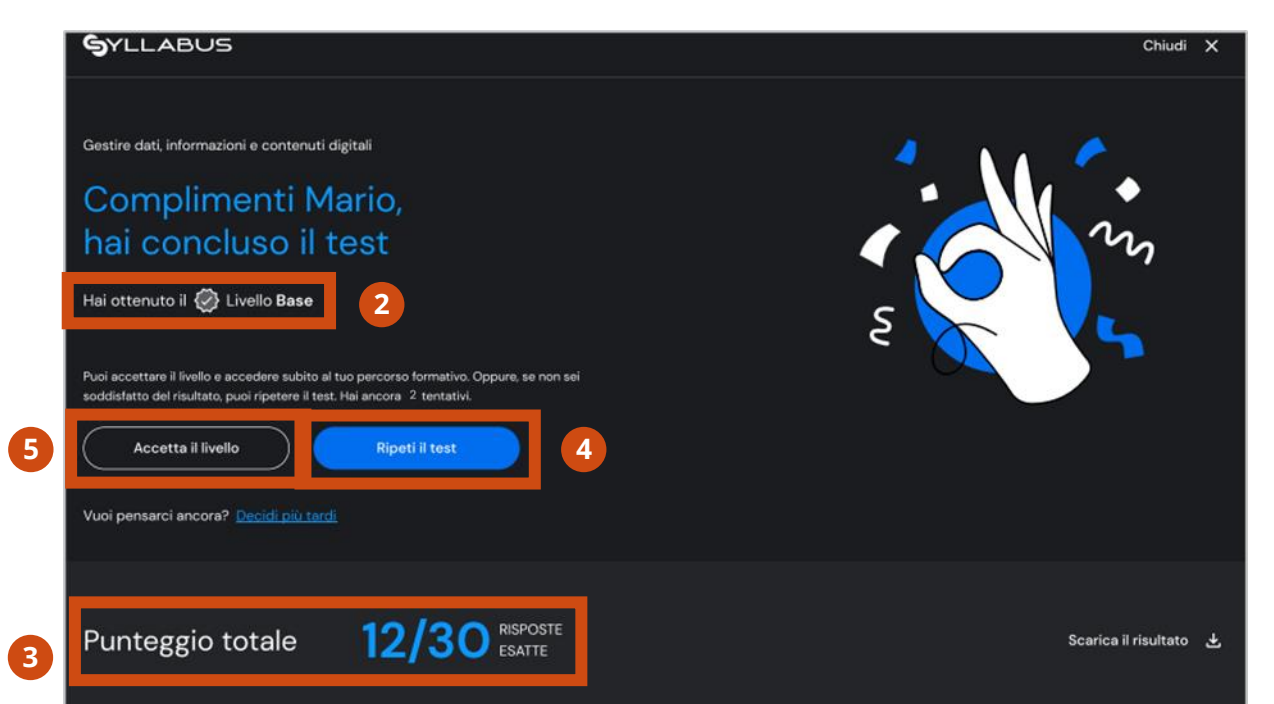

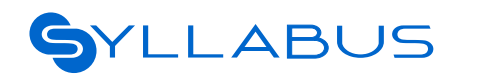

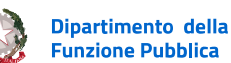

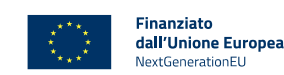

## Test di valutazione 8 di 12

## CONSEGUIMENTO DEL LIVELLO DI COMPETENZA MASSIMO

Se hai raggiunto il punteggio massimo e, dunque, hai conseguito il massimo livello rispetto alla specifica competenza per la quale hai eseguito il test, puoi

cliccare su Vai al tuo percorso per accedere
 in modo opzionale e su base volontaria ai
 corsi di approfondimento.

#### SYLLABUS

Competenza AmmLH prova ila

## Complimenti Mario, hai concluso il test

#### Hai ottenuto il 🔮 Avanzato

Vai al tuo percorso

Ottimo, hai raggiunto il livello più alto nel test iniziale!

Questo significa che, per questa competenza, hai un livello di padronanza tale da ottenere il digital badge di Avanzato, e quindi non è necessario che tu segua corsi di formazione.

Se vuoi ripassare alcuni concetti di [nome competenza], puoi sempre farlo accendendo liberamente ai corsi.

In caso di conseguimento del livello massimo, non ti verrà assegnato alcun corso per quella specifica competenza.

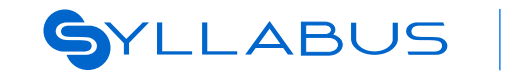

<u>(i)</u>

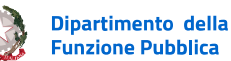

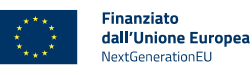

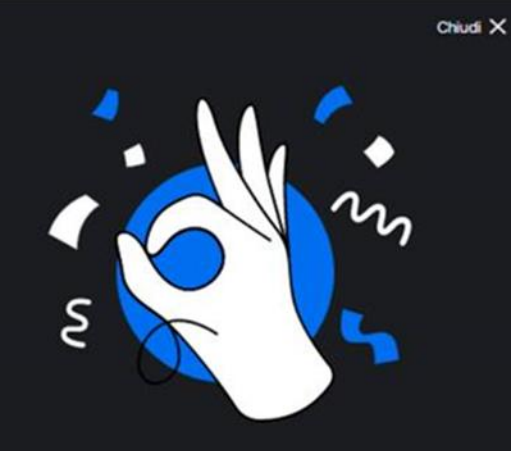

# Test di valutazione 9 di 12

#### SVOLGIMENTO DI UN TEST DI VALUTAZIONE NAVIGABILE

Nel layout dei test di valutazione navigabili, gli elementi della schermata di test sono disposti come segue:

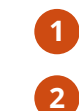

Il **timer** in alto a destra indica il tempo a disposizione per tutte le domande del test. Se hai richiesto l'aumento della temporizzazione, visualizzerai anche la dicitura Hai il 50% di tempo in più.

- 3 Scaduto il tempo, messaggio di errore ti segnala l'obbligo di concludere il test cliccando su **Scopri il risultato**.
- Il numero di domande riportato in alto a sinistra rappresenta numero di domande necessarie a raggiungere il livello di padronanza successivo (e non al numero totale di domande per quel test).
- Clicca su Prossima per passare alla domanda successiva, oppure clicca
   direttamente sulla domanda alla quale intendi rispondere dall'elenco.
- Se non conosci la risposta, utilizza l'opzione Non so rispondere (in tal caso la risposta verrà considerata errata).
- 8 Se desideri abbandonare il test prima di averlo concluso, clicca su Abbandona.

Come mostrato in precedenza, un pop-up ti segnala che abbandonando il test non ti verrà assegnato nessun livello rispetto alla competenza per la quale stai svolgendo il test e che perderai uno dei tentativi a tua disposizione.

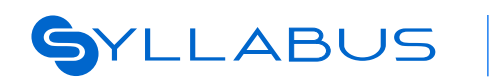

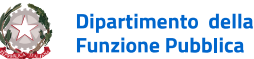

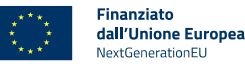

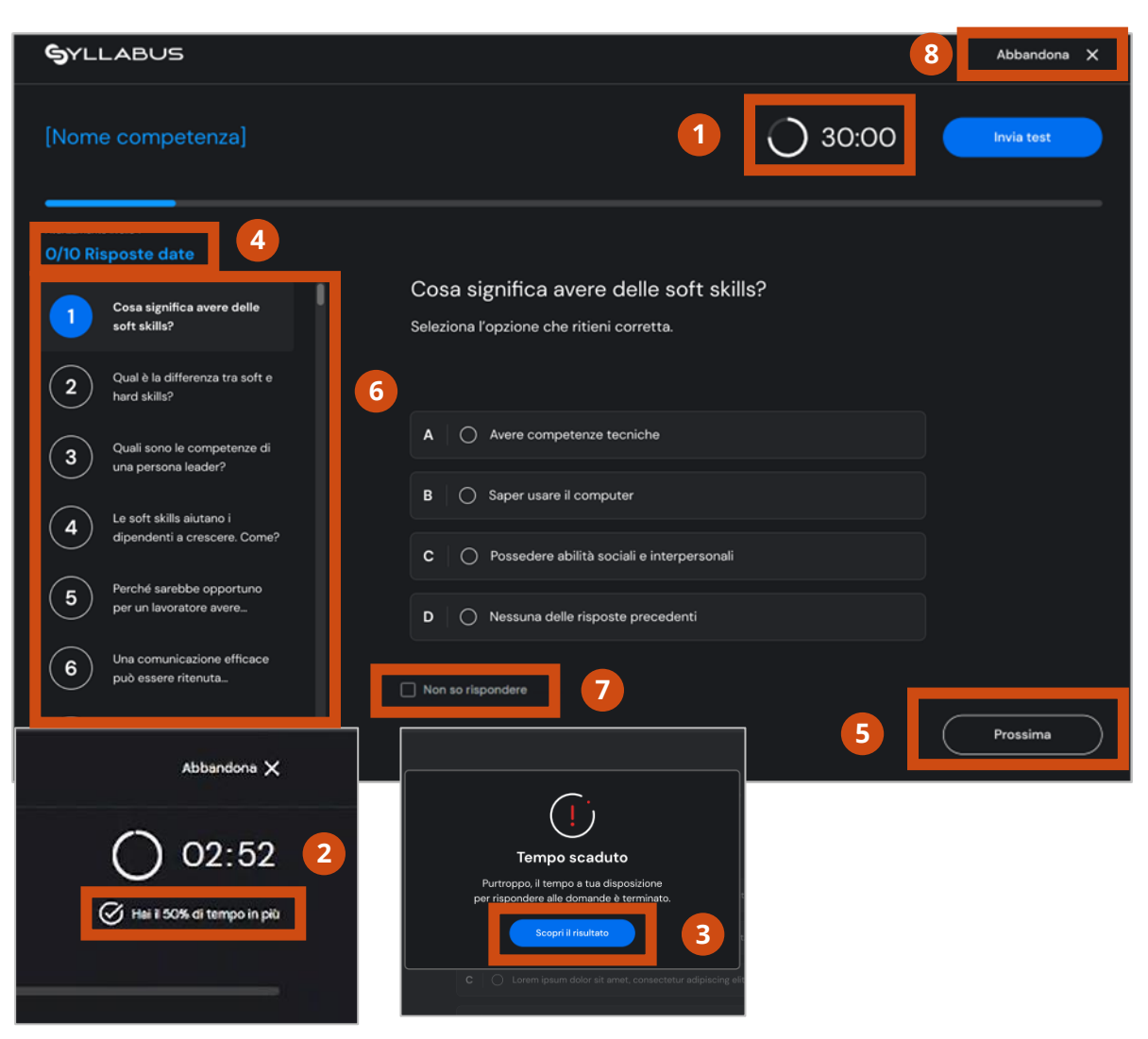

## Test di valutazione 10 di 12

## VISUALIZZAZIONE DEL RISULTATO DI UN TEST DI VALUTAZIONE NAVIGABILE

 Quando avrai concluso il test (anche nel caso in cui decidi di non fornire risposta a tutte le domande), clicca su **Invia test** e poi su
 Conferma per scoprire il risultato ottenuto.

La pagina che visualizzerai sarà la medesima pagina di esito, con gli elementi dettagliati nel precedente caso.

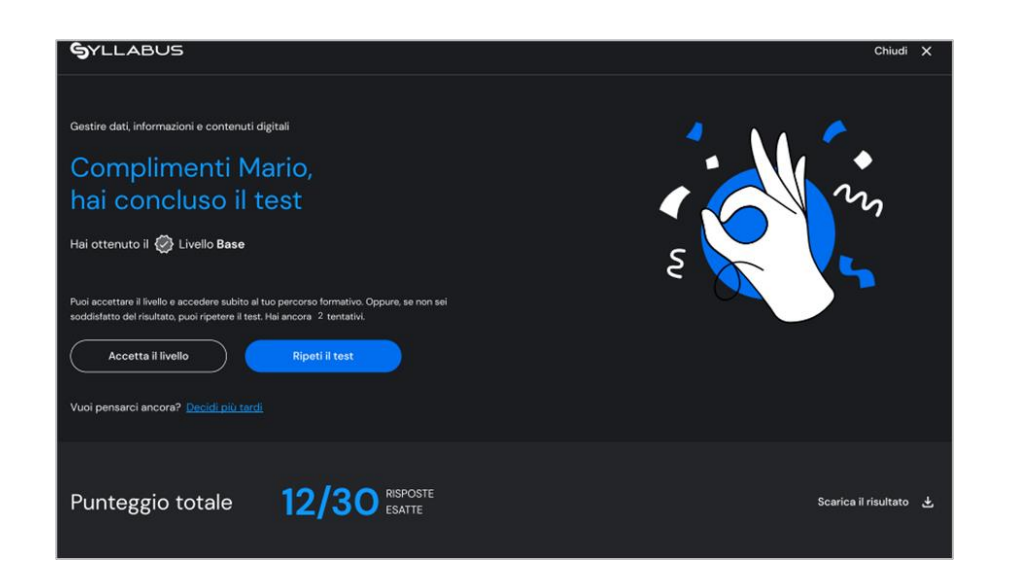

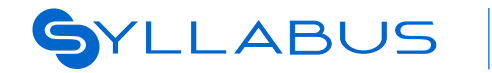

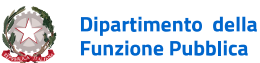

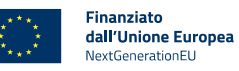

| <b>S</b> YLLABUS                            |                                                                                      | Abbandona  | × |
|---------------------------------------------|--------------------------------------------------------------------------------------|------------|---|
| [Nome competenza]                           | 30:00                                                                                | Invia test |   |
| Avenzamento livello 1<br>O/10 Risposte date |                                                                                      |            |   |
| Cosa significa avere delle<br>soft skills?  | Cosa significa avere delle soft skills?<br>Seleziona l'opzione che ritieni corretta. |            |   |
| $\frown$                                    |                                                                                      |            |   |

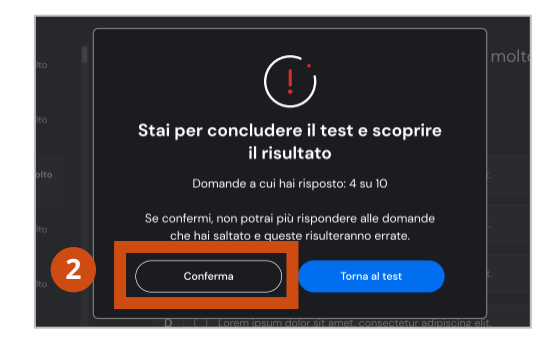

# Test di valutazione 11 di 12

## **CONSULTAZIONE DEL REPORT DEL TEST 1 DI 2**

(1)Nella schermata di esito potrai anche scaricare il report del test, cliccando su Scarica il risultato.

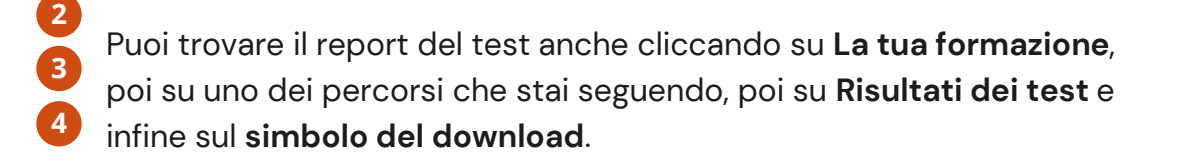

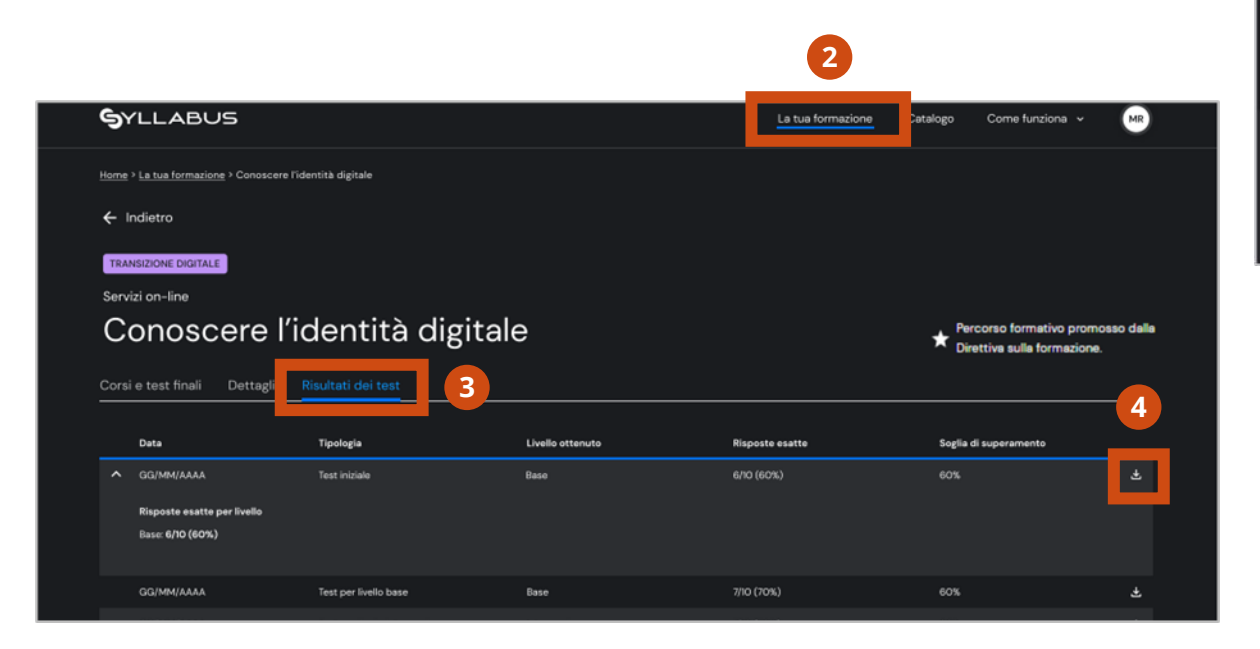

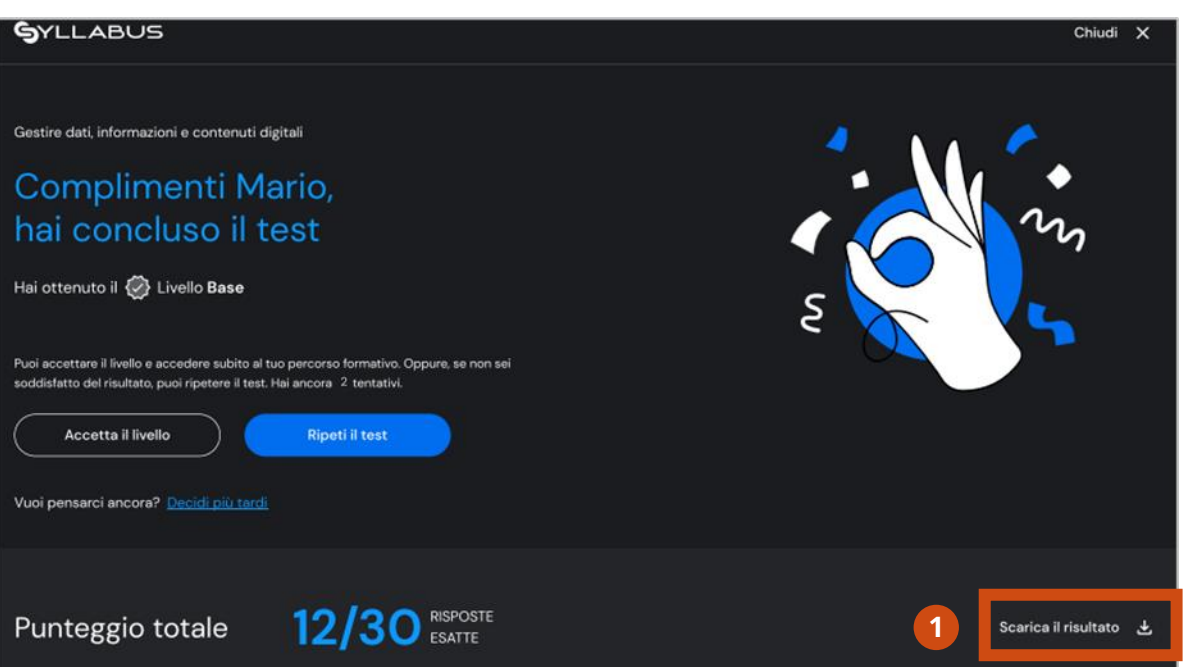

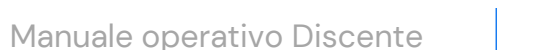

#### 35

## SYLLABUS

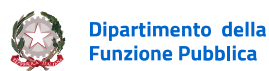

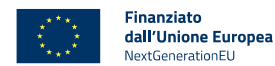

## Test di valutazione 12 di 12

## **CONSULTAZIONE DEL REPORT DEL TEST 2 DI 2**

Il report del test contiene i seguenti elementi:

- 1 La competenza alla quale il test faceva riferimento
- 2 La data di completamento del test
- Il livello ottenuto
- Il totale di risposte esatte date
- **5** La soglia raggiunta (per ciascuno dei livelli eventualmente completati).

| SYLLABUS                                                             | ٢          | Dipartimento della<br>Funzione Pubblica |
|----------------------------------------------------------------------|------------|-----------------------------------------|
| Comunicare e condividere all'interno dell'amministrazione            | 2          | Hai completato il test i<br>22/02/2022  |
| Ciao Mario,                                                          |            | 22,02,202                               |
| ecco il dettaglio delle risposte                                     |            |                                         |
| esatte per ogni livello                                              |            |                                         |
| Livello 3                                                            | 4          | Totale risposte esatte                  |
| Dase                                                                 |            | 12/30                                   |
| Livello Base                                                         | 6          | Soglia raggiunta*: 60%                  |
| Descrittori                                                          |            | Risposte esatte                         |
| Conoscere la differenza tra dato e informazione.                     |            | 4/5                                     |
| Saper utilizzare Internet per la ricerca di dati e informazioni.     |            | 2/5                                     |
| Livello Intermedio                                                   |            | Soglia raggiunta*: 309                  |
| Descrittori                                                          |            | Risposte esatt                          |
| Saper valutare l'affidabilità delle informazioni e dei dati rilevati | su Interne | et. 4/5                                 |
| Conoscara la principali bancha dati pubblicha a coma possar          | 00 000070  |                                         |

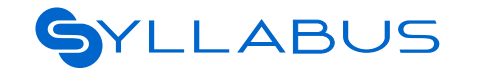

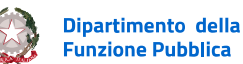

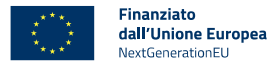
# La tua formazione

| ll tuo cruscotto                               | <u>pagina 39</u> |
|------------------------------------------------|------------------|
| Fruizione di un corso di formazione            | <u>pagina 40</u> |
| Fruizione di un webinar                        | <u>pagina 45</u> |
| Visualizzazione dello storico della formazione | nagina 48        |

<u>48</u>

### La tua esperienza in Syllabus: Formazione

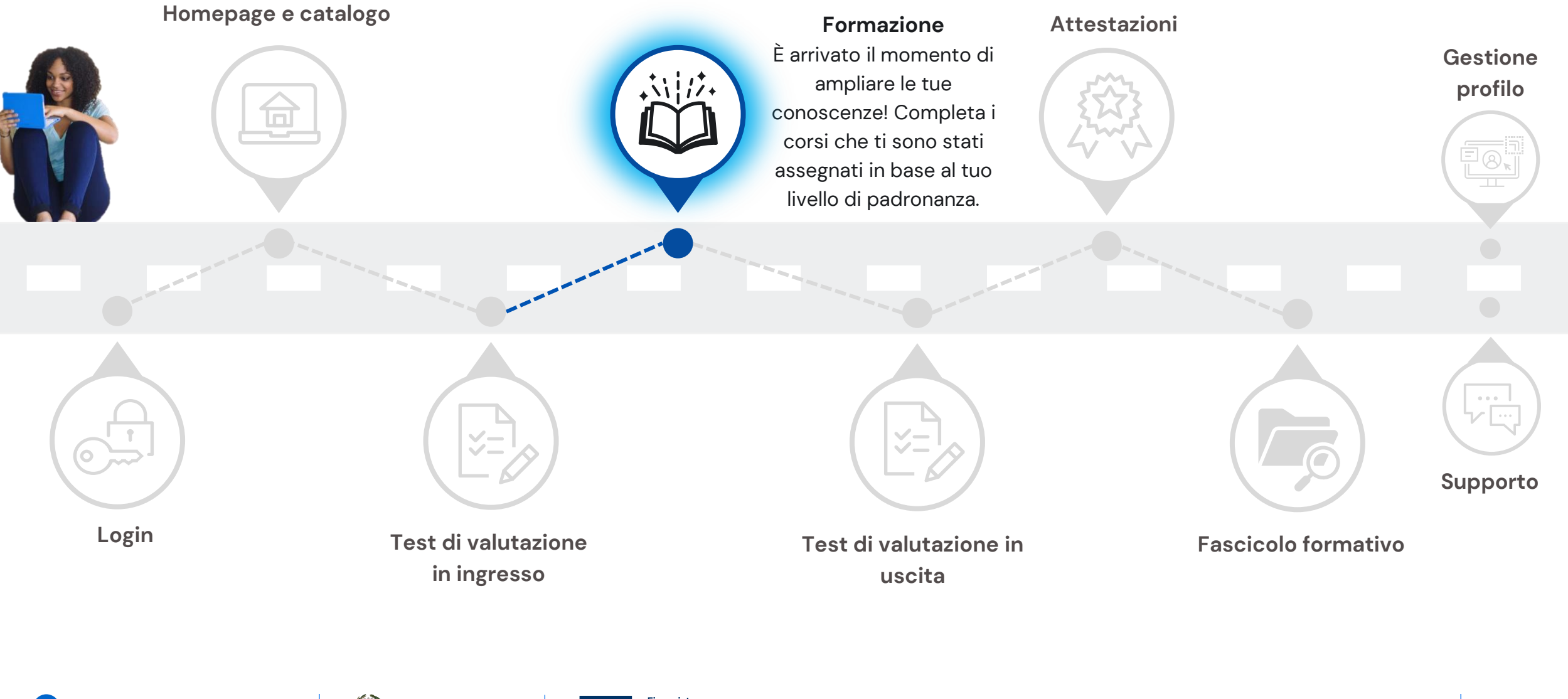

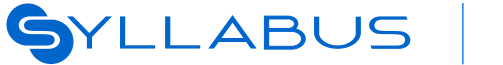

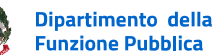

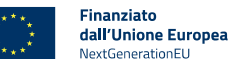

## La tua formazione 1 di 10

### IL TUO CRUSCOTTO

**S**YLLABUS

Clicca sulla voce di menu La tua formazione per accedere alla pagina contenente le seguenti sezioni:

- I numeri della tua formazione
- Segui la tua formazione
- Scopri corsi e percorsi per ogni programma
- Scegli quali corsi singoli seguire
- Rimando alla Guida alla formazione.

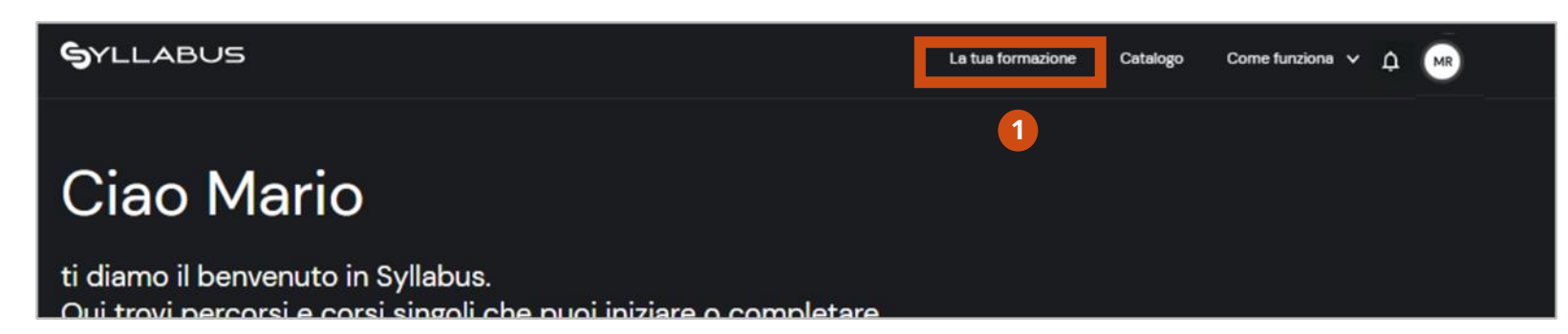

- Nel cruscotto della sezione I numeri della tua formazione. puoi consultare un riepilogo su:
  - N° di percorsi/ corsi da continuare
  - N° di percorsi/ corsi a te assegnati da

inanziato

dall'Unione Europea

JextGenerationEU

**Dipartimento della** 

Funzione Pubblica

- N di percorsi/ corsi conclusi.

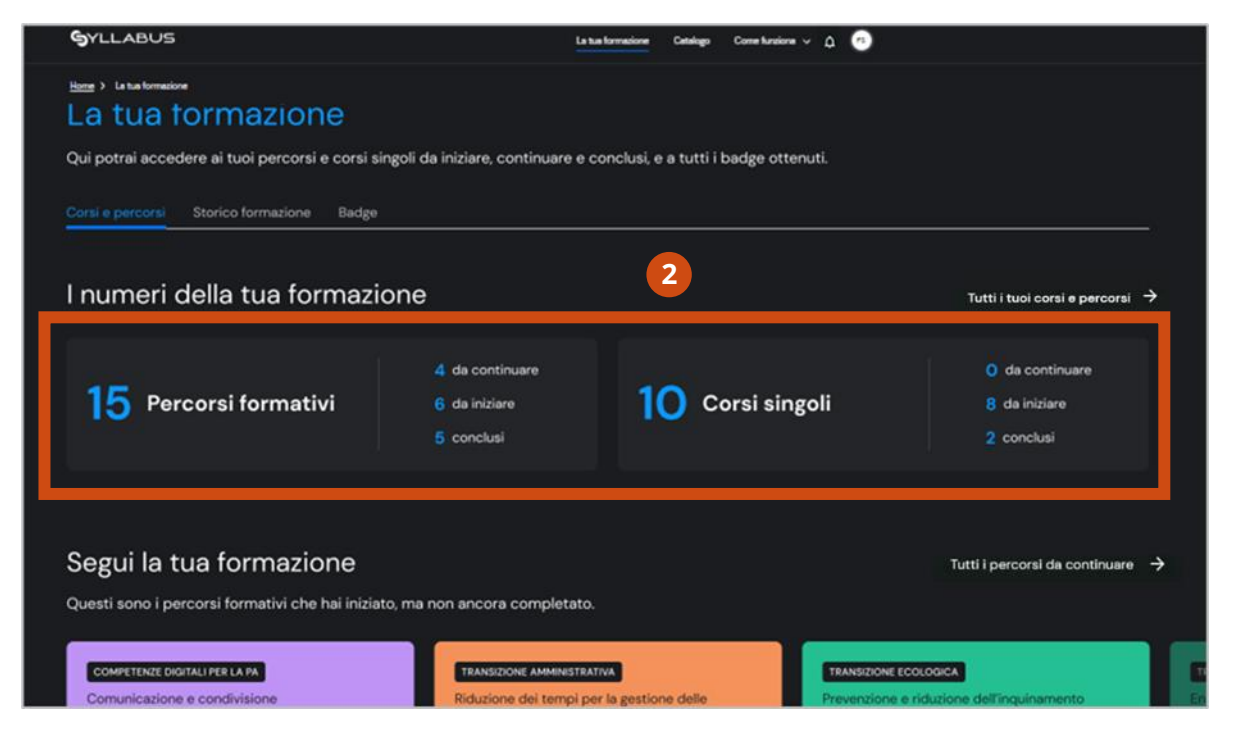

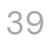

# La tua formazione 2 di 10

### FRUIZIONE DI UN CORSO DI FORMAZIONE 1 DI 5

Per iniziare un corso, clicca sul tasto Vai alla scheda corso.

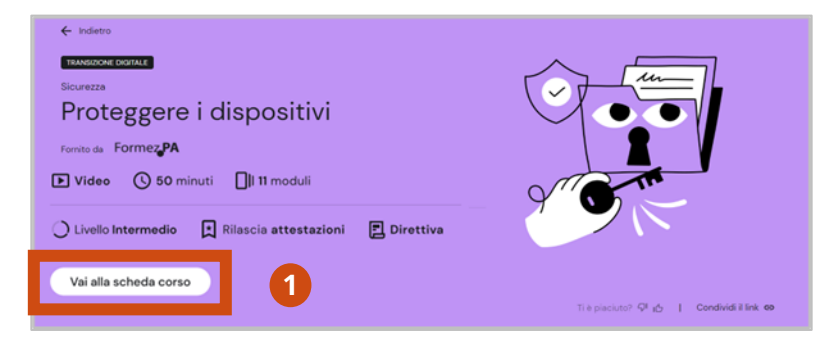

- 2 Per accedere ad un modulo, clicca su Vai al modulo.
- Poi clicca su Entra. Un pop-up ti avviserà dell'apertura di una nuova finestra del browser dalla quale potrai accedere al corso.

Tornando alla schermata della scheda corso potrai visualizzare:

I moduli che costituiscono il corso

**S**YLLABUS

5 Il numero di moduli complessivo ed il numero di moduli che hai già completato.

Dipartimento della

**Funzione Pubblica** 

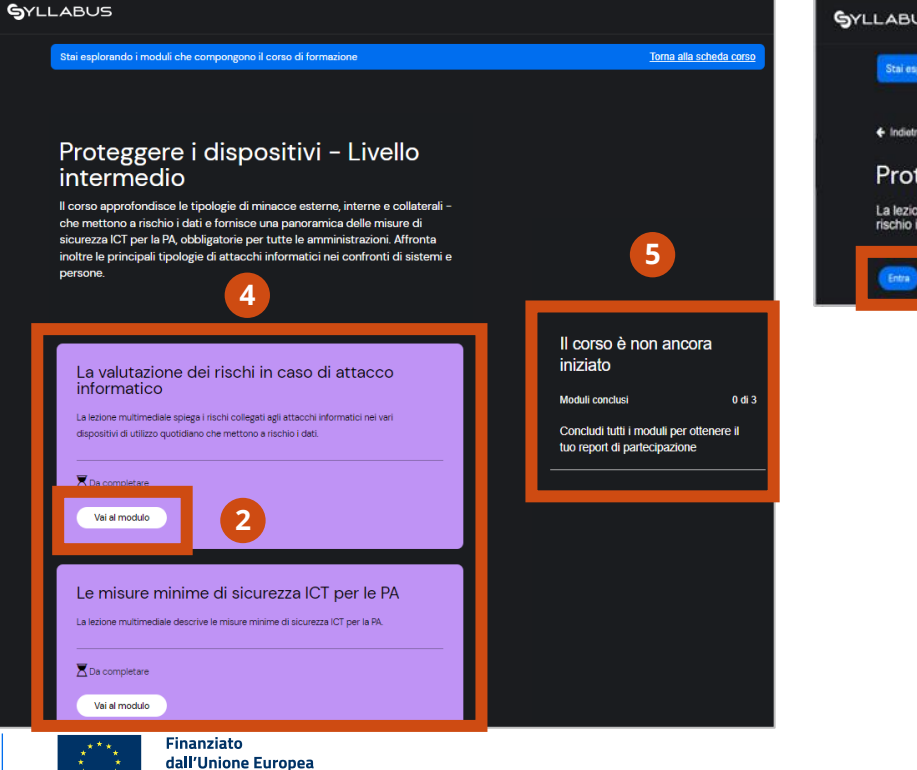

NextGenerationEU

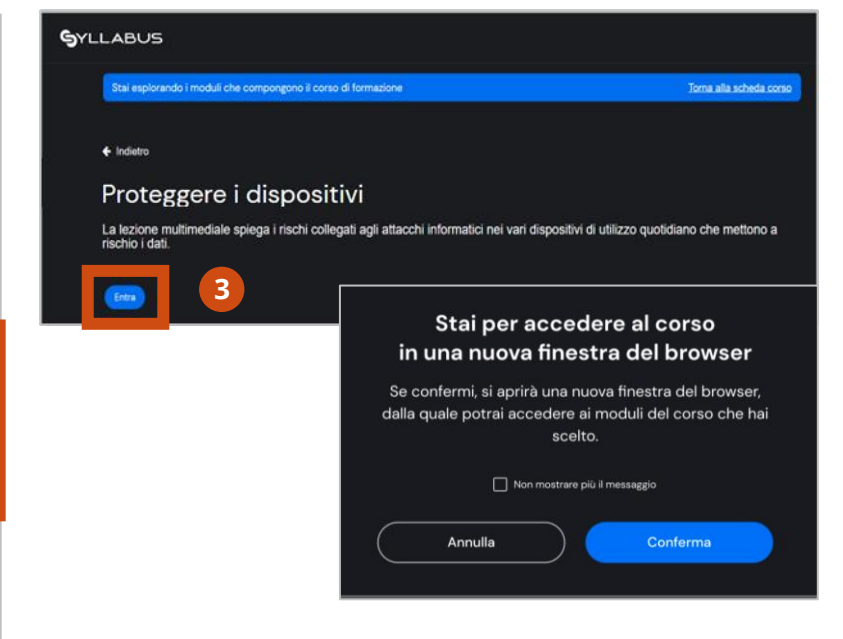

# La tua formazione 3 di 10

### FRUIZIONE DI UN CORSO DI FORMAZIONE 2 DI 5

Alcuni moduli vengono visualizzati in una nuova finestra, puoi trovare diversi comandi attivabili. Di seguito un esempio di funzioni relativo al caso mostrato in figura:

- visualizzare i capitoli che compongono il modulo e quelli che hai già visualizzato e sbloccato
- usare i tasti Avanti e Indietro man mano che i capitoli del modulo verranno visualizzati e sbloccati
- 3 mettere in pausa il capitolo
- rivedere il capitolo
- regolare l'audio
- 6 accedere alla funzionalità sottotitoli
- accedere ad ulteriori opzioni per la visualizzazione del modulo.

LLABUS

5

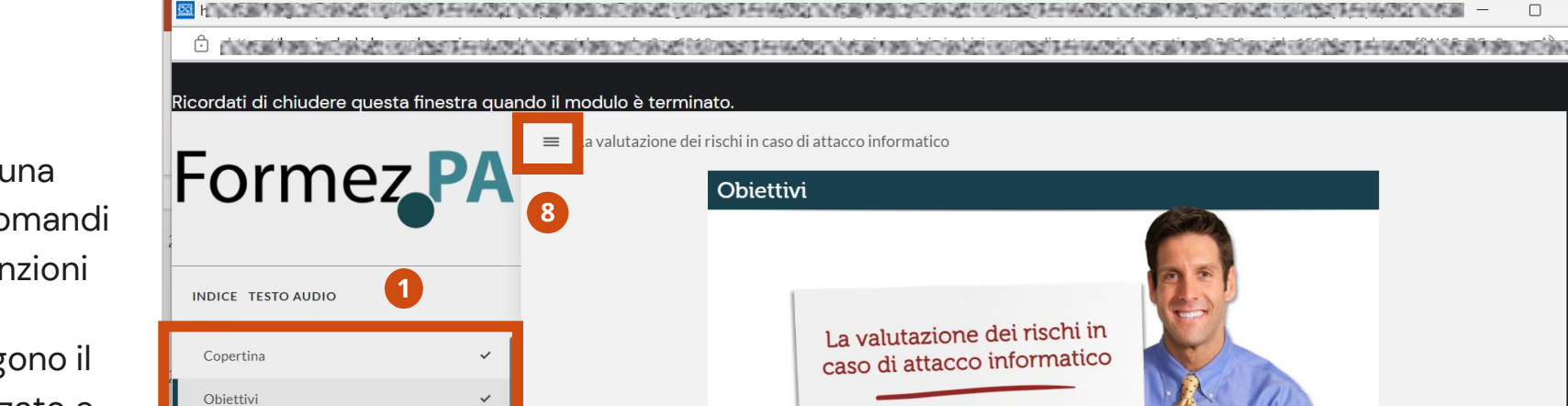

8

inanziato

dall'Unione Europea

extGenerationFL

Dipartimento della

Funzione Pubblica

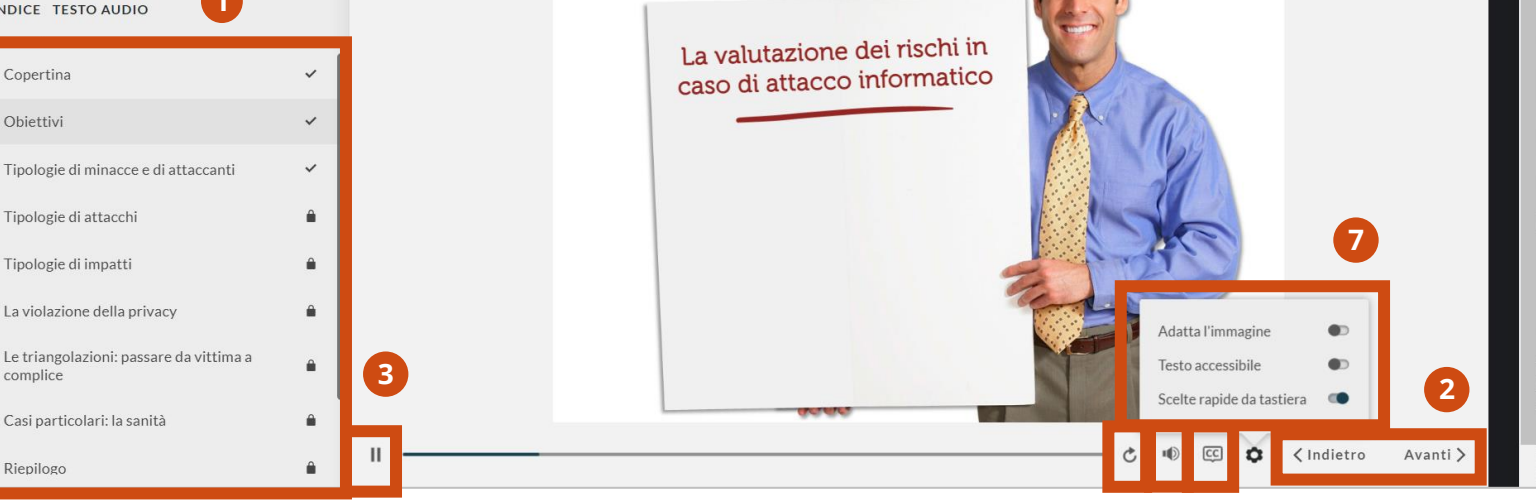

Cliccando sul tasto dei tre trattini, puoi espandere lo

laterale, ti basterà cliccare nuovamente sul tasto.

schermo. Per tornare a visualizzare i capitoli nella colonna

## La tua formazione 4 di 10

### FRUIZIONE DI UN CORSO DI FORMAZIONE 3 DI 5

- 1 Il alcuni capitoli, cliccando sulla lente di ingrandimento, puoi visualizzare ulteriori informazioni.
  - In alcuni corsi, potrebbero essere previste interazioni e video di approfondimento, attivabili tramite pulsanti e link ipertestuali.

| Ricordati di chiudere questa finestra quar<br>Formez PA                                                                                                    | ndo il modulo è terminato.<br>= La valutazione dei rischi in caso di attacco informatico<br>Tipologie di minacce e di attaccanti<br>Gli stessi Stati conducono attacchi informatici contro<br>altro pazioni finalizzati a caznizo informazioni zionziato |  |
|----------------------------------------------------------------------------------------------------|----------------------------------------------------------------------------------------------------|--|
| INDICE TESTO AUDIO Copertina Obiettivi Tipologie di minacce e di attaccanti Tipologie di attacchi Tipologie di impatti                                                | altre nazioni finalizzati a carpire informazioni riservate<br>o a perturbare attività critiche                                                                                                    |  |
| cce e di attaccanti<br>eologici<br>mente dimostrative e clamorose, tendon<br>e l'immagine e la credibilità delle proprie<br>d'iffra decle in rubblea le lorge i forma | Clicca sulla lente per saperne di più                                                                                                    |  |

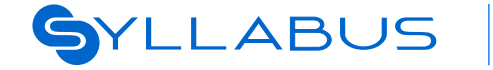

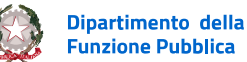

Gli attaccan Le loro azioni soprattutto a vittime, ad es riservate.

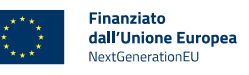

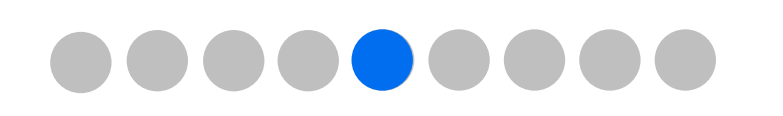

# La tua formazione 5 di 10

### FRUIZIONE DI UN CORSO DI **FORMAZIONE 4 DI 5**

All'interno del modulo puoi anche trovare dei quiz a risposta multipla.

- Per procedere con il modulo, clicca su 1 Conferma dopo aver dato la tua
- risposta e su Continua nella 2 schermata in cui ti viene comunicata se hai risposto correttamente.

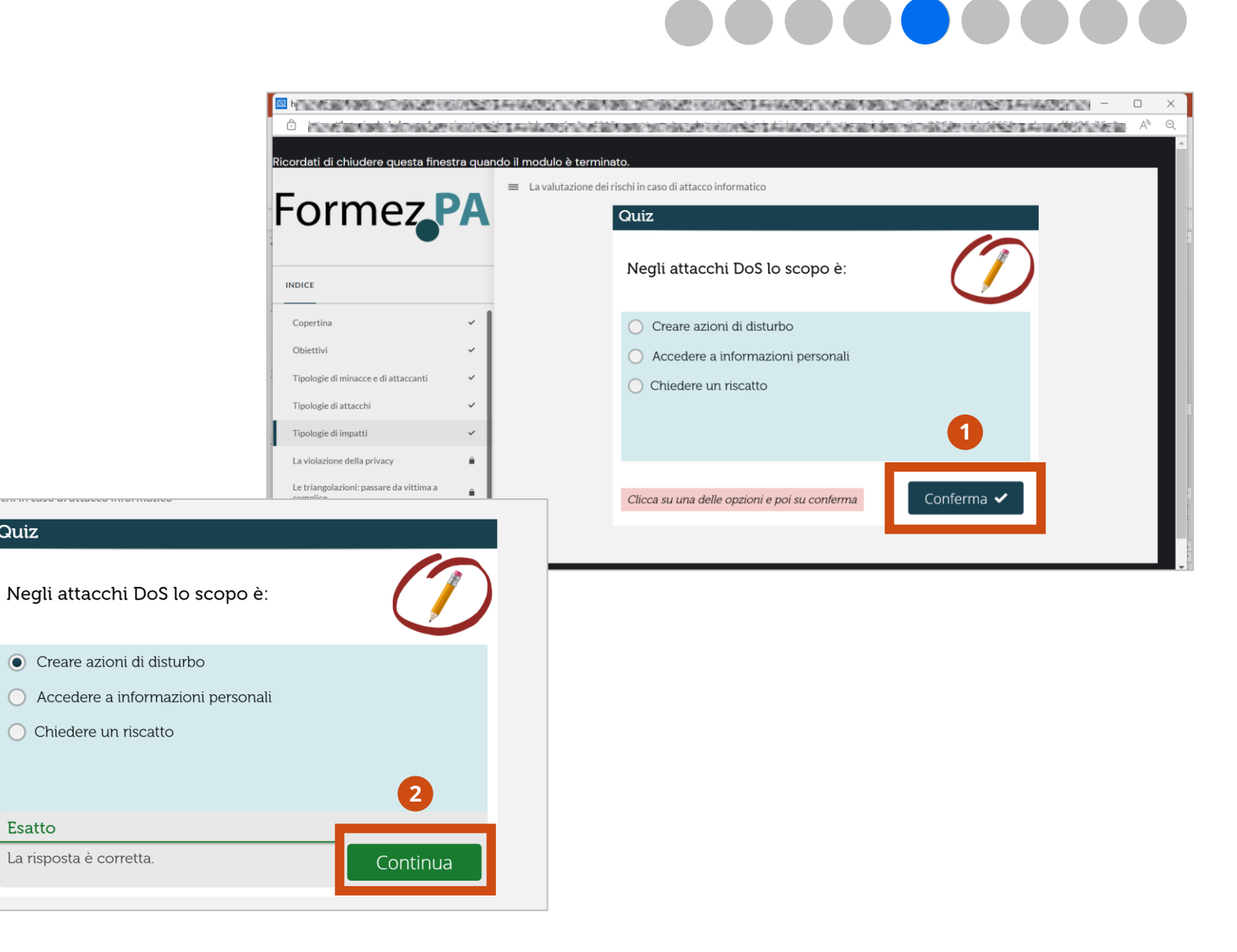

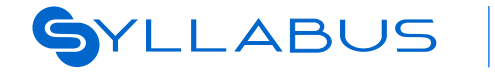

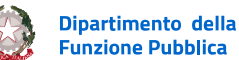

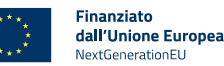

Quiz

Esatto

## La tua formazione 6 di 10

### FRUIZIONE DI UN CORSO DI FORMAZIONE 5 DI 5

- 1 Una volta terminato il modulo, chiudi la finestra, in modo da tornare alla schermata Syllabus del corso, nella quale puoi verificare di aver concluso il modulo correttamente:
- dalla dicitura Completo nella card del modulo
- 3 dal numero di moduli conclusi.

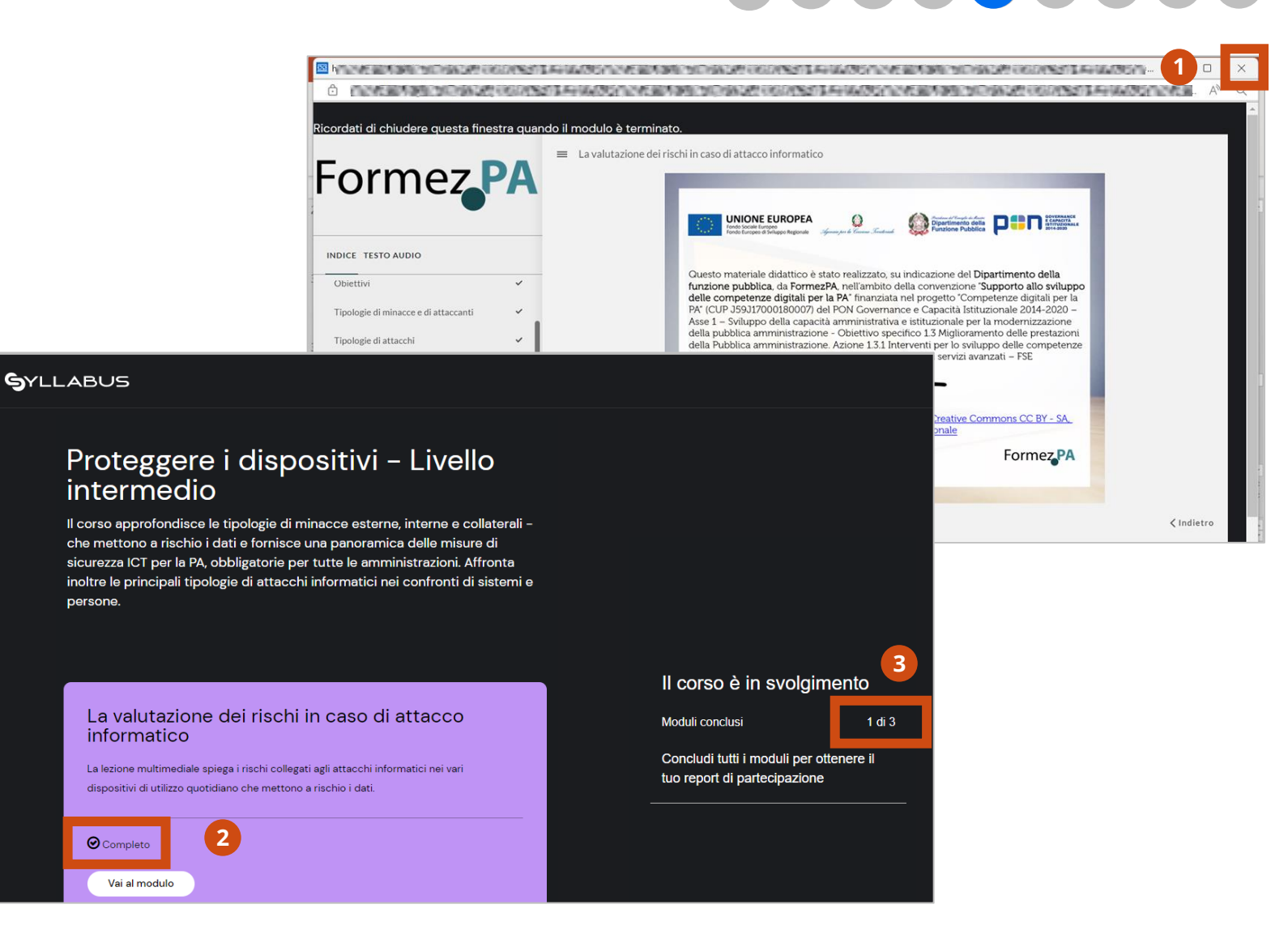

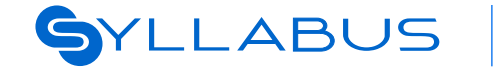

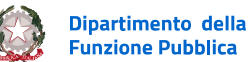

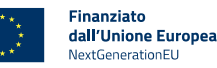

## La tua formazione 7 di 10

#### **FRUIZIONE DI UN WEBINAR 1 DI 3**

Alcuni corsi prevedono la possibilità di partecipare a uno o più webinar per completare la formazione.

Per accedere ad un webinar, è necessario iscriversi. Per farlo, nella
 scheda del corso clicca su Iscriviti e poi su Conferma. Il successivo
 pop up ti comunicherà che l'iscrizione è avvenuta con successo e ti consentirà di aggiungere l'evento alla tua agenda.

Fai attenzione al **tempo limite di iscrizione al webinar**, in quanto potrai iscriverti solo entro tali termini. Il numero di posti disponibili può essere soggetto a limitazioni. Tutte le informazioni sono presenti nel dettaglio della scheda corso.

Se l'iscrizione al webinar è scaduta o non hai raggiunto la frequenza minima richiesta, potrai completare la formazione accedendo alla registrazione che verrà caricata in seguito in piattaforma.

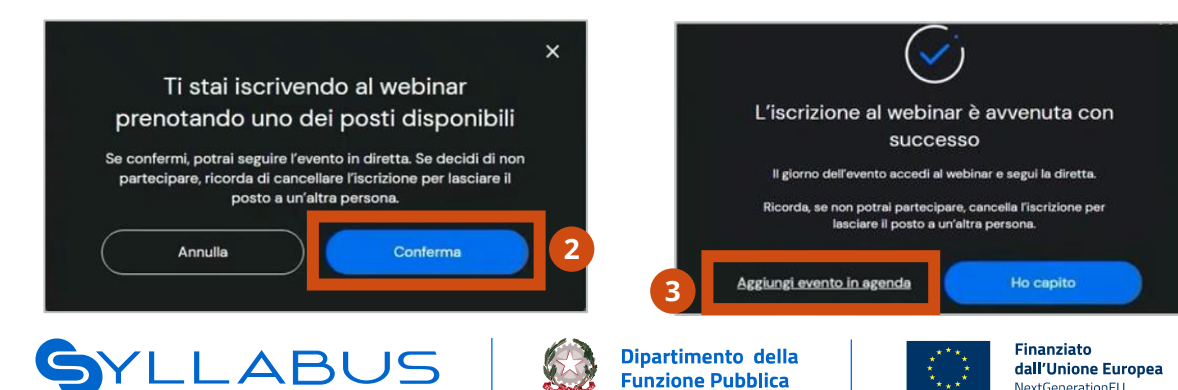

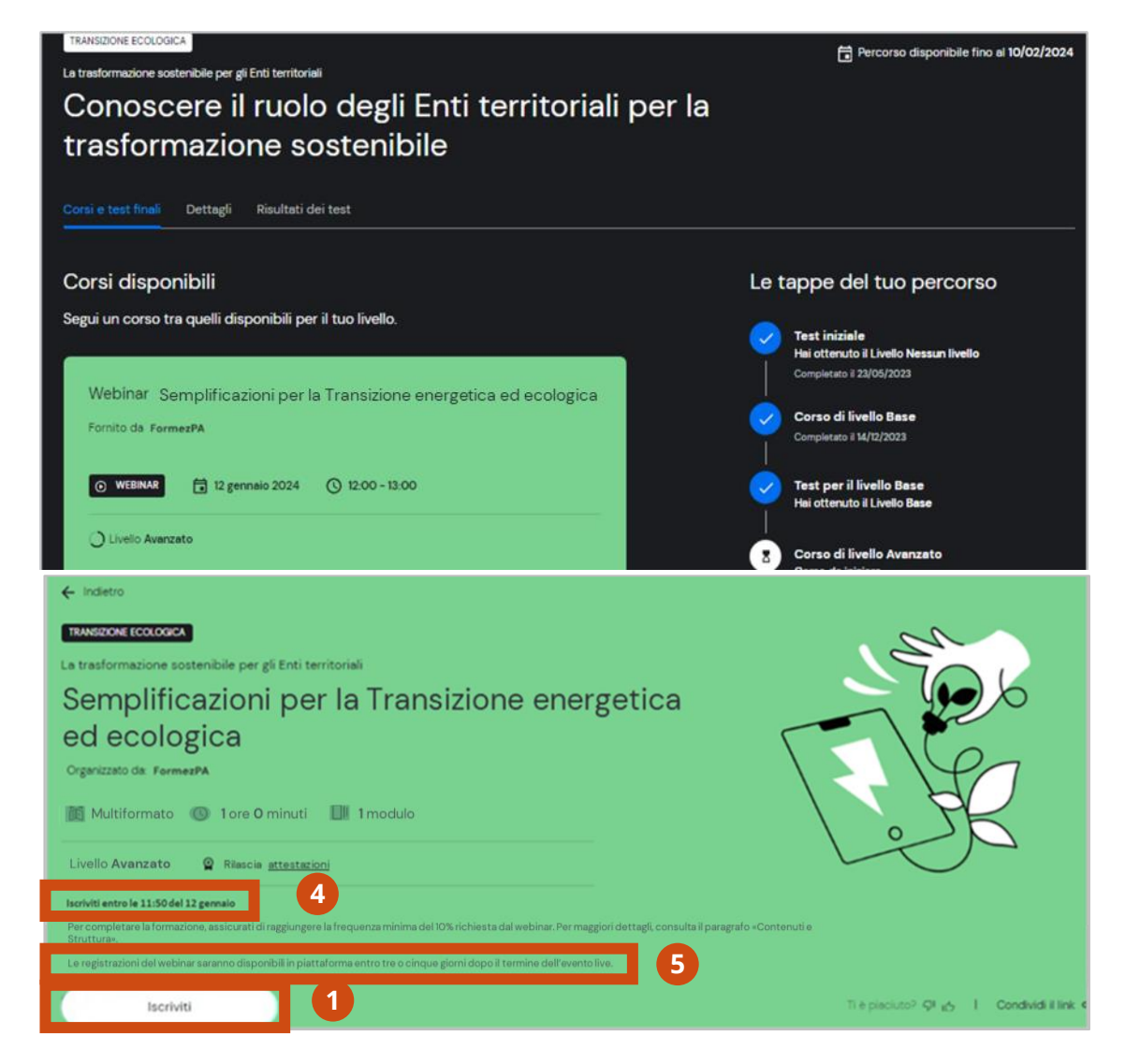

# La tua formazione 8 di 10

### FRUIZIONE DI UN WEBINAR 2 DI 3

Se desideri cancellare la tua iscrizione, ti

- **1** basta cliccare su **Cancella iscrizione** e
- **2** poi su **Conferma**.

SYLLABUS

Per accedere al webinar, invece, clicca su
Accedi al corso, poi su Conferma nel
pop-up che ti avvisa dell'apertura di una
nuova finestra del browser e infine su Vai al modulo.

Come per gli altri corsi di formazione, una volta completato visualizzerai la card del corso nella sezione Corsi conclusi in fondo al percorso formativo.

Per accedere al report di partecipazione, clicca su **Accedi al corso** e poi su **Vai al contenuto.** 

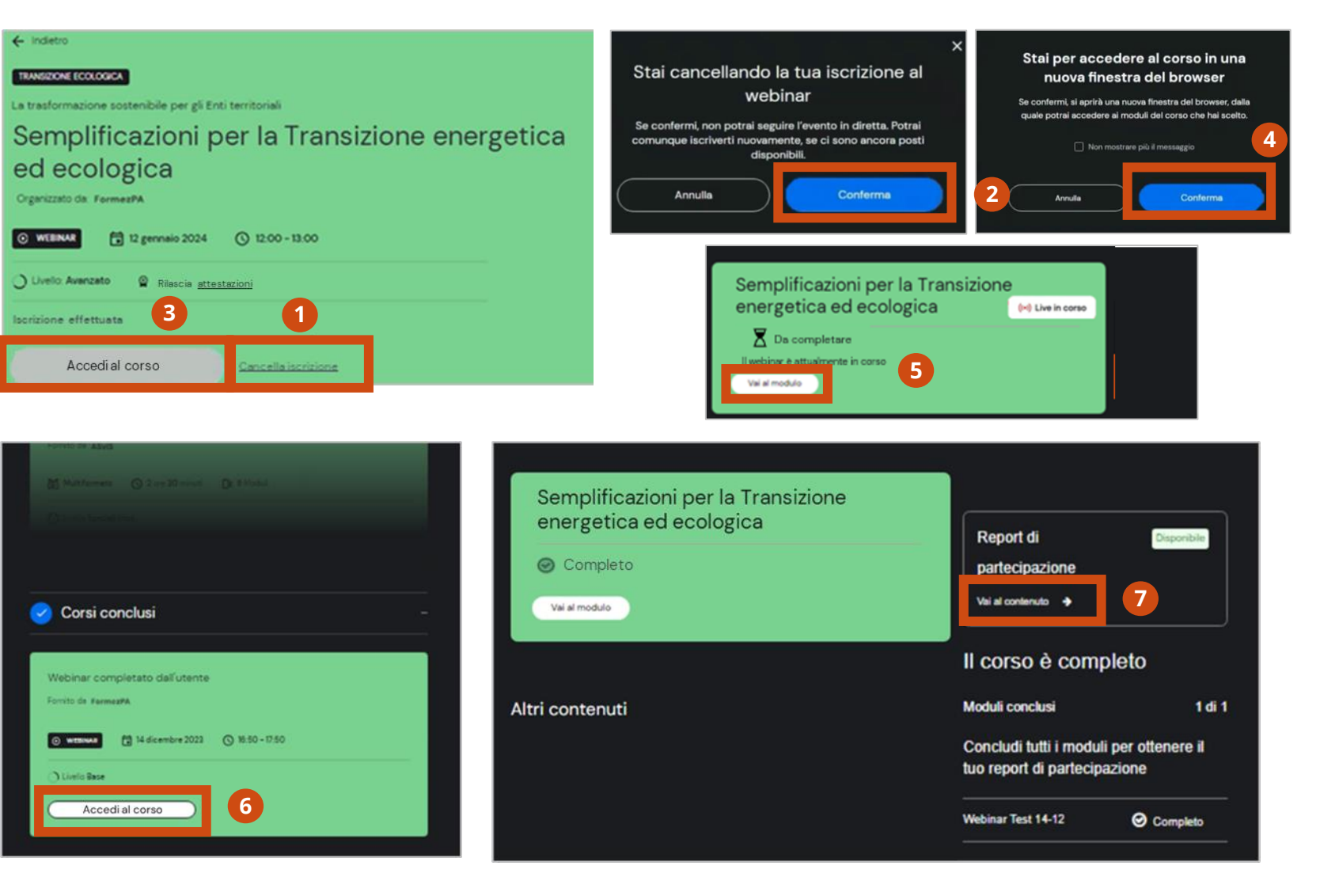

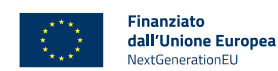

Dipartimento della

Funzione Pubblica

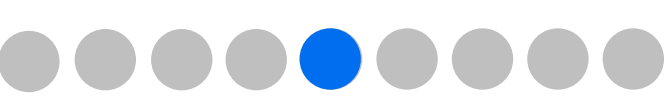

### La tua formazione 9 di 10

#### FRUIZIONE DI UN WEBINAR 3 DI 3

- Se non hai avuto la possibilità di partecipare al webinar oppure non hai raggiunto la percentuale minima di frequenza richiesta, potrai comunque completare la formazione
- visualizzando la registrazione che verrà resa disponibile all'interno del corso dopo alcuni
- 2 giorni dall'evento. Per farlo, clicca su Accedi al corso.

Nel caso in cui un corso si componga di più webinar, visualizzerai la **programmazione degli eventi** nella sezione a destra della scheda corso. L'iscrizione al corso è unica **e comprende l'iscrizione a tutta la serie di webinar del corso.** 

Entro pochi giorni dall'evento, nella pagina

dove troverai la **registrazione**, potrai anche visualizzare alcune informazioni utili sulla eventuale frequenza.

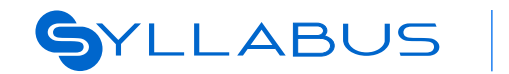

3

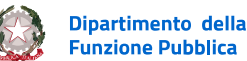

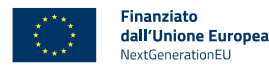

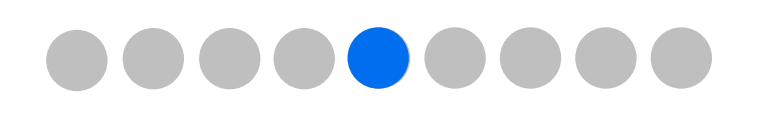

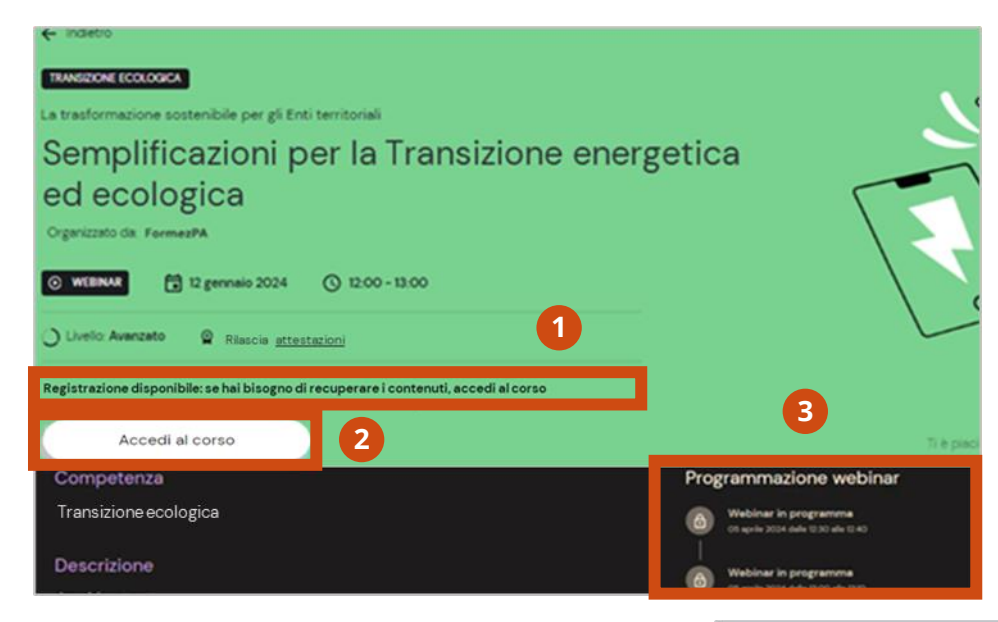

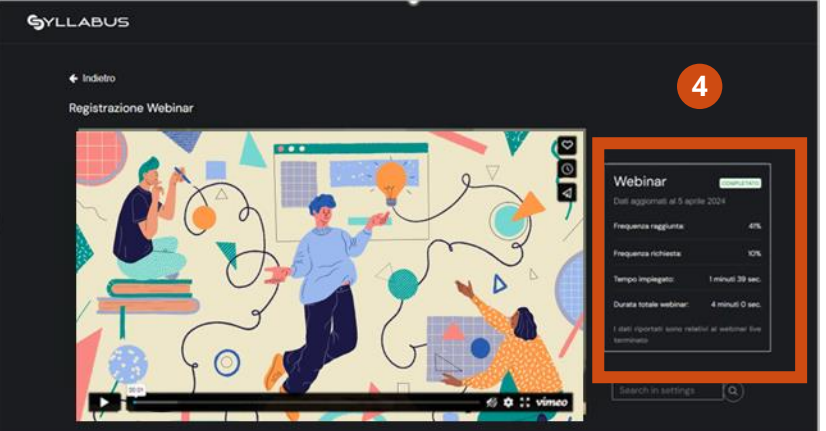

## La tua formazione 10 di 10

### VISUALIZZAZIONE DELLO STORICO DELLA FORMAZIONE

Se invece desideri visualizzare lo storico della tua formazione, sempre all'interno della sezione La tua formazione, ti basterà cliccare su **Storico formazione**.

In questa pagina, utilizzando i filtri della tabella, oppure ordinando per Percorso (A
– Z) o per Data conclusione (più – meno
recente) puoi trovare i percorsi e i corsi che hai concluso e scoprire quelli che non hai completato in tempo perché scaduti.

#### La tua formazione Qui potrai accedere ai tuoi percorsi e corsi singoli da iniziare, continuare e conclusi, e a tutti i tuoi certificati ottenuti. Corsi e percorsi Storico formazione Digital badge I numeri della tua formazione

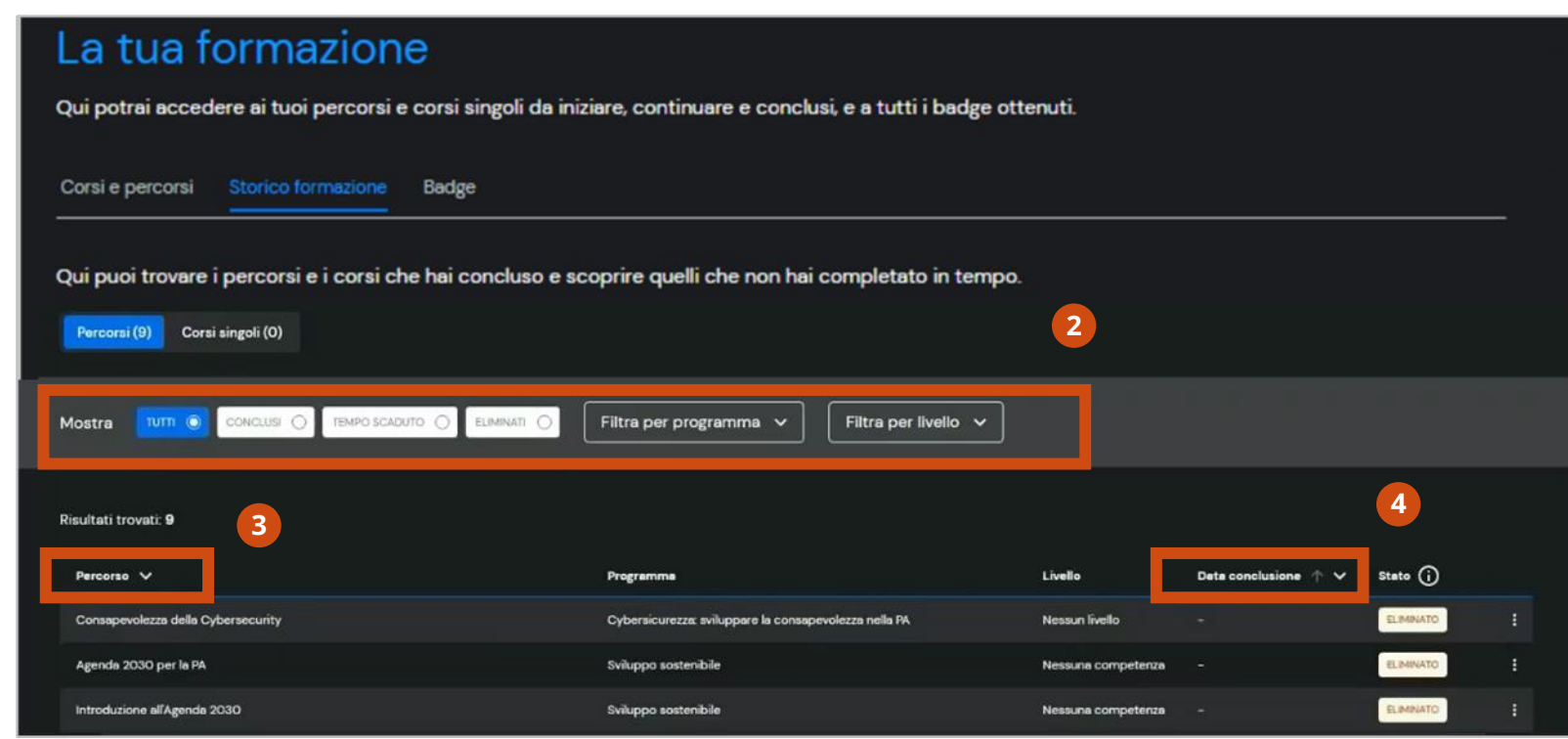

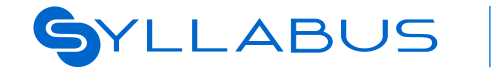

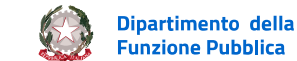

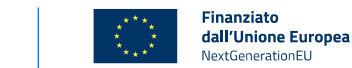

# Test di valutazione in uscita e attestazioni

Accesso al test di valutazione post-formazione Visualizzazione dei badge ottenuti

Le attestazioni in Syllabus

pagina 51 pagina 52 pagina 54

### **Diffusione Limitata** La tua esperienza in Syllabus: Test valutazione in uscita e attestazioni

Funzione Pubblica

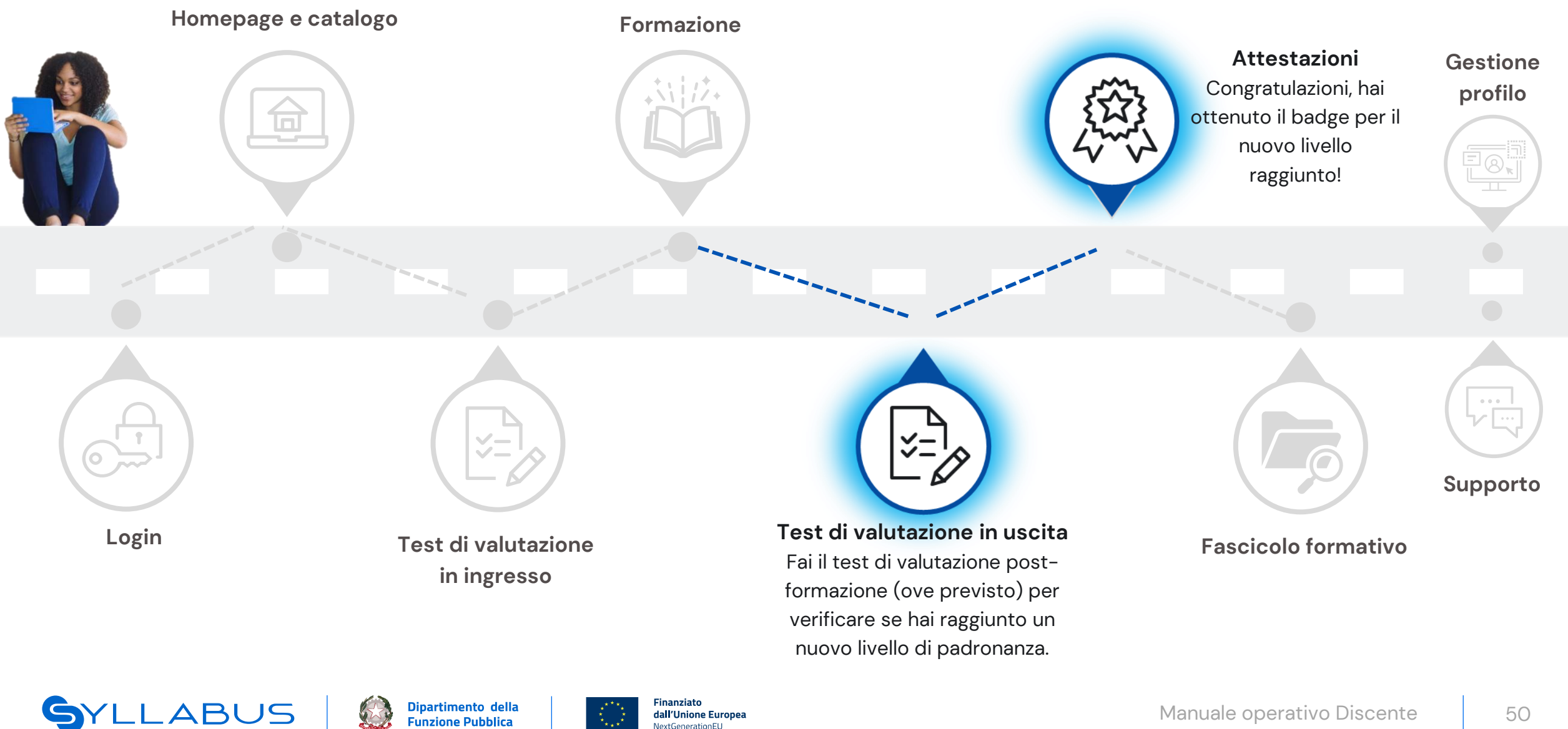

dall'Unione Europea

extGenerationEU

SYLLABUS

## Test di valutazione in uscita 1 di 4

#### **ACCESSO AL TEST DI VALUTAZIONE POST-FORMAZIONE**

Dopo aver completato un percorso formativo, svolgerai il test post-formazione per certificare le competenze che hai acquisito durante la formazione, e per passare al livello successivo, se presente. Per accedere al test post-formazione di un percorso:

- Clicca su La tua formazione.
- poi su Corsi e test finali 2
- 3 scorri la pagina in basso fino ad arrivare alla sezione Test
  - clicca su Inizia il test.

La modalità di svolgimento del test è la stessa valida per il test preformazione, come già visto nelle pagine precedenti.

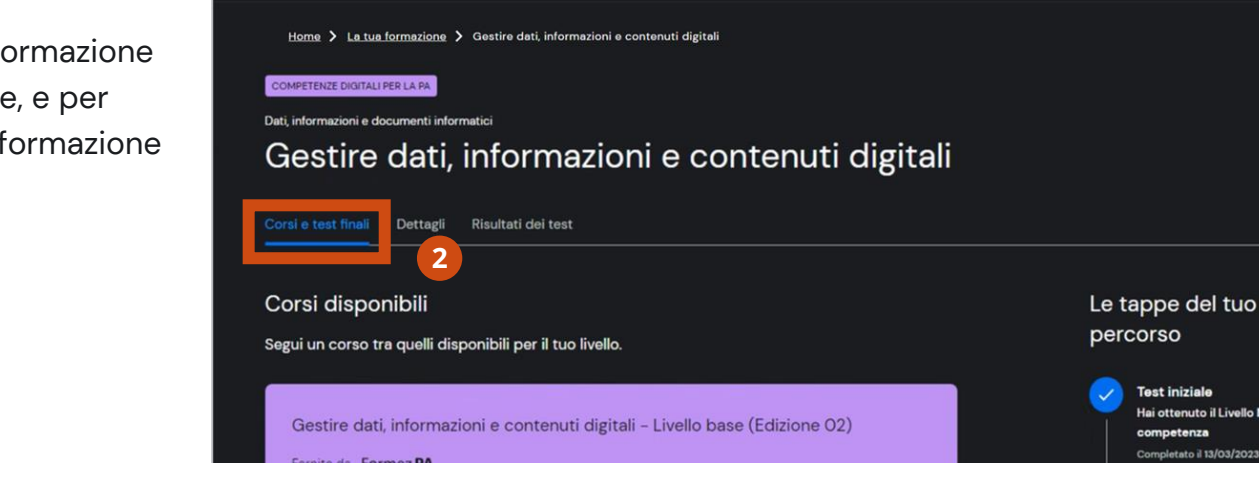

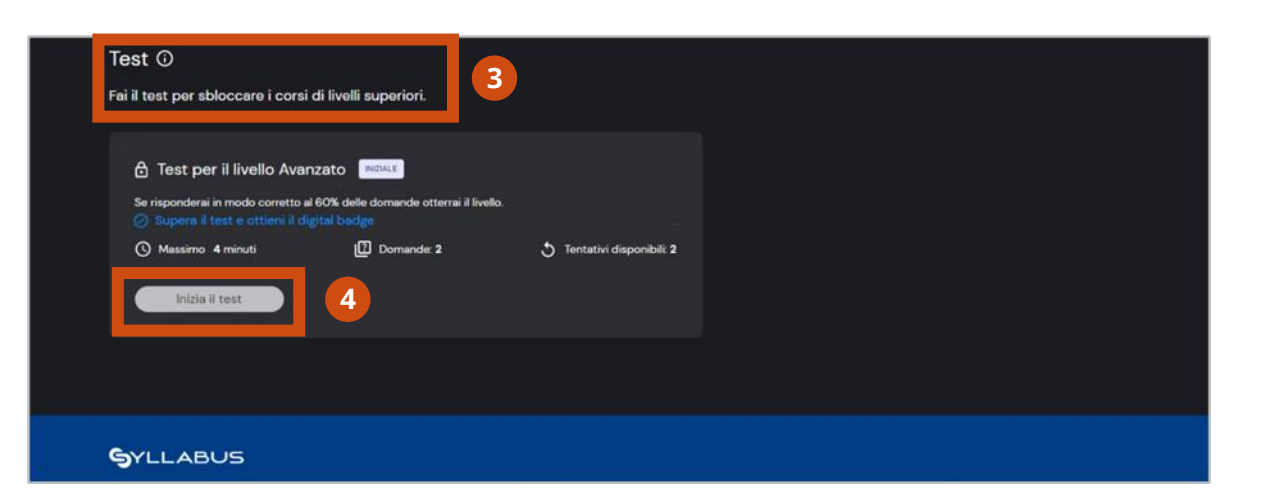

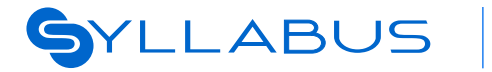

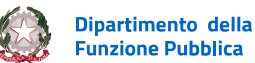

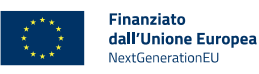

Catalogo Come funziona 🗸 🗘 🔎

Test iniziale Hai ottenuto il Livello Nessuna

competenza

La tua formazione

# Test di valutazione in uscita 2 di 4

### VISUALIZZAZIONE DEI BADGE OTTENUTI 1 DI 2

| 1 |
|---|
| 2 |

Cliccando su **La tua formazione** e poi su **Badge** avrai accesso alla bacheca dei tuoi badge.

Nella prima parte della pagina trovi una dashboard di overview complessiva.
 Scorrendo potrai accedere alla pagina degli open badge (cliccando su Tutti gli open badge), a quella dei digital badge (cliccando su Tutti i digital badge), visualizzare i programmi per i quali hai ottenuto badge oppure puoi semplicemente cliccare su uno dei badge per visualizzarne il dettaglio.

Dipartimento della

Funzione Pubblica

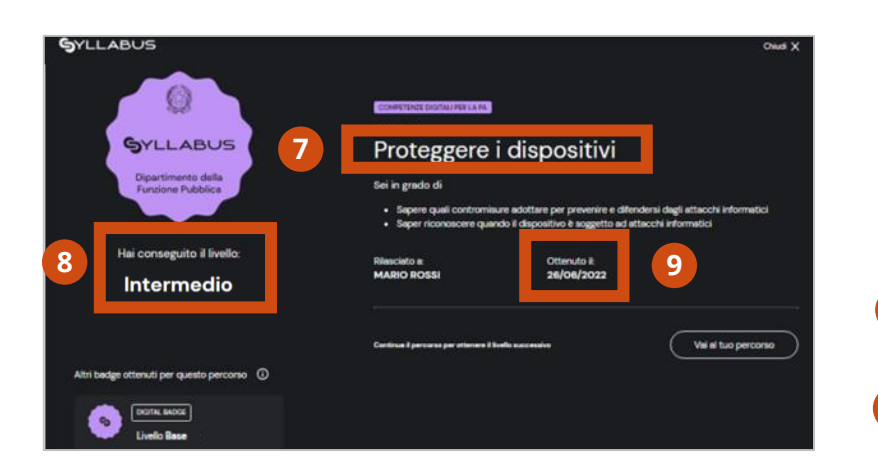

SYLLABUS

I **digital badge**, che ottieni al raggiungimento dei livelli antecedenti a quello avanzato, sono costituiti dai seguenti elementi:

- il corso a cui fa riferimento il badge
- il livello di competenza ottenuto
- 🤊 🔹 la data di ottenimento

dall'Unione Europea

NextGenerationELI

Finanziato

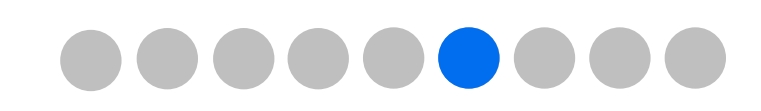

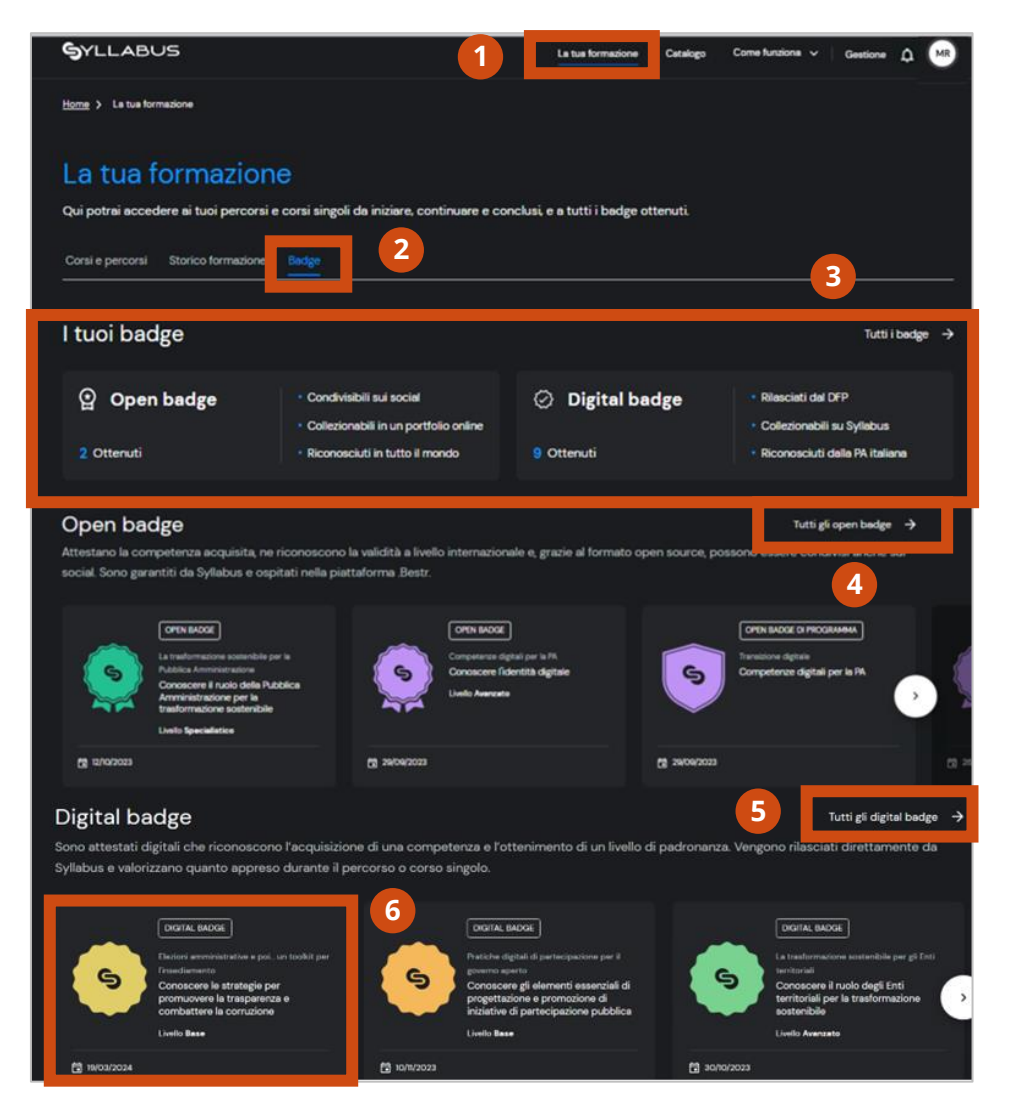

## Test di valutazione in uscita 3 di 4

### VISUALIZZAZIONE DEI BADGE OTTENUTI 2 DI 2

Gli open badge, che puoi ottenere solo al raggiungimento del livello avanzato di una competenza, sono costituiti dai seguenti elementi:

- il corso a cui fa riferimento il badge
- il livello di competenza ottenuto
- 3 la data di ottenimento
- 4 gli altri badge ottenuti nel percorso al quale fa riferimento l'open badge
- Il tasto Apri open badge su Bestr per accedere a Bestr (tramite le tue credenziali) ed avere accesso alle opzioni di download e di condivisione sui social cliccando rispettivamente su Download badge e Assertion link.

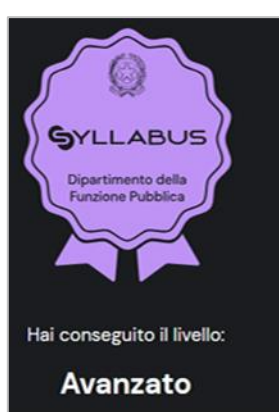

#### TRANSIZIONE DIGITALE

#### Competenze digitali per la PA Conoscere gli Open Data

#### Sei in grado di

· Saper valutare la qualità del dato

- Saper valutare le implicazioni organizzative e gli interventi necessari ad abilitare la generazione automatica di Open Data nell'ambito dei processi interni di una amministrazione
- Conoscere i modelli per i dati e per i metadati proposti a livello nazionale e internazionale
   Comprendere il significato di Linked Open Data

#### Gli **open badge di programma**, invece, sono un particolare tipo di open badge, che otterrai, laddove previsto, solo nel caso in cui avrai raggiunto il livello di padronanza più elevato in tutti i percorsi formativi di un programma.

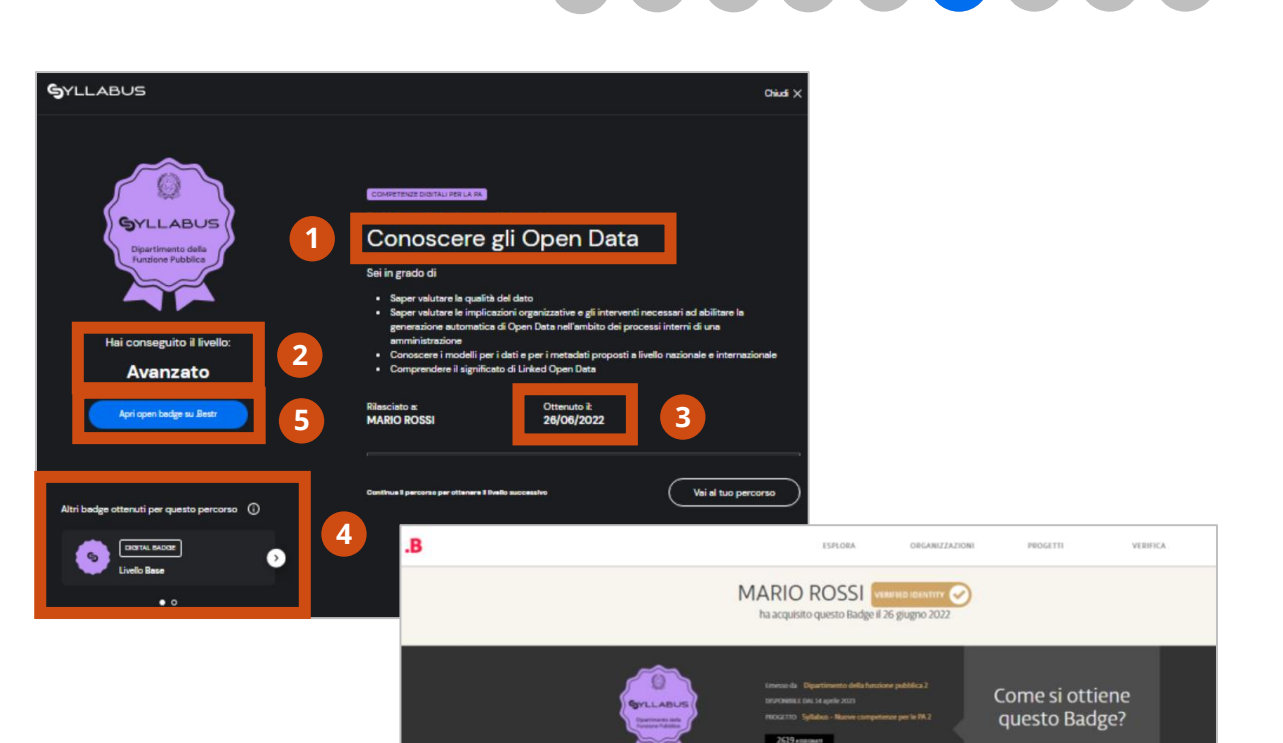

Conoscere gli Open Data

Download badge Assertion Link

Questo badge attesta le seguenti competenze:

- conoscere le caratteristiche degli Open Data;
  saper quali obiettivi si possono soddisfare con la r
- saper quali obiettivi si possono soddisfare con la messa a disposizione di Open Data comprendendone i vantaggi per le amministrazioni i cittadini e le imprese

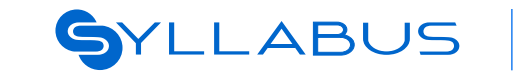

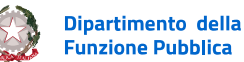

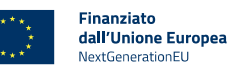

### Test di valutazione in uscita 4 di 4

#### LE ATTESTAZIONI IN SYLLABUS

Se desideri saperne di più sulle attestazioni rilasciate da Syllabus,

1 clicca su Assistenza, poi su Leggi la

2 guida all'interno della sezione Guida rapida alla formazione. Poi clicca su

3 Attestazioni.

In questa schermata troverai tutte le informazioni relative alle attestazioni che accompagneranno il tuo percorso formativo.

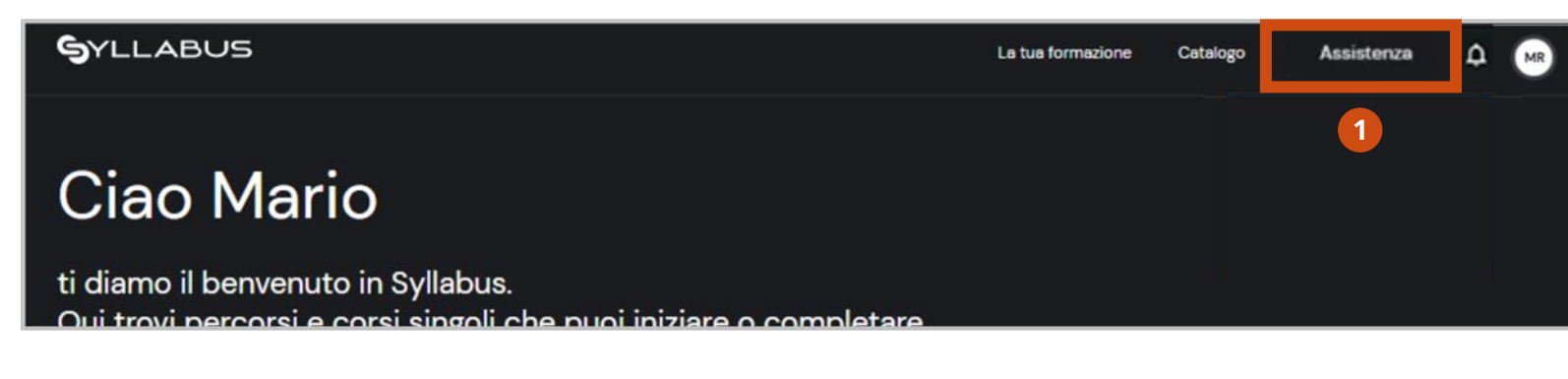

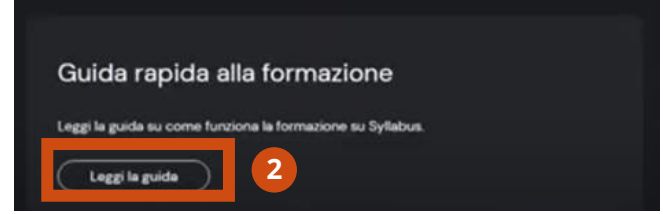

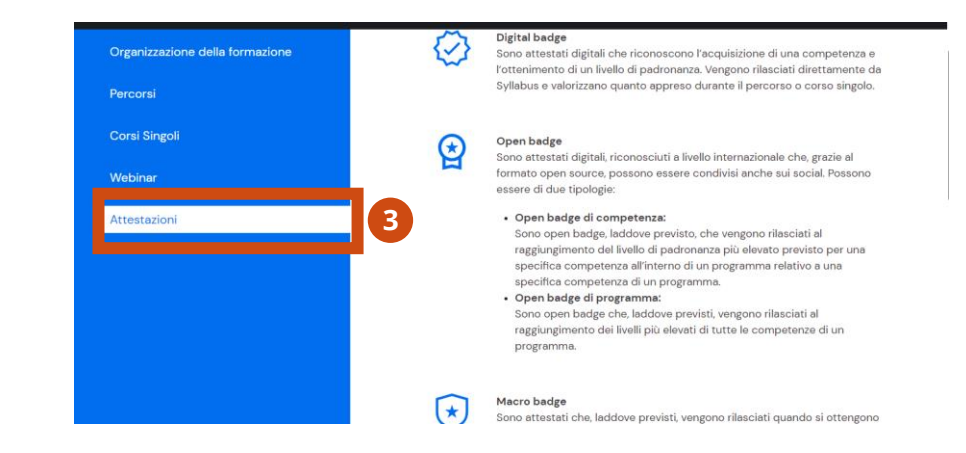

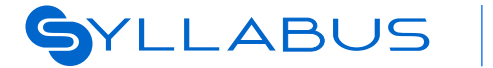

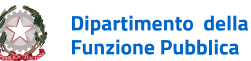

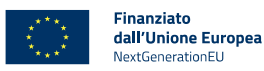

### **Fascicolo formativo**

Vai al fascicolo

Stato delle conoscenze

Dettaglio per programma

Ore di formazione

pagina 57 pagina 58 pagina 60 pagina 61

### La tua esperienza in Syllabus: Fascicolo formativo

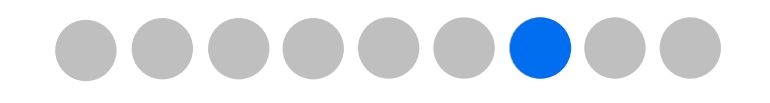

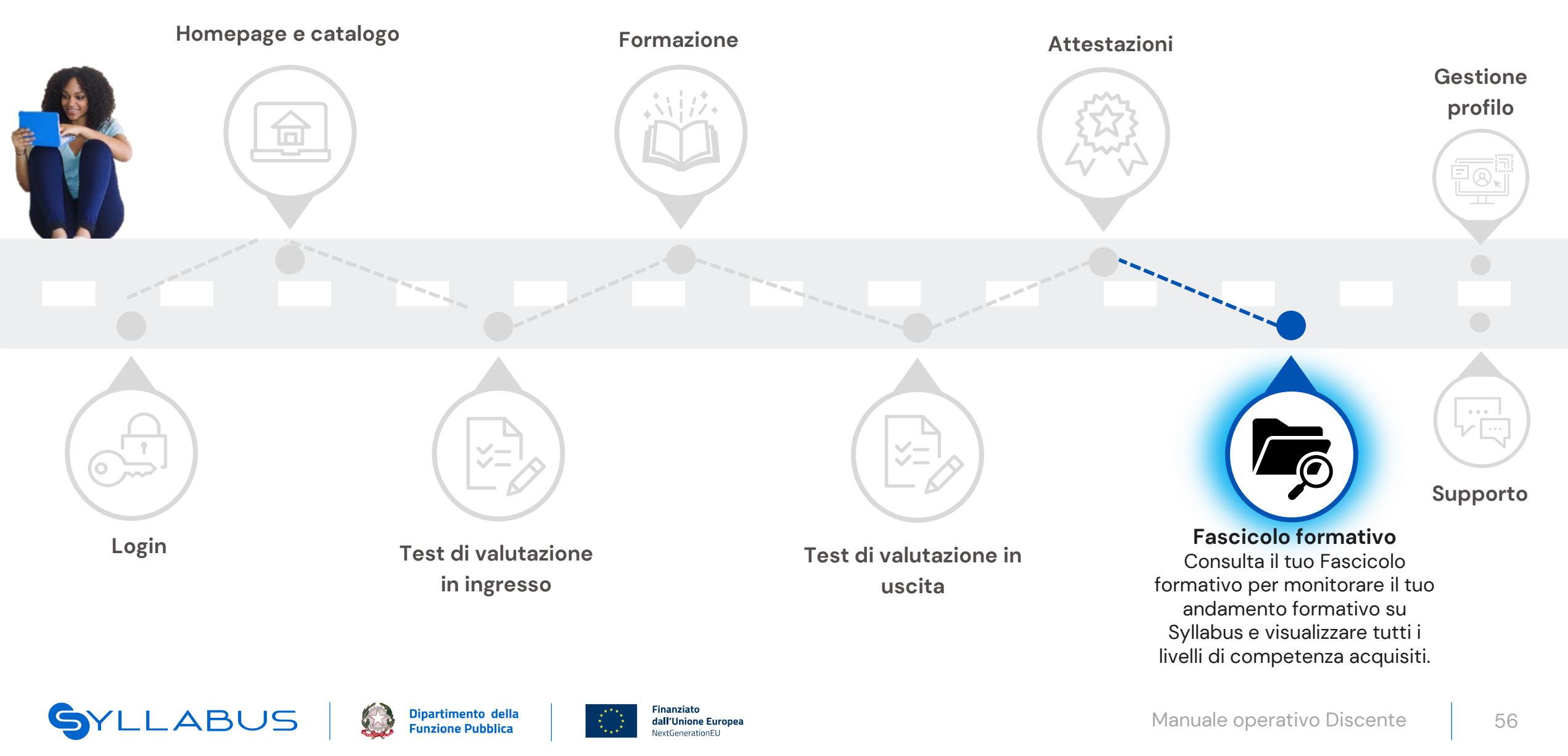

# Fascicolo formativo 1 di 6

### **VAI AL FASCICOLO**

Puoi accedere al tuo Fascicolo formativo dalla Homepage, attraverso due modalità:

- 1 In alto a destra nella Homepage clicca sulle tue iniziali e poi su **Fascicolo.**
- 2 Oppure scorri la Homepage fino in fondo e all'interno della box Fascicolo formativo clicca su **Vai al fascicolo**.

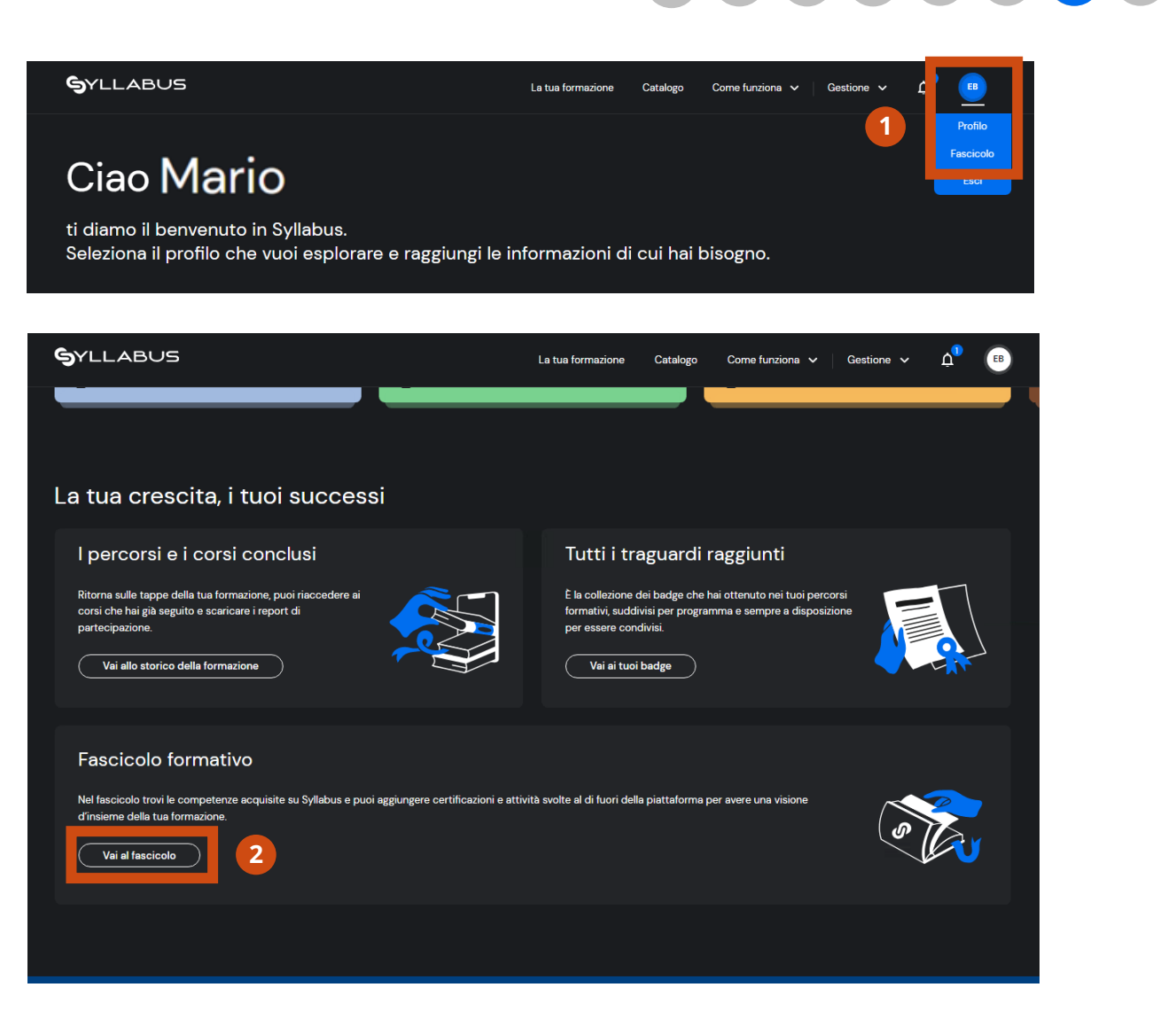

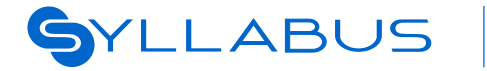

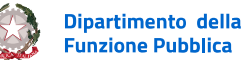

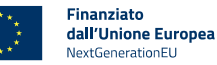

## Fascicolo formativo 2 di 6

### STATO DELLE CONOSCENZE 1 di 2

Nella pagina principale sono messi a confronto i progressi che hai ottenuto nei diversi programmi formativi che ti sono stati assegnati. Il **calcolo della percentuale** si basa sul numero di livelli che hai ottenuto sul totale dei livelli disponibili nelle competenze assegnate.

- 1 Utilizzando il filtro a sinistra puoi scegliere se visualizzare **tutte le percentuali**, solo quella relativa al **livello di conoscenza iniziale** oppure solo quella relativa al **livello di conoscenza post-formazione**.
- 2 Utilizzando il filtro a destra puoi selezionare i programmi da visualizzare, fino a un massimo di 5.

Cliccando su **Salva questa selezione** puoi mantenerla salvata per poterla consultare in un secondo momento.

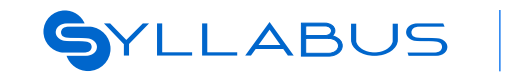

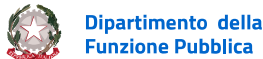

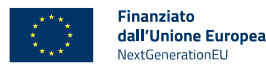

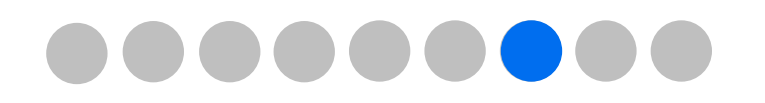

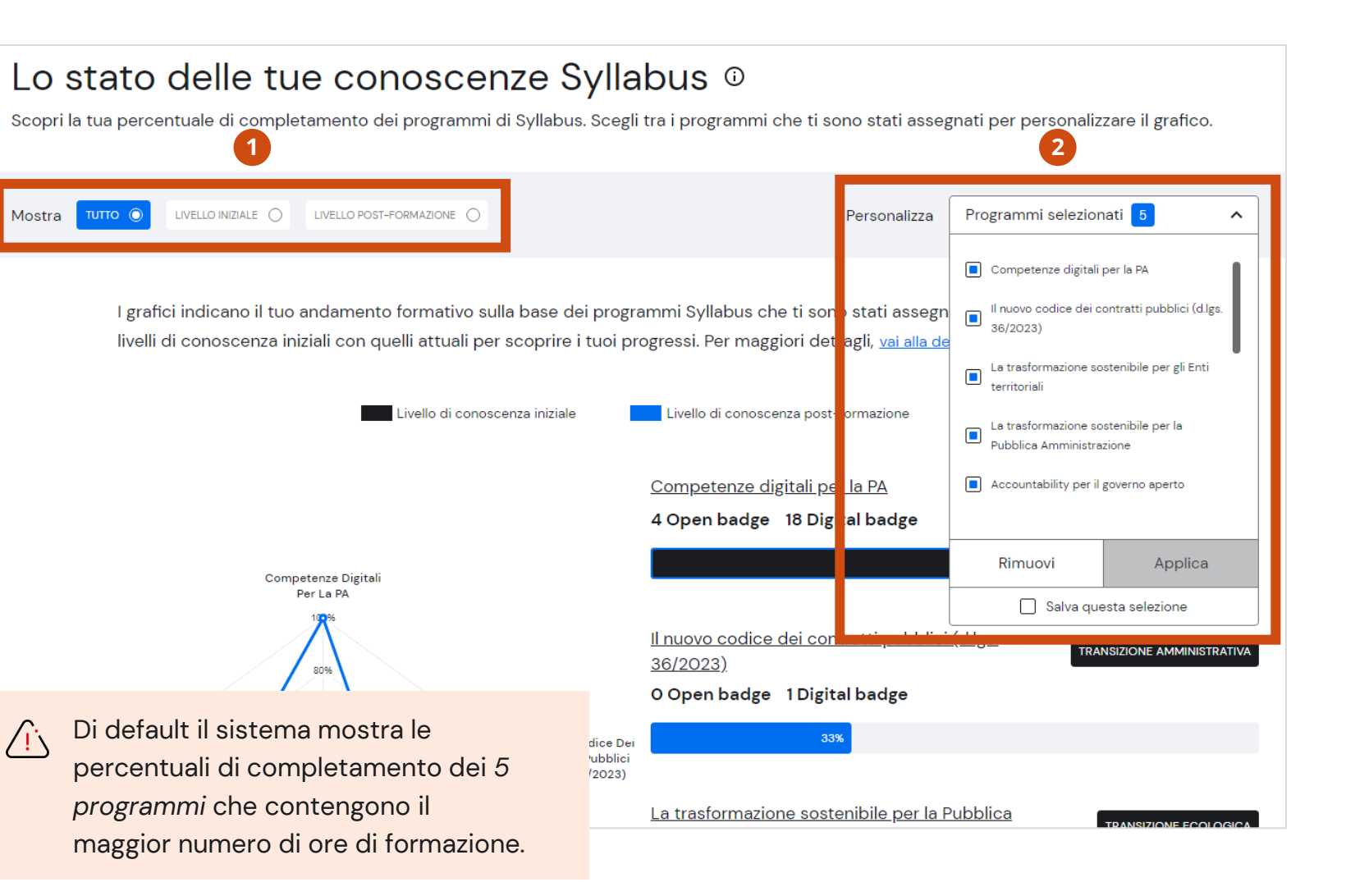

### Fascicolo formativo 3 di 6

#### **STATO DELLE CONOSCENZE 2 di 2**

I grafici indicano il tuo andamento formativo sulla base dei programmi Syllabus che hai selezionato. Hai a disposizione tre viste diverse:

- 1 Sulla sinistra il **grafico radar**, che compare solo se hai selezionato *almeno tre programmi* su cui hai svolto ore di formazione.
- 2 Sulla destra gli **istogrammi**, che mostrano anche il numero di *Open e Digital Badge* ottenuti.
- 3 Infine, cliccando su **Vai alla descrizione**, si aprirà una finestra pop-up che mostra le percentuali in forma tabellare.

| l grafici indicano il tuo andamento formativo sulla base dei progr<br>livelli di conoscenza iniziali con quelli attuali per scoprire i tuoi p | ammi Syllabus che ti sono stati assegn<br>rogressi. Per maggiori dettagli, <u>vai alla de</u>                                                                                                   | ati. Confronta i dati dei<br><u>scrizione</u> .                                                                                                    |        |            |
|----------------------------------------------------------------------------------------------------|----------------------------------------------------------------------------------------------------|----------------------------------------------------------------------------------------------------|--------|------------|
| Livello di conoscenza iniziale                                                                                                    | Livello di conoscenza post-formazione                                                                                                    | 2                                                                                                    |        |            |
| 1                                                                                                    | <u>Competenze digitali per la PA</u><br>4 Open badge   18 Digital badge                                                                                                    | TRANSIZIONE DI                                                                                                    | GITALE |            |
| Accountability Per II<br>Governo Aperto                                                                                                    | I <u>l nuovo codice dei contratti pubblici</u><br>36/2023).<br>O Open badge 1 Digital badge<br>33%<br>La trasformazione sostenibile per le f<br>Amministrazione<br>1 Open badge 2 Digital badge | (d.lgs.<br>TRANSIZIONE AMMINIST                                                                                                    | RATIVA | <b>o</b> X |
|                                                                                                    | La trasformazione sostenibile per g<br>O Open badge 1 Digital badge                                                                                                    | Quello "iniziale" è la percentuale della somma dei livelli di padronanza che hai ottenuto tramite test<br>iniziale o assegnati dall'amministratore. Mentre<br>ottenuti con i test post formazione.<br>Programma Livello di conoscenza iniziale Livello di conoscenza post-formazione |        |            |
| La irestormázione La irestormázione Sostenibile Per La Sostenibile Per La Pubblica Enti Territoriali Pubblica Amministrazione                 |                                                                                                    | Competenze digitali per la PA                                                                                                    | 63%    | 100%       |
|                                                                                                    |                                                                                                    | 36/2023)                                                                                                    | 0%     | 33%        |
|                                                                                                    | 1                                                                                                    | Pubblica Amministrazione<br>La trasformazione sostenibile per gli Enti                                                                                                    | 0%     | 100%       |

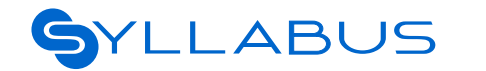

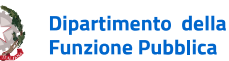

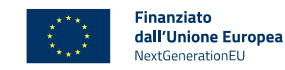

Ho capito

50%

### Fascicolo formativo 4 di 6

#### **DETTAGLIO PER PROGRAMMA**

- 1 Cliccando sul **titolo del programma** puoi accedere alla relativa pagina che mostra il dettaglio delle competenze per cui hai già ottenuto un livello (risultati del test, badge ottenuti e ore di formazione svolte).
- 2 Clicca sull'icona di download del **Report del test** per scaricare il documento che riporta i risultati del test.
- 3 Clicca su **Calcola le ore di formazione** per sapere quante ore hai svolto per completare il percorso formativo.
- 4 Clicca su **Mostra Badge** per visualizzare i badge ottenuti, e su **Vai al percorso** per raggiungere il corso di formazione svolto.

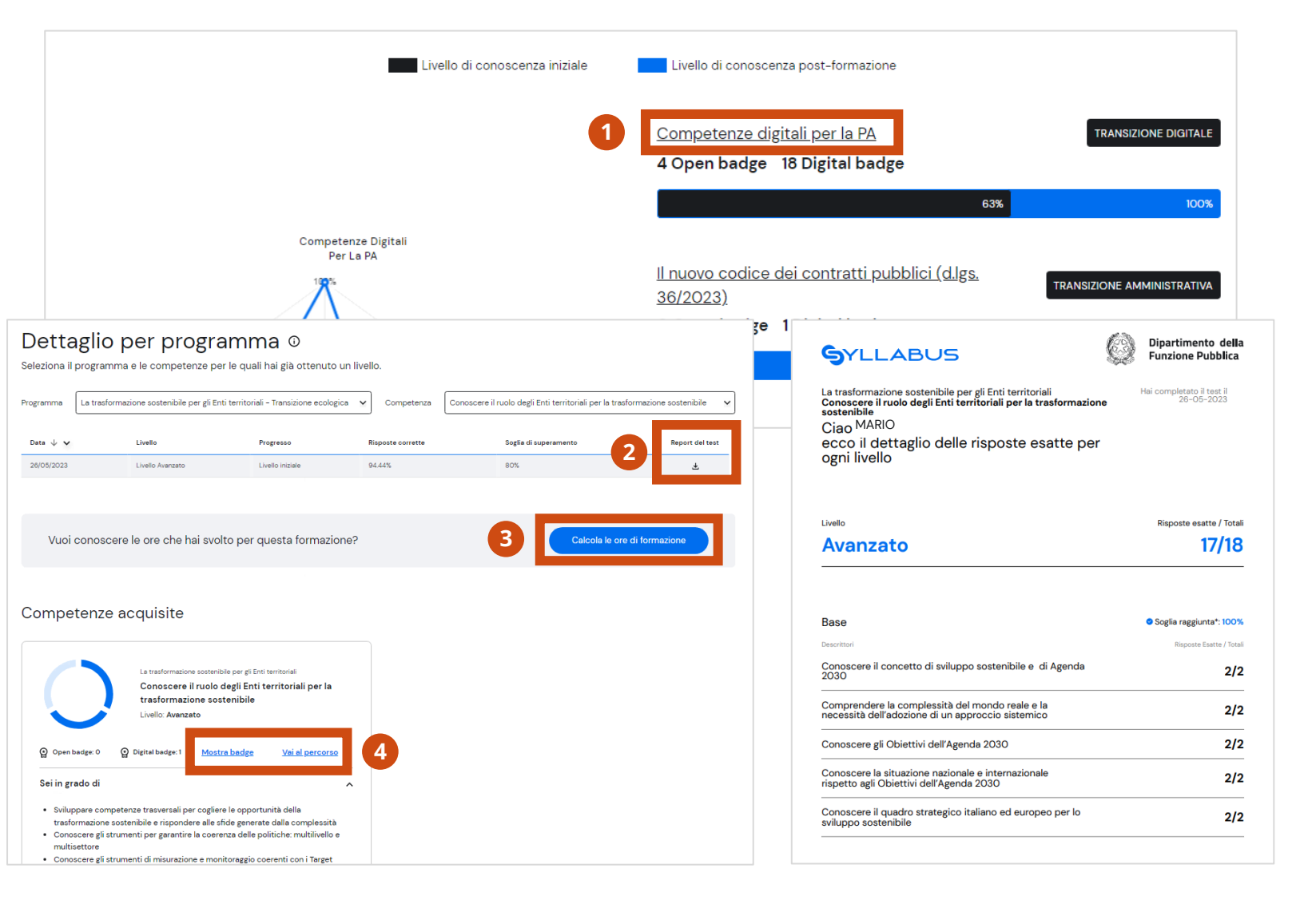

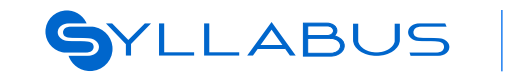

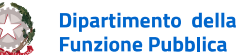

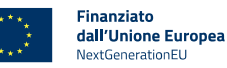

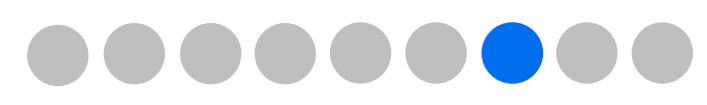

### Fascicolo formativo 5 di 6

### **ORE DI FORMAZIONE 1 di 2**

Per conoscere la durata potenziale ed effettiva dei tuoi programmi di formazione clicca su Vai alle tue ore di formazione.

Le ore potenziali sono calcolate in base alla durata stimata dei singoli corsi per tutti i livelli, sono quindi un dato generalizzato uguale per ogni discente.

- In fondo alla pagina principale del fascicolo 2 puoi consultare la somma complessiva di ore di formazione dedicate a tutti i corsi che hai completato e concluso durante il periodo che scegli, selezionandolo nell'apposita casella.
- Per avere una vista tabellare dell'offerta 3 formativa e delle ore a te assegnate clicca su Vai alla descrizione.

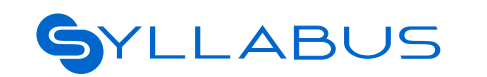

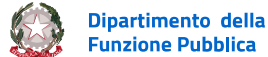

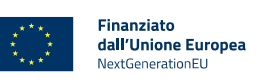

Le Trasformazione Sostenibile Per Gl Enti Territoriali

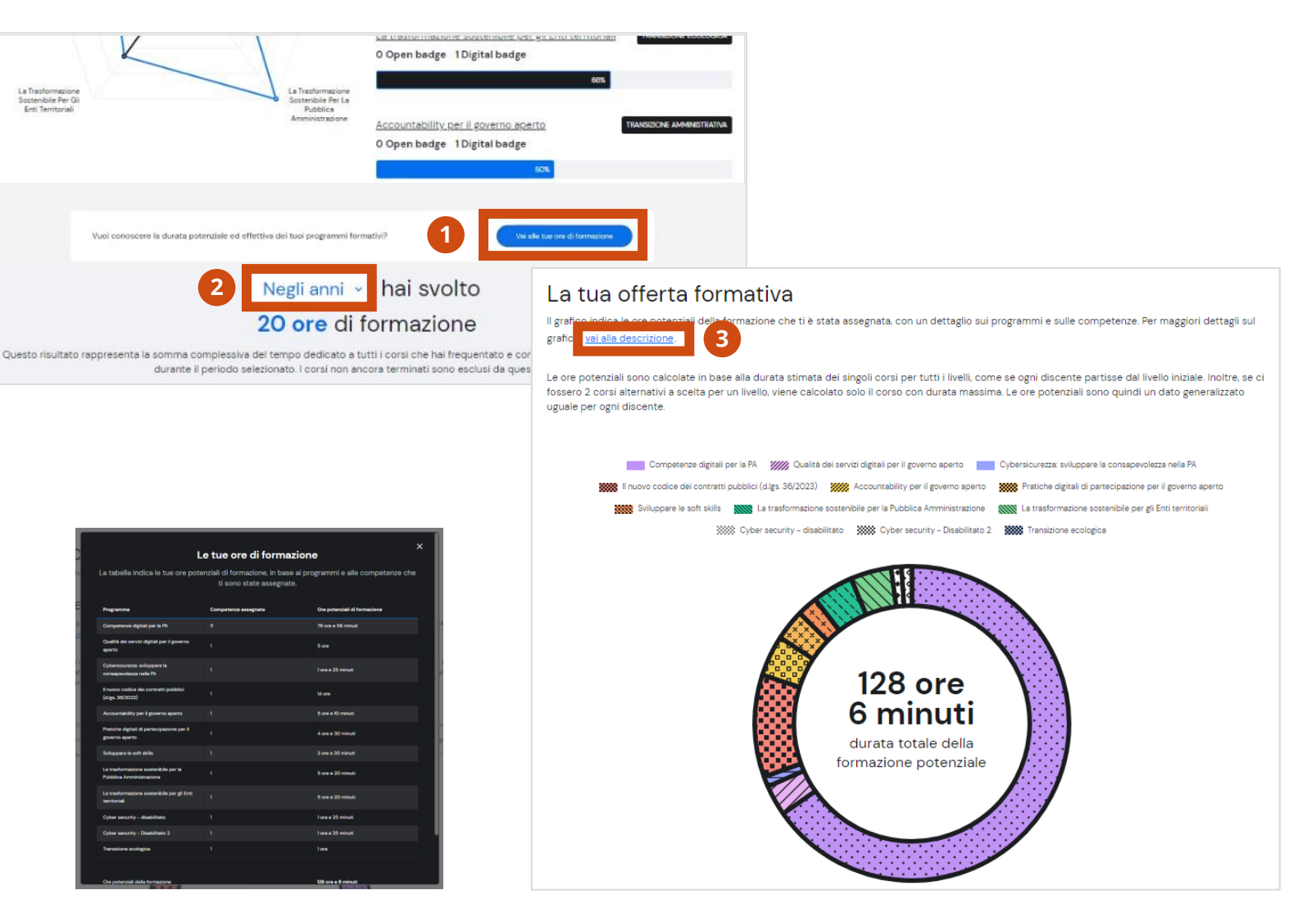

### Fascicolo formativo 6 di 6

### **ORE DI FORMAZIONE 2 di 2**

- 1 Per ogni programma, cliccando sulla **freccetta** puoi visualizzare il numero di competenze assegnate e il totale delle ore potenziali di formazione.
- 2 Cliccando su **Vai al dettaglio** puoi consultare la pagina di dettaglio del programma che mostra le competenze per cui hai già ottenuto un livello, con i relativi report dei test e i badge ottenuti.
- 3 Per conoscere il numero di ore di formazione effettiva che hai svolto seleziona il **programma**, la **competenza** e/o le **date** di fruizione.
- 4 Poi clicca su **Calcola**.

Il risultato rappresenta la somma complessiva del tempo che hai dedicato ai corsi frequentati e conclusi, in base alla selezione che hai impostato.

| Transizione digitale            |                                                           |                                                      |              |
|---------------------------------|-----------------------------------------------------------|------------------------------------------------------|--------------|
| Competenze digitali per la PA   | 2 Vai al dettaglio                                        | ✓ Qualità dei servizi digitali per il governo aperto | Non iniziato |
| <b>11</b> Competenze assegnate  | <b>79</b> ore e <b>56</b> minuti potenziali di formazione |                                                      |              |
| ✓ Cybersicurezza: sviluppare la | consapevolezza nella PA Non iniziato                      |                                                      |              |

#### Calcola le ore di formazione svolte

Seleziona un programma, una competenza e un periodo a tua scelta per scoprire quante ore di formazione effettive hai svolto. Le ore di formazione sono calcolate in base ai risultati ottenuti nei test iniziali.

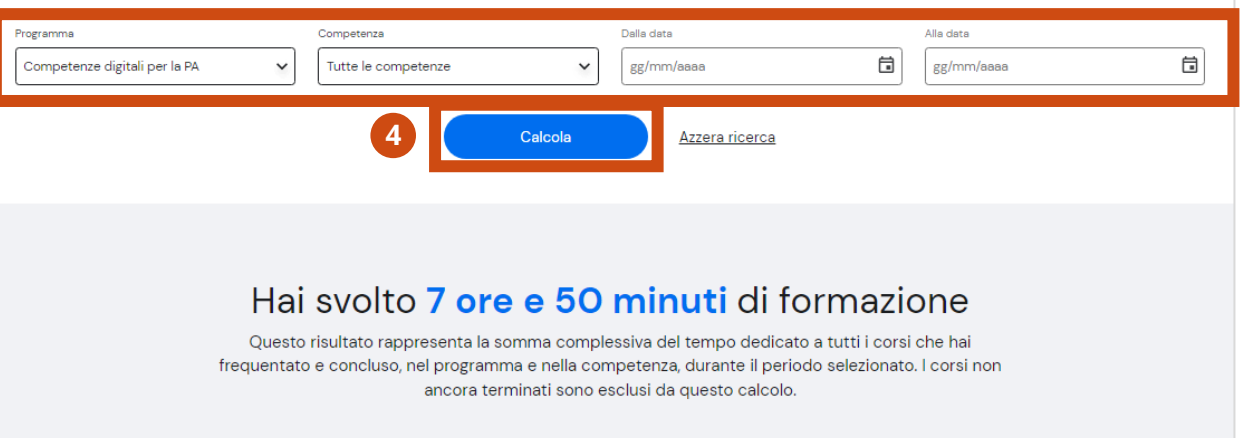

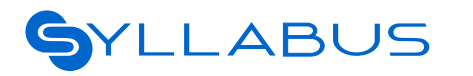

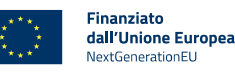

3

### Gestione dati profilo

ll tuo profilo

Modifica del profilo

Modifica delle impostazioni di accessibilità

# <u>pagina 65</u>

<u>pagina 66</u>

pagina 67

### La tua esperienza in Syllabus: Gestione profilo

Funzione Pubblica

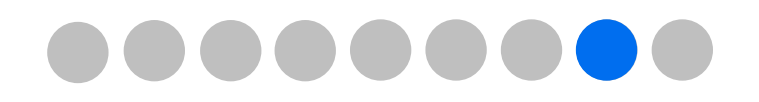

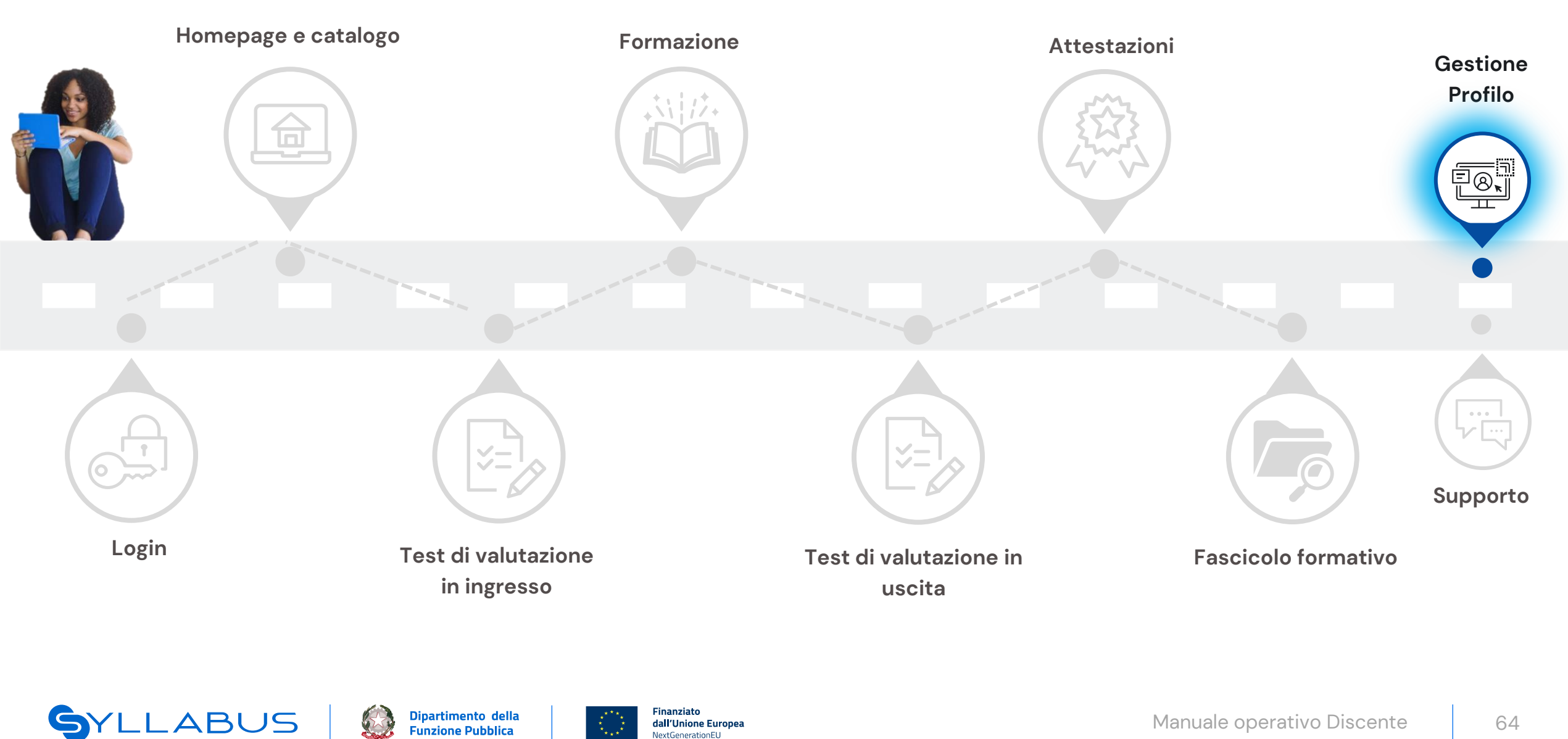

NextGenerationEU

### Gestione dati profilo 1 di 3

### IL TUO PROFILO

- 1 Per visualizzare i dati relativi al tuo profilo, clicca sul cerchietto con le tue iniziali presente nella tua homepage e poi sul tasto **Profilo**.
- 2 Per modificare alcuni dati del tuo profilo, clicca sul tasto **Modifica.**

| SYLLABUS                           | La tua formazione | Catalogo | Come funziona 🗸 🗘 | <u> </u>  |  |
|------------------------------------|-------------------|----------|-------------------|-----------|--|
|                                    |                   |          |                   | Profile   |  |
|                                    |                   |          |                   | Fascicolo |  |
| <u><u>o</u>: <u>M</u> :</u>        |                   |          |                   | Esci      |  |
| Ciao Mario                         |                   |          |                   |           |  |
|                                    |                   |          |                   |           |  |
| ti diamo il benvenuto in Syllabus. |                   |          |                   |           |  |

#### <u>Oui trovi percorsi e corsi singoli che puoi iniziare o completare</u>

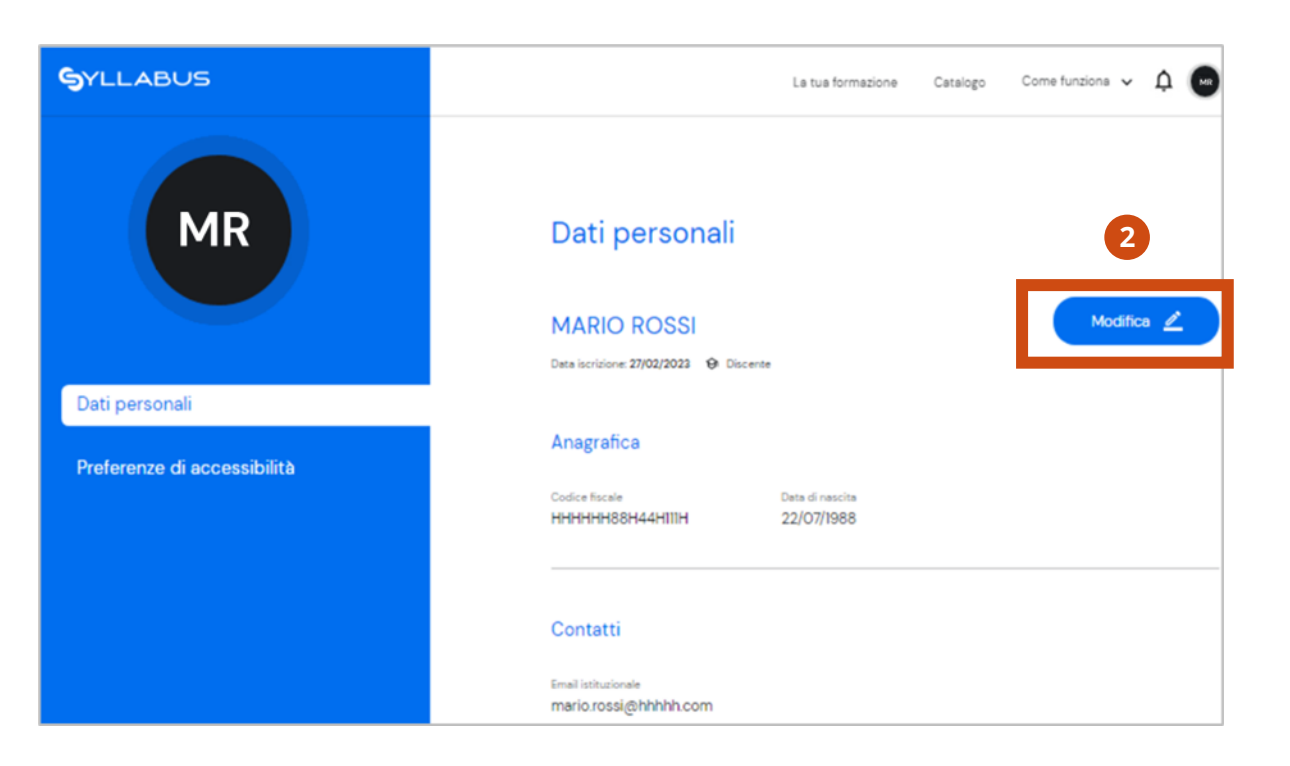

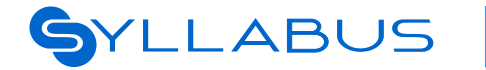

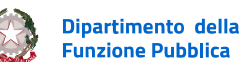

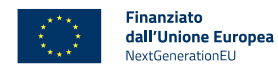

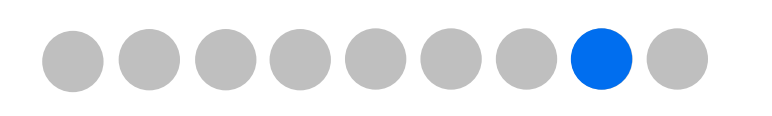

# Gestione dati profilo 2 di 3

### **MODIFICA DEL PROFILO**

- 3 Una volta apportate le modifiche desiderate, clicca su **Salva**.
- 4 Se invece non desideri più apportare modifiche, clicca su **Non modificare**.
- 5 Se scegli di salvare le tue modifiche, clicca sul tasto **Conferma** nel pop-up.

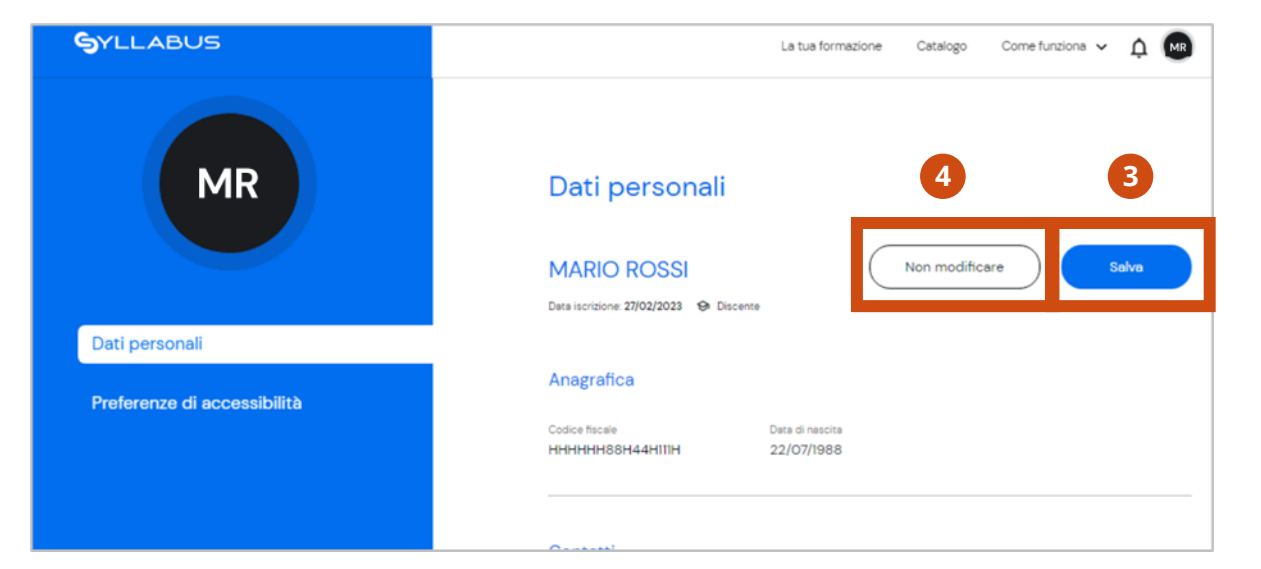

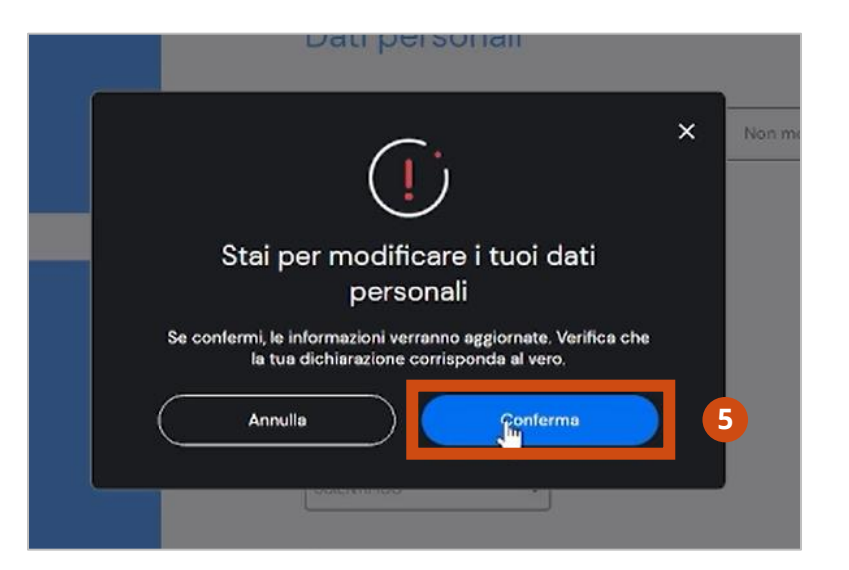

Un successivo pop-up comunica che la modifica è avvenuta con successo.

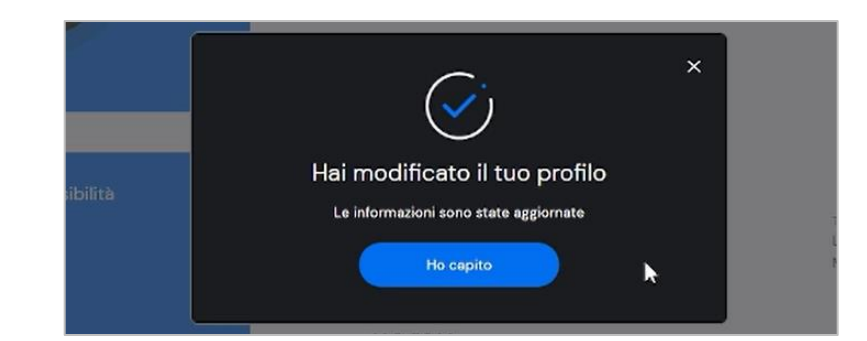

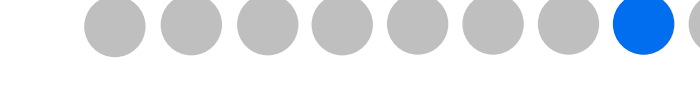

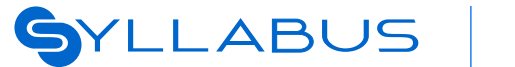

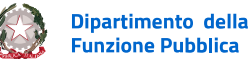

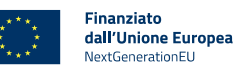

## Gestione dati profilo 3 di 3

### MODIFICA DELLE IMPOSTAZIONI DI ACCESSIBILITÀ

Nella tua sezione profilo puoi anche modificare le tue preferenze di accessibilità.

- 1 Per farlo, clicca su **Preferenze di** accessibilità.
- 2 Spunta il **box** di dichiarazione.
- 3 Clicca su Salva.

SYLLABUS

/!`\

Infine, clicca su Conferma nel pop-up di conferma.

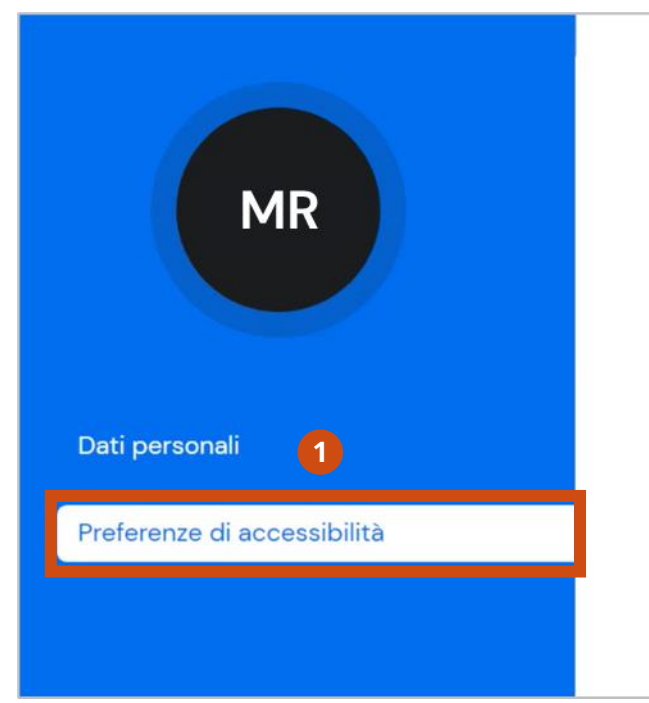

# 

#### Preferenze di accessibilità

#### Aumenta il tempo per rispondere alle domande

Puoi avere il 50% del tempo in più se dichiari di **possedere una certificazione medica idonea** ad ottenere questa maggiorazione. Non verrà richiesto di allegare il documento ma, potrà essere richiesto in caso di successive verifiche da parte degli amministratori del tuo ente, i quali hanno accesso a questa informazione.

Consapevole delle conseguenze penali previste in caso di dichiarazioni mendaci e/o di formazione o uso di atti falsi, nonché in caso di eventuale esibizione di atti contenenti dati non più corrispondenti a verità:

DICHIARO, sotto la mia responsabilità, di essere in possesso di idonea certificazione medica attestante una condizione di disabilità sensoriale o cognitiva, o di una certificazione diagnostica di DSA (disturbo specifico di apprendimento), tale da legittimare la fruizione agevolata dei percorsi formativi e valutativi, che si sostanzia in una maggiorazione del tempo a disposizione per l'esecuzione dei test pari al 50% di quello ordinariamente concesso.

La dichiarazione, essendo rilasciata sotto forma di autocertificazione, potrà essere oggetto di verifiche a campione da parte dell'amministratore.

**Dipartimento della** 

Funzione Pubblica

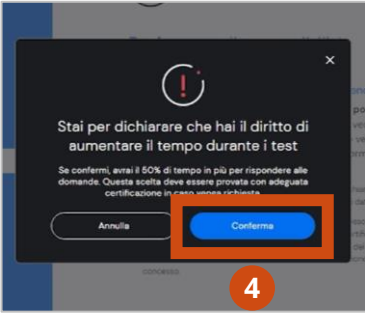

inanziato

dall'Unione Europea

JextGenerationEL

Un successivo pop-up comunica che la modifica è avvenuta con successo.

2

3

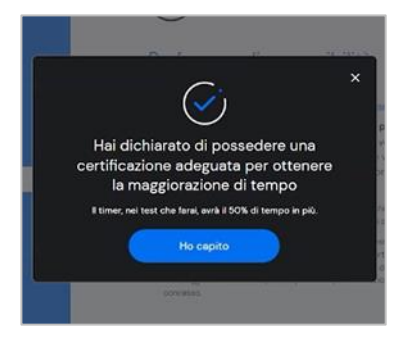

Salva

### Supporto

Assistenza FAQ e chatbot Richiesta di assistenza tecnica Video tutorial <u>Guida a</u>lla formazione pagina 70 pagina 71 pagina 72 pagina 73 pagina 74

### La tua esperienza in Syllabus: Supporto

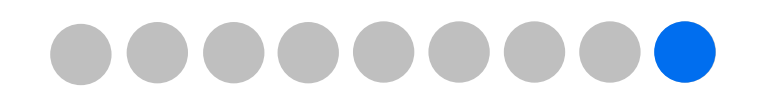

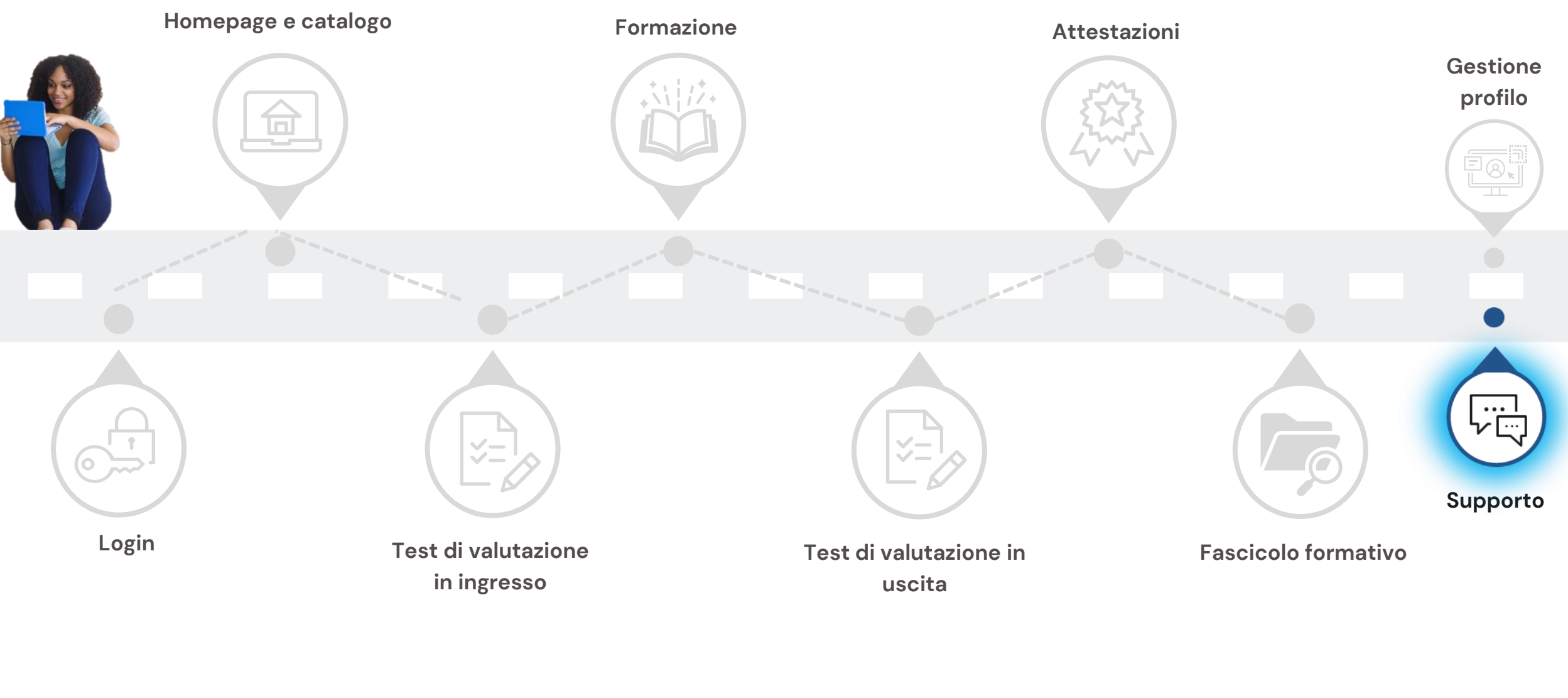

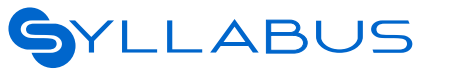

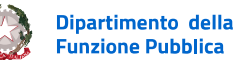

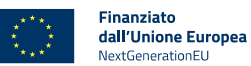

### Supporto 1 di 5

#### ASSISTENZA

Nella homepage è disponibile una sezione di assistenza in cui puoi trovare informazioni utili sulla formazione in Syllabus e su come richiedere supporto:

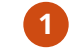

#### Clicca su Assistenza

Nella pagina di assistenza trovi:

- 2 Le FAQ in merito alle funzionalità di Syllabus
- 3 Il **form** da compilare per richiedere supporto
- 4 I **manuali** con le istruzioni per utilizzare al meglio la piattaforma.
- 5 I video tutorial per sapere come muoverti all'interno della piattaforma
- 6 La **guida** su come funziona la formazione in Syllabus

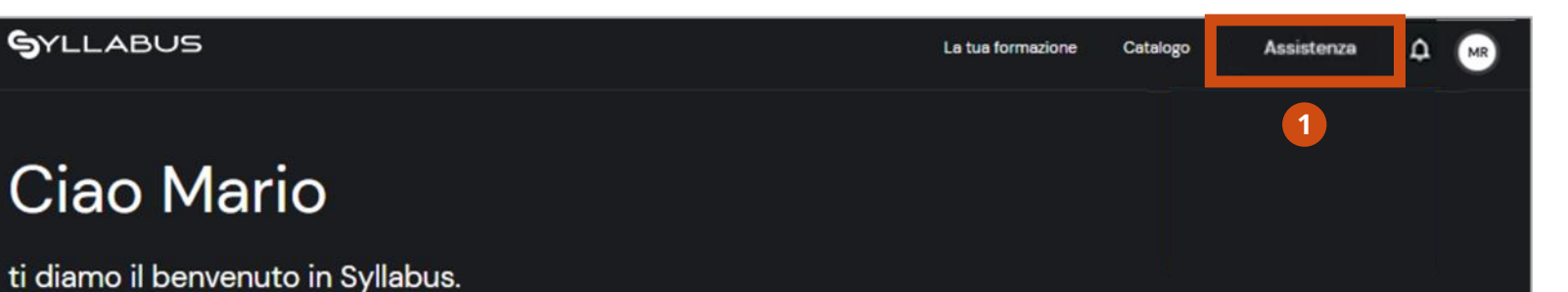

<u>Oui trovi percorsi e corsi singoli che puoi iniziare o completare</u>

#### Hai bisogno di aiuto? ova le risposte che stai cercando attraverso la guida alla formazione, i video tutorial o nelle domande più frequenti. Se invece hai riscontrato un roblema in piattaforma o ti serve supporto su altro, invia una richiesta di assistenza. FAQ Form di assistenza 2 Consulta le domande più frequenti in merito alle funzionalità di Syllabus Compila il form e inserisci la tua richiesta per richiedere support Leggi le FAQ Compila il form Manuali Video tutorial 4 Trova le istruzioni di cui hai bisogno per usare al meglio la piattaforma. Scopri i video tutorial per sapere come muoverti all'interno della piattaforma. Scarica il manuale 🛓 Vai ai video tutorial Guida rapida alla formazione 6 Leggi la guida su come funziona la formazione su Syllabus. Leggi la guida

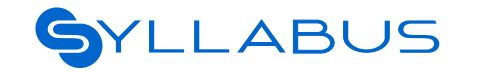

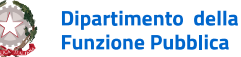

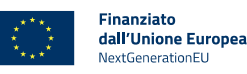

### Supporto 2 di 5

### **FAQ E CHATBOT**

Dalla pagina di assistenza:

Clicca su Leggi le FAQ

 Le FAQ sono suddivise per ruolo. Nel menu a
 sinistra, clicca sull'icona + in corrispondenza della sezione «Per i discenti» per visualizzare le domande relative al tuo ruolo

- 3 Clicca nuovamente sull'icona + per espandere la FAQ di interesse.
- Per cercare le informazioni di cui hai bisogno interagendo con il chatbot, clicca sull'icona di PAT e scrivi la tua domanda nella chat.

| FAQ                                                                        | Form di assistenza                                                    |
|----------------------------------------------------------------------------|-----------------------------------------------------------------------|
| Consulta le domande più frequenti in merito alle funzionalità di Syllabus. | Compila il form e inserisci la tua richiesta per richiedere supporto. |
| Leggi le FAQ                                                               | Compile il form                                                       |
|                                                                            |                                                                       |

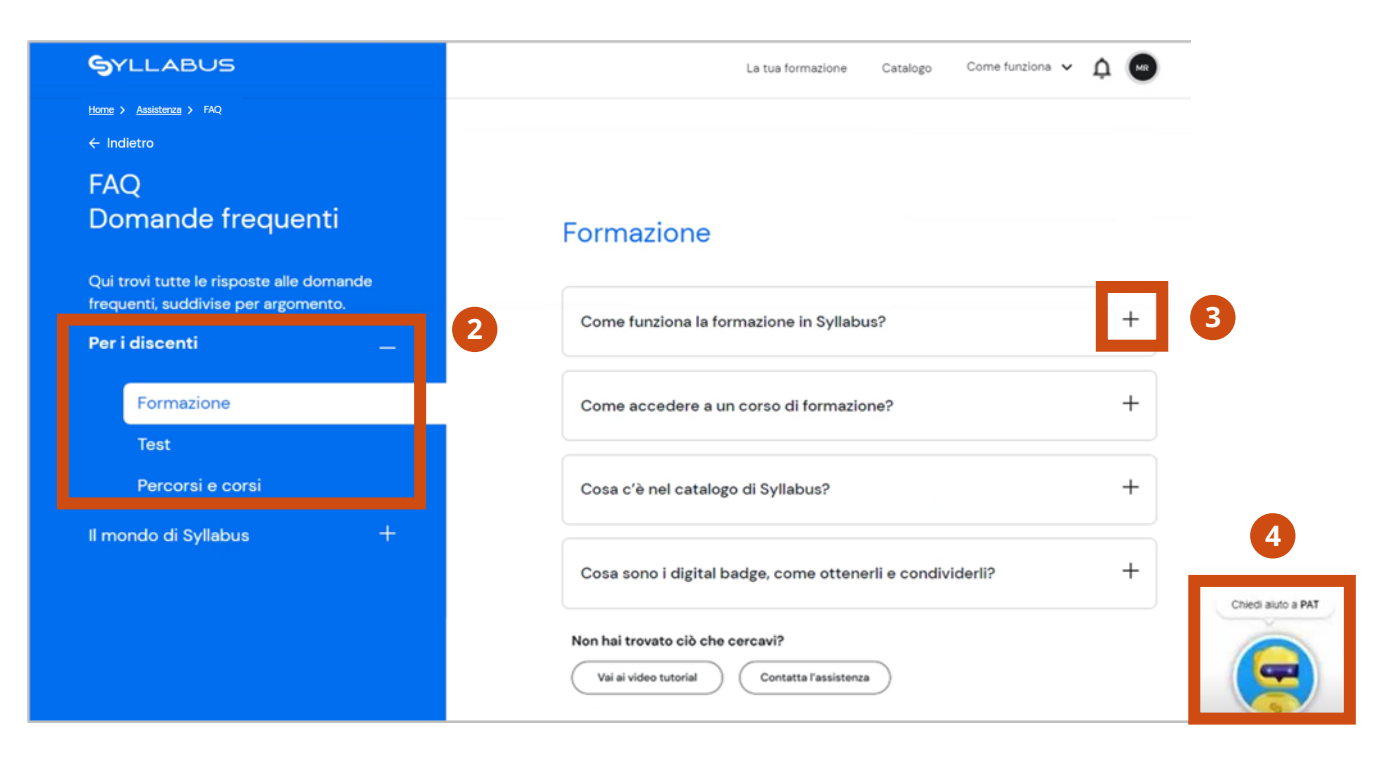

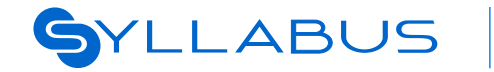

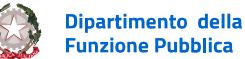

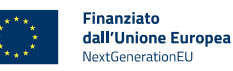

Finanziato

dall'Unione Europea

NextGenerationELI

### Supporto 3 di 5

#### **RICHIESTA DI ASSISTENZA TECNICA**

Dalla pagina di assistenza è possibile inviare una richiesta di assistenza tecnica per segnalare eventuali anomalie nel funzionamento della piattaforma. Per farlo:

- 1 Clicca su Compila il form
- 2 compila il form inserendo il tuo **indirizzo mail** e **numero di telefono**
- 3 seleziona dal menu a tendina l'argomento e, successivamente, il sotto-argomento dell'anomalia da segnalare
- descrivi l'anomalia riscontrata

SYLLABUS

- 5 clicca su **Carica il file** per caricare eventuali allegati a supporto.
- Infine clicca su Invia per inviare la segnalazione e ricevere nella tua casella di posta una e-mail di conferma dell'avvenuta apertura del ticket.

Dipartimento della

**Funzione Pubblica** 

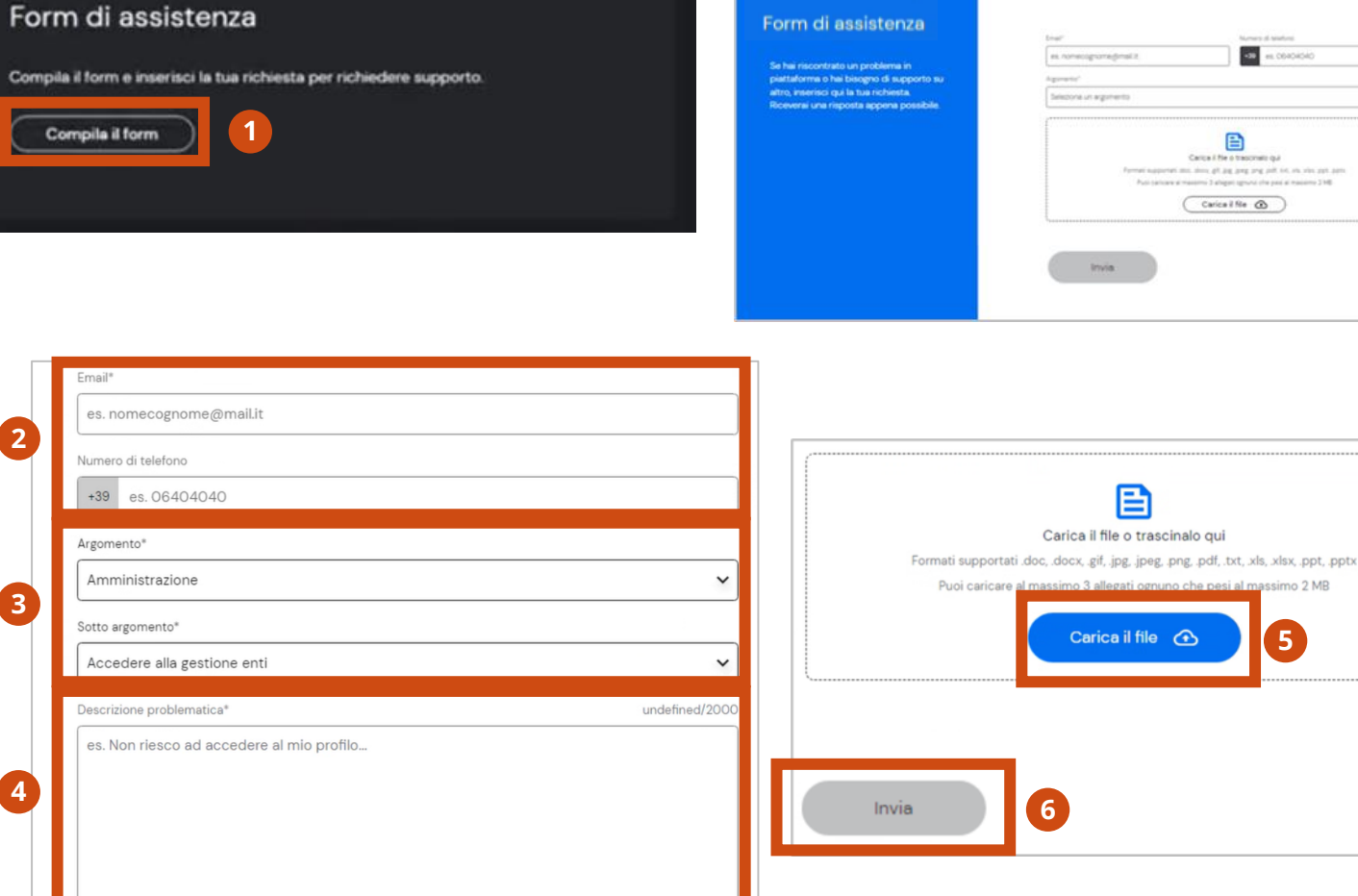

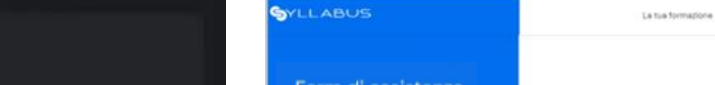

La tua formazione Catalogii Come funziona V | Gentione A Q

#### Manuale operativo Discente
**Diffusione Limitata** 

## Supporto 4 di 5

## **VIDEO TUTORIAL**

Dalla pagina di assistenza:

Clicca su Vai ai video tutorial

 I video tutorial sono suddivisi per ruolo. Nel menu a sinistra, clicca sull'icona + in corrispondenza della sezione «Per i discenti» per visualizzare i video relativi al tuo ruolo

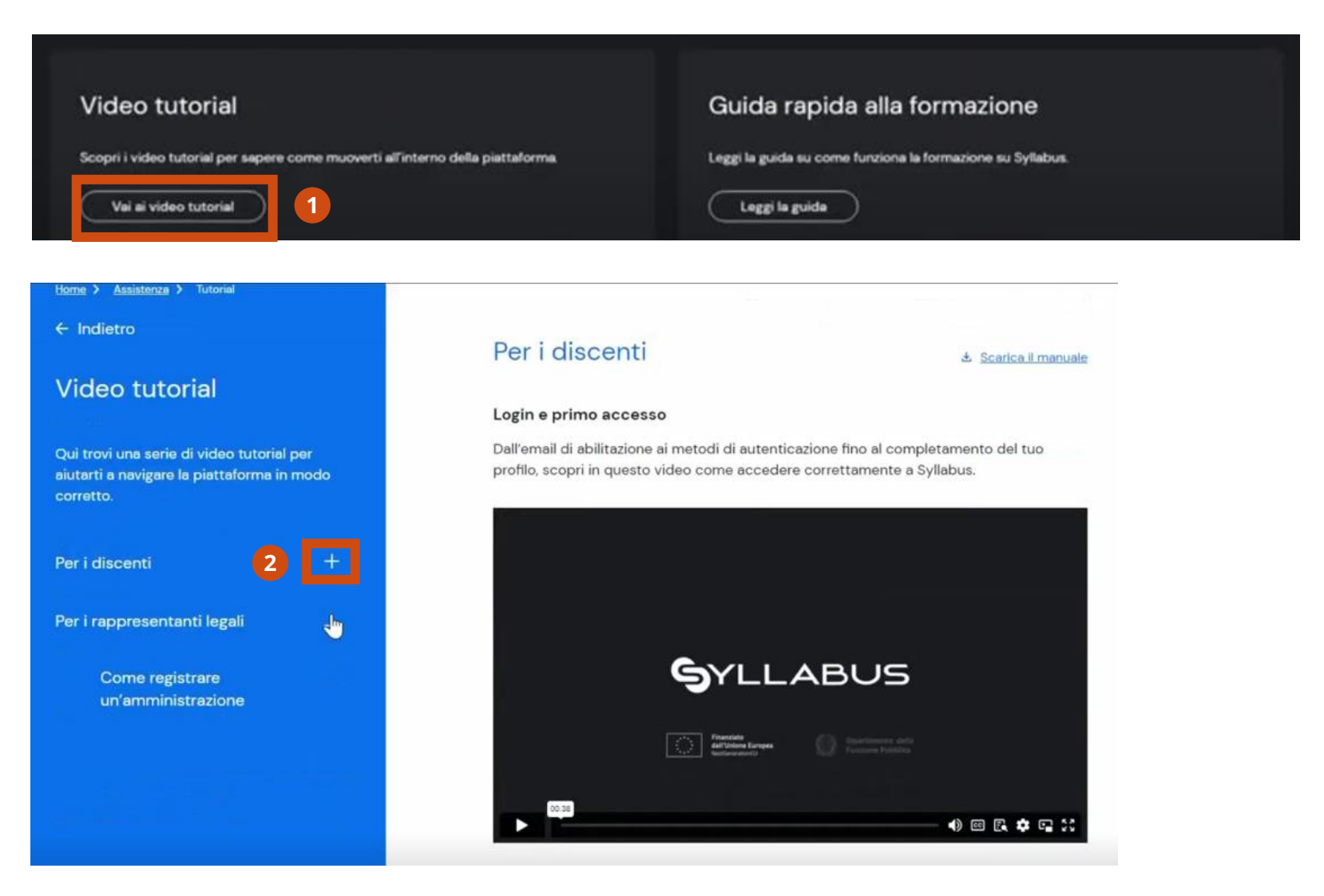

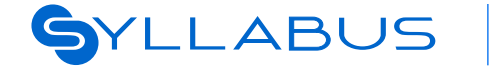

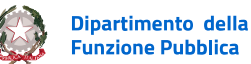

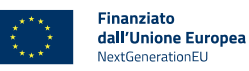

Manuale operativo Discente

## Supporto 5 di 5

## **GUIDA ALLA FORMAZIONE**

Dalla pagina di assistenza:

1 Clicca su Leggi la guida

Seleziona nel menu a sinistra l'**argomento di interesse** e scorri le pagine per scoprire come è strutturata la formazione in Syllabus, cosa permette di fare la piattaforma e come utilizzare al meglio le sue funzionalità.

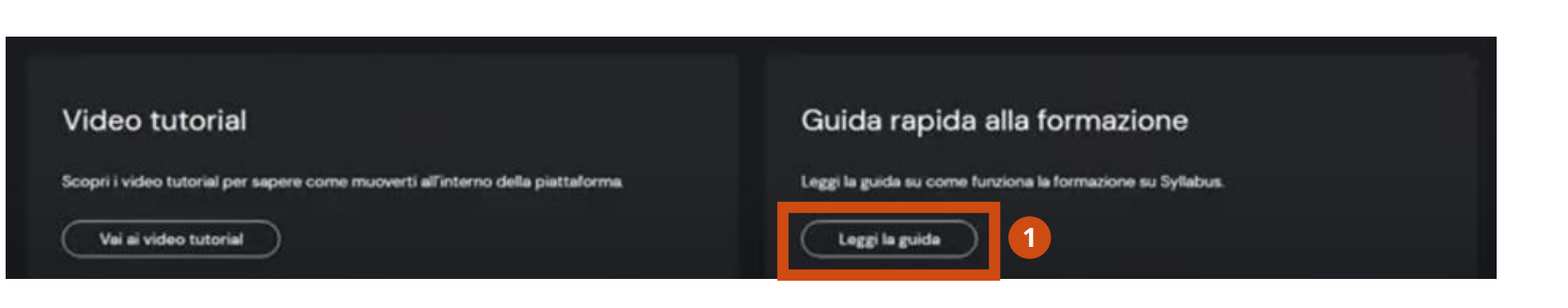

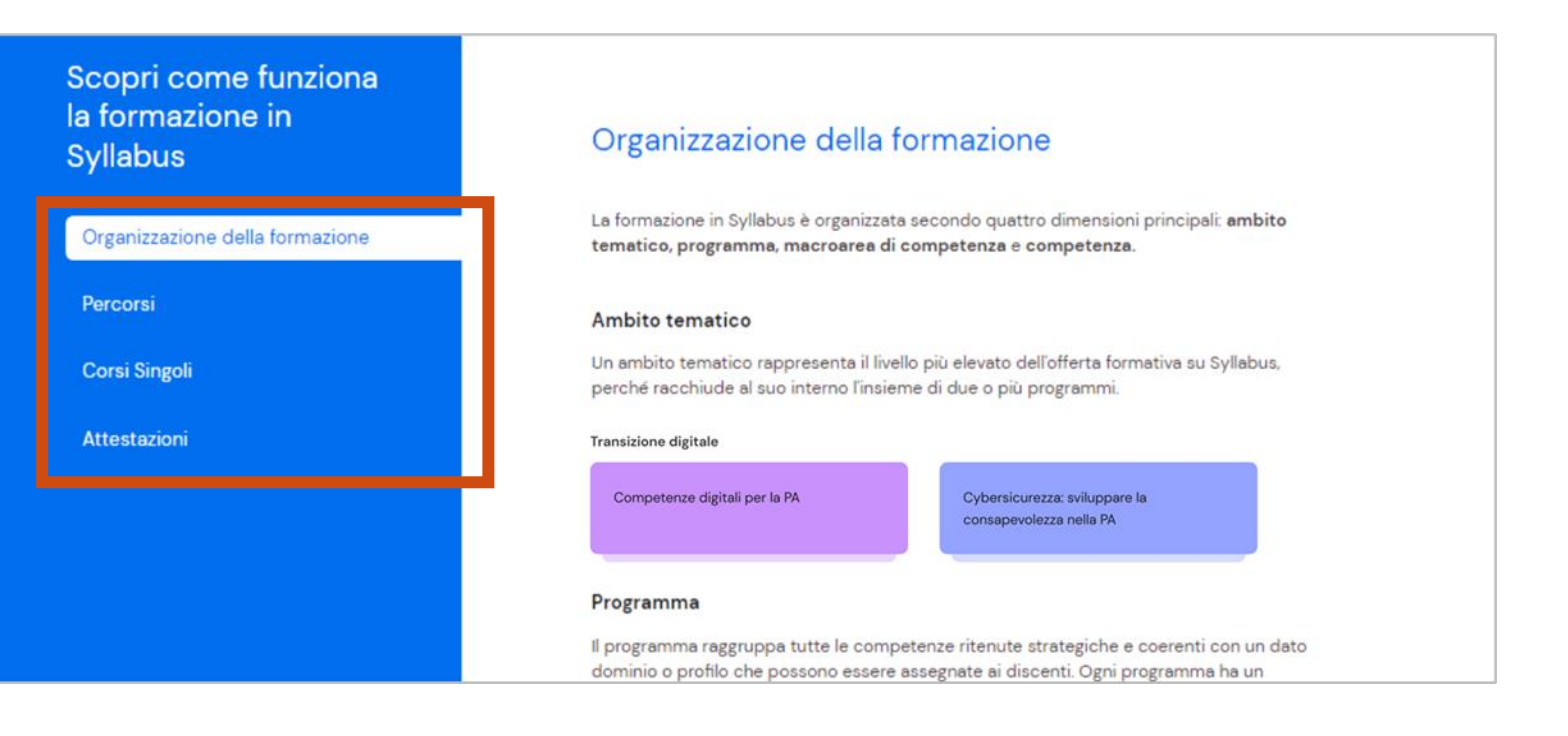

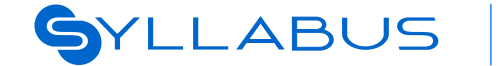

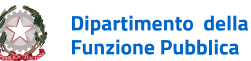

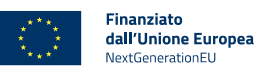

74

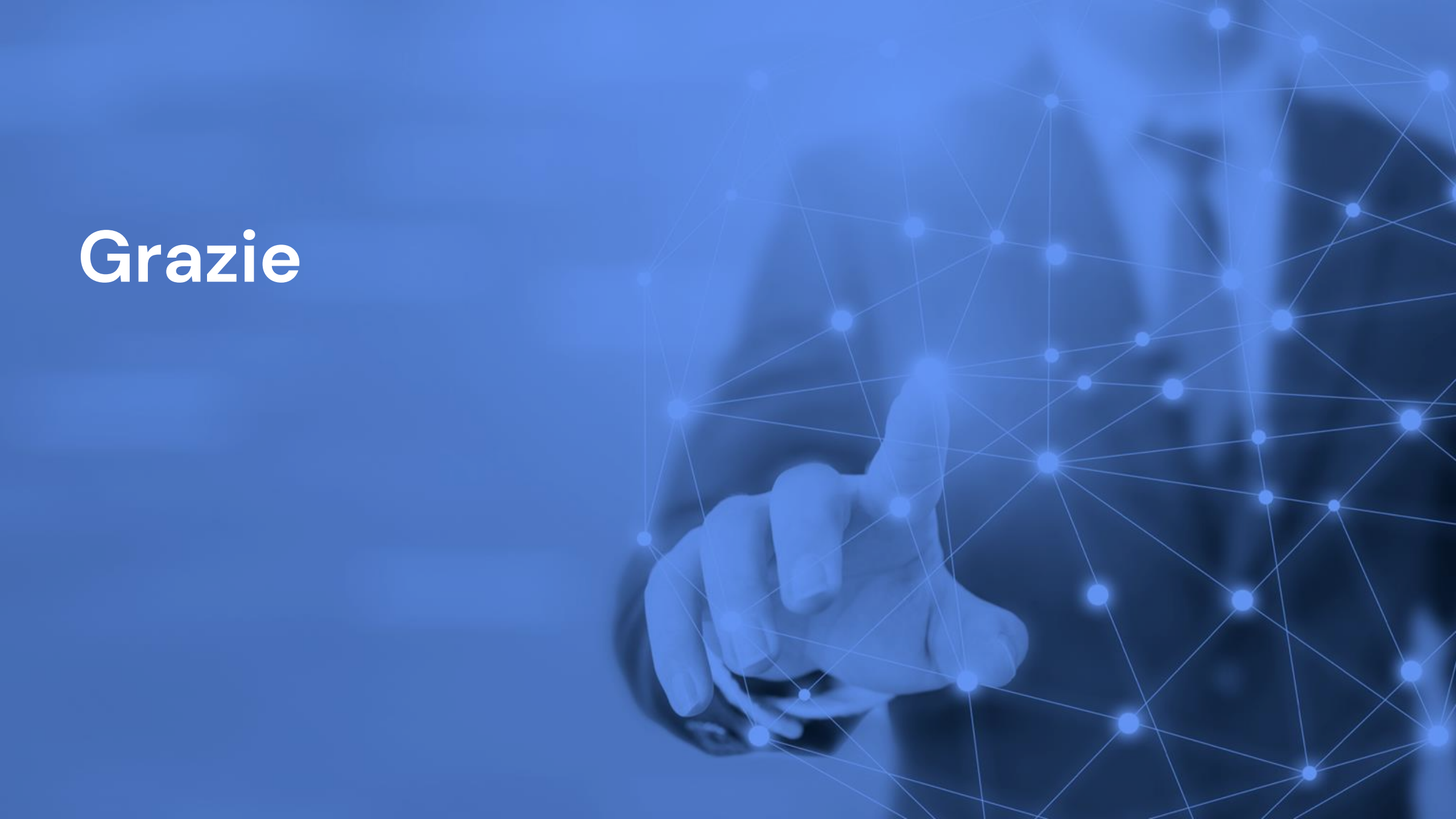